# CipherLab User Guide

Android Deployment Configurator For Android<sup>™</sup>

> RS30 RS31 9700A RS50 RS51 RK25 HERA51

Version 1.07

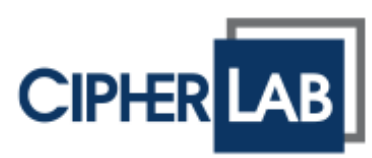

Copyright  $\ensuremath{\mathbb{C}}$  2019 CIPHERLAB CO., LTD. All rights reserved

The software contains proprietary information of its owner; it is provided under a license agreement containing restrictions on use and disclosure and is also protected by copyright law. Reverse engineering of the software is prohibited.

Due to continued product development, this information may change without notice. The information and intellectual property contained herein is confidential between the owner and the client and remains the exclusive property of the owner. If having any problems in the documentation, please report them to us in writing. The owner does not warrant that this document is error-free.

No part of this publication may be reproduced, stored in a retrieval system, or transmitted in any form or by any means, electronic, mechanical, photocopying, recording or otherwise without the prior written permission of the owner.

For product consultancy and technical support, please contact the local sales representative. Also, visit our website for more information.

All brand, logo, product and service, and trademark names are the property of their registered owners.

Google, Google Play, Android and other marks are trademarks of Google Inc.

The editorial use of these names is for identification as well as to the benefit of the owners, with no intention of infringement.

CIPHERLAB logo is a registered trademark of CIPHERLAB CO., LTD. All other brands, products and services, and trademark names are the property of their registered owners. The editorial use of these names is for identification as well as to the benefit of the owners, with no intention of infringement.

CIPHERLAB CO., LTD. Website: <u>http://www.CipherLab.com</u>

## **RELEASE NOTES**

| Version | Date           | Notes                                                                                                    |
|---------|----------------|----------------------------------------------------------------------------------------------------|
| 1.07    | August 6, 2019 | RS51 mobile computer & HERA51 mobile POS are supported.<br>Update all figures.<br>Update Section 1.2 " <b>Install ADC Program on PC</b> "<br>Update Section 1.3 " <b>Start with a New Project</b> ".<br>Add new Section 1.5.1 " <b>Palette</b> ".<br>Update Section 2.6 " <b>Customize Project Setting</b> ".<br>Add new Section 2.6.14 " <b>Software Trigger</b> ".<br>Add new Section 2.6.15 " <b>EZConfig</b> ".<br>Update Chapter 3: " <b>Barcode To Setting</b> ".<br>Add new Section 3.11 " <b>Software Trigger</b> ".<br>Add new Section 3.12 " <b>EZConfig</b> ". |
| 1.06    | Jan. 8, 2019   | Add "Keypad Lock" to 2.6.7 "Button Assignment for RK25 & 9700A"                                                                                                    |
| 1.05    | July 5, 2018   | Add new Section 2.6.7 "Button Assignment for RK25 & 9700A"<br>Modify the "Add Shortcuts" part of Section 2.6.12 " <b>AppLock</b> "<br>Add "For RK25 & 9700A Mobile Computer" to Section 3.4 "Button<br>Assignmenmt"<br>Modify the "Add Shortcuts" part of Section 3.9 " <b>AppLock</b> "<br>Update all related figures.                                                                                                    |
| 1.04    | June 8, 2018   | RK25 Mobile Computer is supported.<br>Add "Captive Portal Detection Enabled" to Section 2.6.8 & Section 3.6:<br><b>Wi-Fi Setting</b><br>Update Section 2.6.11 & Section 3.9: "AppLock"<br>Add "Show filtered notifications" to Section 2.6.11: "AppLock".<br>Update all related figures.                                                                                                    |
| 1.03    | March 26, 2018 | Revise the discription about "Update OS Image through SD Card" &<br>"Activate System Update" in Section 1.5: "Main Screen"<br>Add "Advanced" to Section 2.6.8 "Wi-Fi Settings" & Section 3.6 "Wi-Fi<br>Settings"<br>Revise the chapter heading of Chapter 3 from "Stage Tool" to<br>"BarcodeToSetting".<br>Update all releated figures.                                                                                                    |
| 1.02    | Dec. 21, 2017  | Add " <b>Option</b> " part to Section 2.6.11: " <b>AppLock</b> "<br>Add the description about new funtion " <b>Home</b> " to Section 2.6.12:<br>" <b>System Settings</b> "<br>Add new sections (3.2 Auto Run, 3.3 Barcode Reader, 3.4 Button<br>Assignment, 3.7 Cellular Data, 3.8 Terminal Emulation, and 3.9 AppLock)<br>to Chapter 3: "BarcodeToSetting"<br>Update all related figures.                                                                                                    |

1.01 Dec. 1<sup>st</sup> , 2017 Revise "**Button Assigment**" to Section 2.6 Add "**System Settings**" to Section 2.6 Add Section 2.7: "Deploy All Settings to Devices" Add Chapter 3: "**BarcodeToSetting**". Update all figures.

1.00 Apr 27, 2017 Initial release

## CONTENT

| RELEASE NOTES  |                                                          | 3 - |
|----------------|----------------------------------------------------------|-----|
| INTRODUCTION   |                                                          | 7   |
| GETTING STARTE | D                                                        | 8   |
| 1.1            | Prerequisites                                            | 9   |
| 1.2            | Install ADC Program on PC                                | 11  |
| 1.3            | Start with a New Project                                 |     |
| 1.4            | Start with an Existing Project                           |     |
| 1.5            | Main Screen                                              |     |
| 1.5.1.         | Palette                                                  | 23  |
| 1.5.2.         | Security                                                 | 25  |
| 1.5.3.         | Preferences                                              |     |
| MANAGE PROJEC  | TS                                                       | 27  |
| 2.1            | Create a Project                                         |     |
| 2.2            | Open a Project                                           |     |
| 2.3            | Delete a Project                                         |     |
| 2.4            | Duplicate a Project                                      |     |
| 2.5            | View Project Info                                        |     |
| 2.6            | Customize Project Configurations                         |     |
| 2.6.1.         | Configurable Settings                                    |     |
| 2.6.2.         | File Transfer                                            |     |
| 2.6.3.         | Auto Installation                                        |     |
| 2.6.4.         | Auto Run                                                 |     |
| 2.6.5.         | Barcode Reader                                           |     |
| 2.6.6.         | Button Assignment (for RS30, RS31, RS50, RS51, & HERA51) |     |
| 2.6.7.         | Button Assignment (for RK25 & 9700A)                     |     |
| 2.6.8.         | Wireless Manager                                         | 64  |
| 2.6.9.         | Wi-Fi Settings                                           | 65  |
| 2.6.10.        | Cellular Data                                            | 67  |
| 2.6.11.        | Terminal Emulation                                       |     |
| 2.6.12.        | AppLock                                                  | 71  |

| 2.6.13.       | System Settings                |     |
|---------------|--------------------------------|-----|
| 2.6.14.       | Software Trigger               |     |
| 2.6.15.       | EZConfig                       |     |
| 2.7           | Deploy All Settings to Devices |     |
| BARCODE TO SE | ETTING                         |     |
| 3.1           | Getting Started                |     |
| 3.2           | Auto Run                       | 92  |
| 3.3           | Barcode Reader                 |     |
| 3.4           | Button Assignment              |     |
| 3.5           | Wireless Manager               |     |
| 3.6           | Wi-Fi Settings                 |     |
| 3.7           | Cellular Data                  |     |
| 3.8           | Terminal Emulation             |     |
| 3.9           | AppLock                        |     |
| 3.10          | System Settings                |     |
| 3.11          | Software Trigger               |     |
| 3.12          | EZConfig                       |     |
| MULTI-LANGUAG | GE SUPPORT                     | 124 |
| 4.1           | Create Your Own Language File  |     |
| 4.2           | Edit Your Own Language File    |     |

## INTRODUCTION

**Android Deployment Configurator** (hereafter referred to as **ADC**) is a windows-based project configuration tool, helping you to devise configuration projects for your mobile computers to meet various needs.

ADC features

- Easy management interface for you to create/edit/save multiple projects
- Comprehensive scope of configurable settings to fulfill various requirements:
  - Transferring files (configuration files, applications or any file) from Server to the devices
  - Auto installation of APK files
  - Auto run of your designated applications
  - Configuration of Barcode reader settings, including symbology settings, scanning preferences, notification, data output, etc.
  - Turning On/Off wireless connection such as Wi-Fi, Bluetooth or Cellular data
  - Configuration of Wi-Fi settings by giving SSID, security mechanism used, password, etc.
  - Configuration of cellular data settings
  - Configuration of Terminal Emulation sessions properties
  - Configuration of AppLock by defining the applications allowed as well as showing/hiding notification bar, changing background display, setting up a password to restrict the access, etc.
- > Password protection for critical project management actions
- Allowing for adding additional languages to user interface and customization of wording
- Device settings synchronization over USB connection
- One-at-a-time device deployment over USB connection

## **GETTING STARTED**

This chapter helps you get ready for using this program. If you're running ADC on PC for the first time, everything starts with setting up a project.

### IN THIS CHAPTER

| 1.1 Prerequisites                  | 9  |
|------------------------------------|----|
| 1.2 Install ADC Program on PC      | 11 |
| 1.3 Start with a New Project       |    |
| 1.4 Start with an Existing Project |    |
| 1.5 Main Screen                    | 20 |

### <u>1.1</u> PREREQUISITES

In order for ADC to work on your computer:

- Before installing ADC program on your computer, make sure the operating system is Windows 7 or 8 or 10.
- Your device is already set to **USB debugging Mode**.
- The device is connected to the computer with supplied USB cable. This is essential for data synchronization (of application list, Barcode Reader, Button Assignment, Wireless Manager, and AppLock) and device deployment.

After devising the configuration tasks using ADC program, deploy them to your devices with WMDS program, please:

- Install WMDS Agent on your devices.
- Install WMDS (Wireless Mobile Deployment System) server program on a computer (better on the same computer as ADC program); after you finish devising a project, execute WMDS program and start deploying the configurations to devices. For more details on using WMDS, please refer to the help file embedded in WMDS program.

#### HOW DO I ENABLE DEBUGGING MODE ON MY DEVICE?

Please follow the steps below to turn on debugging mode on your device:

1) Go to All Apps | Settings | About phone | Build number.

| Setti  | ngs Q                                          | $\equiv$ Phone status                                                            |
|--------|------------------------------------------------|----------------------------------------------------------------------------------|
| •      | Backup & reset<br>Back up disabled             | Model number<br>RS31                                                             |
| Systen | n                                              | Android version<br>7.0                                                           |
| S      | Date & time<br>GMT-04:00 Eastern Daylight Time | Android security patch level<br>August 5, 2017                                   |
| Ť      | Accessibility                                  | Baseband version<br>MOLYLR9.W1444.MDLWTG.IN0C08<br>735 TR S. NSPVI B1 2017/10/26 |
| •      | Printing<br>0 print jobs                       | 20:49                                                                            |
| 88     | Programmable keys                              | Kernel version<br>3.18.35<br>The Oct 26 21:30:57 CST 2017                        |
| ¢,     | Schedule power on & off                        | Build number<br>alps-mp-n0.mp1-V1.35.4_inoco8735.tb.s.n_P4                       |
| i      | About phone<br>Android 7.0                     | Custom build version<br>RS31.GMS.5020.20171026                                   |

2) Tap on Build number seven times to enter Developer mode. During the process, you'll see a prompt with a countdown reading "You are now X steps way from being a developer." When you see "You are now a developer!" showing up, you have succeeded in entering developer mode.

| $\equiv$ Phone status                 | $\equiv$ Phone status           |
|---------------------------------------|---------------------------------|
| Model number                          | Model number                    |
| RS31                                  | RS31                            |
| Android version                       | Android version                 |
| 7.0                                   | 7.0                             |
| Android security patch level          | Android security patch level    |
| August 5, 2017                        | August 5, 2017                  |
| Baseband version                      | Baseband version                |
| MOLY,LR9,W1444,MDLWTG.INOCO8          | MOLYLR9.W1444.MD.LWTG.INOCO8    |
| 735.TB.S.N.SP.V1.P1, 2017/10/26       | 735.TB.S.N.SP.V1.P1, 2017/10/26 |
| 20:49                                 | 20:49                           |
| Kernel version                        | Kernel version                  |
| 3.18.35                               | 3.18.35                         |
| Thu Oct 26 21:39:57 CST 2017          | Thu Oct 26 21:39:57 CST 2017    |
| Print number                          | Build number                    |
| You are now 4 steps away from being a | alps-mp-n                       |
| developer.                            | You are now a developer!        |
| Custom build version                  | Custom build version            |
| RS31.GMS.5020.20171026                | RS31.GMS.5020.20171026          |

3) Return to **Settings** and tap on "{ **Developer options**", switch both **Developer** options and **USB debugging** to "**On**", and tap on "**OK**" on the confirmation window.

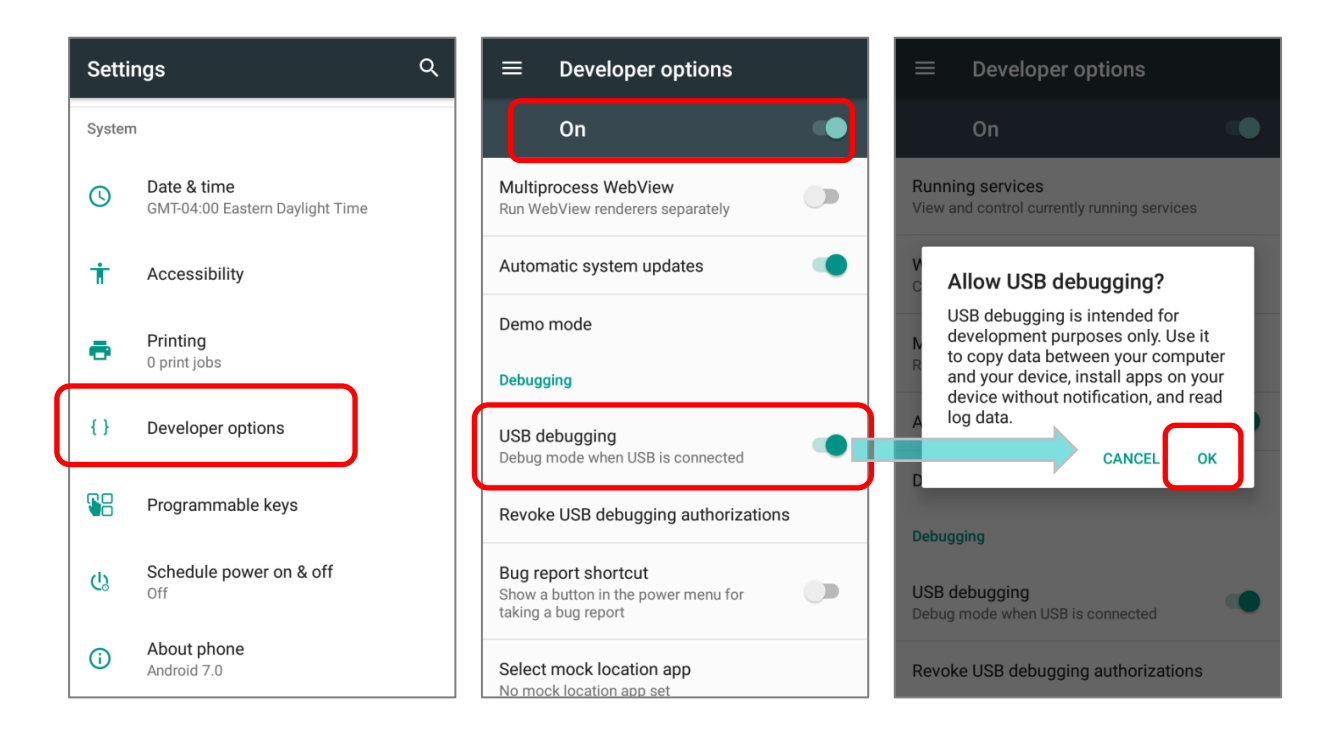

#### 1.2 INSTALL ADC PROGRAM ON PC

1) Download ADC program installer from <u>http://wmds.cipherlab.com/</u> to your PC and run it by following its on-screen instructions.

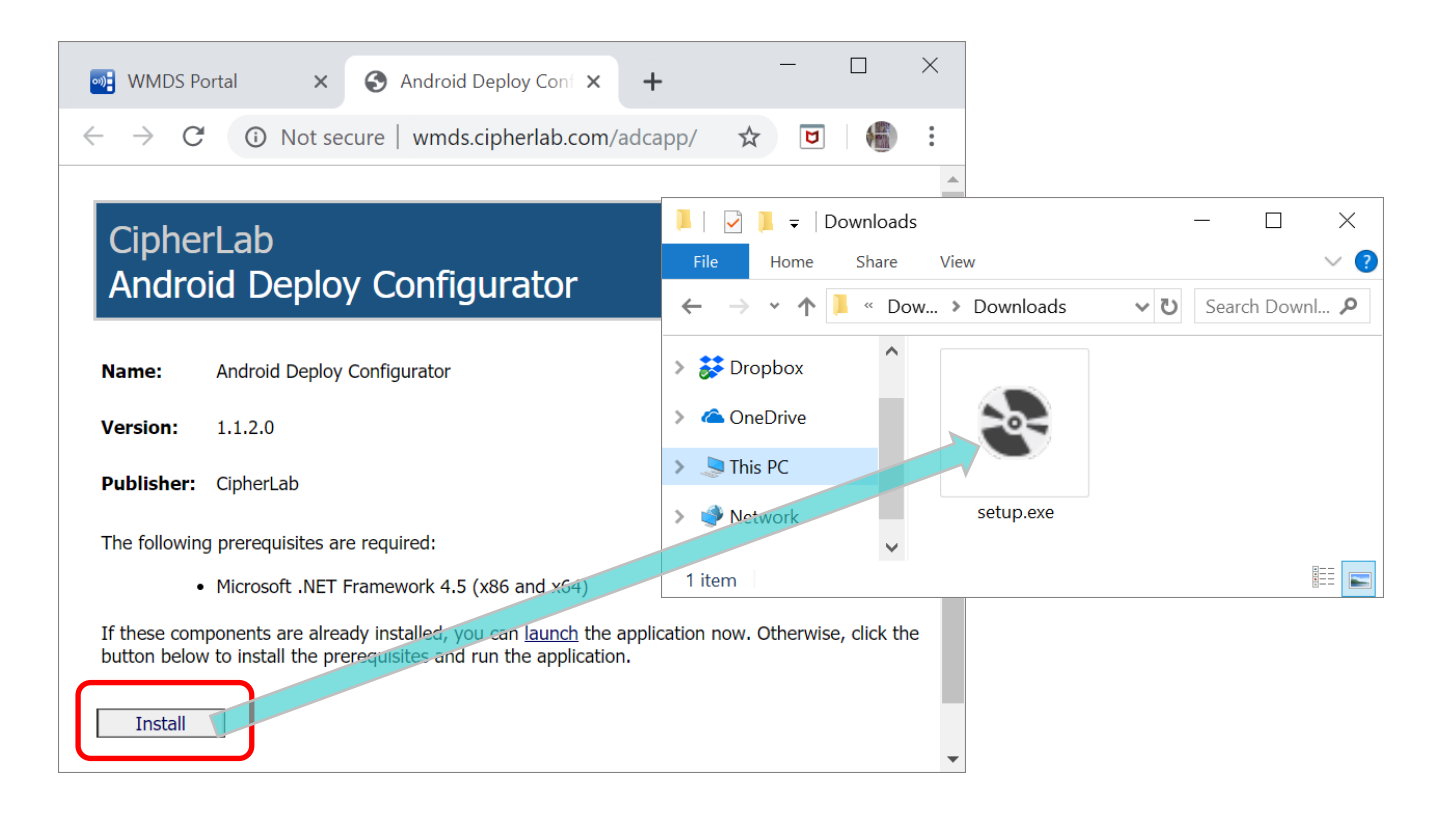

2) Click on "*Install*" to start installing *Android Deploy Configurator*, and the installation will be done within few minutes.

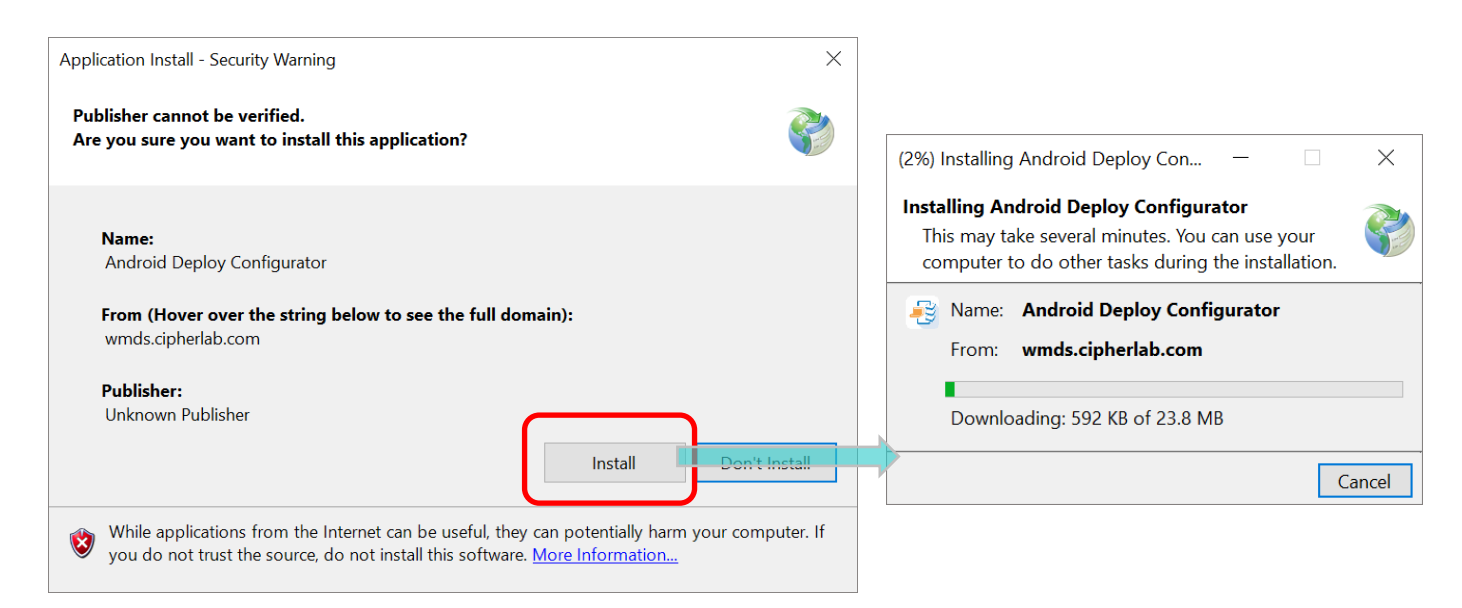

3) The installer will automatically create a desktop shortcut.

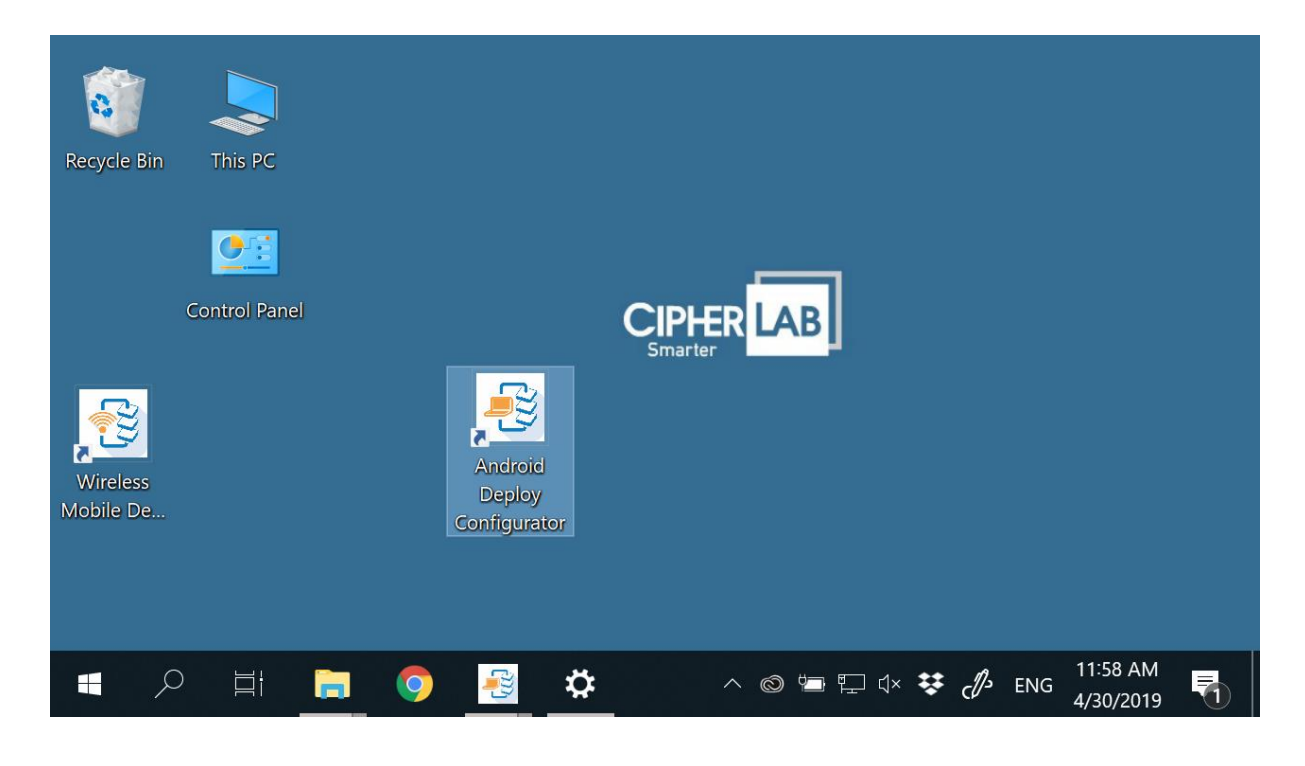

#### Note:

Everytime the ADC program is launched, it automatically checks whether there's any updated version via Internet. For better performance, please keep your ADC program up to date.

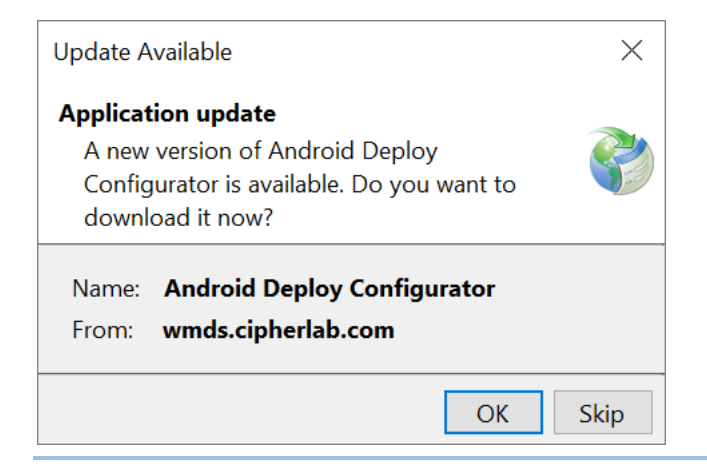

## 1.3 START WITH A NEW PROJECT

 Execute Android Deployment Configurator. From the startup dialog shown below, click on "New Project" to start devising a project.

|          | 😼 Android Deploymen  | t Configurator   | × |
|----------|----------------------|------------------|---|
| Cancel < | <b>-X</b>            | New Project      |   |
|          | Select an existing p | project:         |   |
|          | Project Name         | Project location |   |
|          |                      |                  |   |
|          |                      |                  |   |
|          |                      |                  |   |
|          |                      |                  |   |
|          |                      |                  |   |
|          | _                    |                  |   |
|          | Show dialog at St    | artup            |   |

2) On *New Project* window, define the scope of your project and then click on "*Create* " to proceed. Pease make sure you have given the following items as specific definition as possible in order for the projects to be correctly deployed to the devices.

|        | 🚭 New Project    |                        | $\times$ |
|--------|------------------|------------------------|----------|
| Create | <b>√ X</b>       | -> Cancel              |          |
|        | Project Name     | For RK25 Configuration |          |
|        | Device Model     | RK25                   | •        |
|        | Operating System | Android 7.0            | *        |
|        | Reader Module    | 2D Reader (SM2)        | •        |
|        | Keypad Type      | 25 Key                 | -        |
|        | UHF RFID         |                        |          |

 Project Name – To achieve efficiency and convenience for management, it is suggested that you input a project name clear enough for you to easily to identify the purpose of this project. Device Model – Select the correct model name of the device(s) for the drop-down menu. By selecting "General (except RS30)", this project will be applicable for all the device models exclude RS30 mobile computers.

| 🚭 New Project           |                       | ×            |
|-------------------------|-----------------------|--------------|
| <ul> <li>✓ X</li> </ul> |                       |              |
|                         |                       |              |
| Project Name            | New Project           |              |
| Device Model            | RK25                  |              |
| Operating System        | Deat                  | $\uparrow$   |
|                         | RS31                  |              |
| Reader Module           | RS50                  |              |
| Keypad Type             | RS51                  |              |
|                         | 9700A                 |              |
|                         | Hera51                |              |
|                         | General (except RS30) |              |
|                         |                       | $\downarrow$ |
|                         |                       |              |

- Operation System You may need to further select the operating system depending on the device model you select.
- Reader Module If you will include the setting of Barcode Reader properties in this project, please select the reader type here. For "Device Model" which is set as "General (except RS30)", "Reader Module" lists all the reader type for choosing.

| 😼 New Project    |                    | × |
|------------------|--------------------|---|
| <b>~ X</b>       |                    |   |
| Drojost Namo     |                    |   |
| Floject Name     | for RS31           |   |
| Device Model     | RS31               | - |
| Operating System | Android 7.0        | • |
| Reader Module    | 2D Reader (SE4500) | • |
| Keypad Type      | None               | • |
|                  |                    |   |
|                  |                    |   |

Keypad Type – If you will include the setting of Buttons in this project, please select the corresponding Keypad type here.

| 🚭 New Project    |                    | × |
|------------------|--------------------|---|
| ✓ X              |                    |   |
| Project Name     | Settings for 9700A |   |
| Device Model     | 9700A              | - |
| Operating System | Android 6.0        | - |
| Reader Module    | None               | * |
| Keypad Type      | Numeric + Function | • |
|                  |                    |   |
|                  |                    |   |

For "<u>Device Model</u>" which is set as "General (except RS30)", "Keypad Type" lists all the keypad types for choosing. If "None" is selected, the configurable keys listed on "<u>Button Assignment</u>" will be based on RS51 mobile computer.

| 🗟 New Project         |                                                           | × |
|-----------------------|-----------------------------------------------------------|---|
| <ul><li>✓ X</li></ul> |                                                           |   |
| Project Name          | for all devices                                           |   |
| Device Model          | General (except RS30)                                     | * |
| Operating System      | Android                                                   | - |
| Reader Module         | None                                                      | • |
|                       |                                                           |   |
| Keypad Type           | None                                                      |   |
| Keypad Type           | None                                                      |   |
| Keypad Type           | None<br>None<br>25 Key                                    |   |
| Keypad Type           | None<br>None<br>25 Key<br>28 Key                          |   |
| Keypad Type           | None<br>25 Key<br>28 Key<br>Numeric                       |   |
| Keypad Type           | None<br>25 Key<br>28 Key<br>Numeric<br>Numeric + Function |   |

UHF RFID – By ticking the checkbox of "UHF RFID", you can further configure the settings of the application <u>EZConfig</u> which is for CipheLab RK25 mobile computer to works with RK25 UHF RFID Reader to read RFID tags.

| <table-of-contents> New Project</table-of-contents> | ×                      |
|-----------------------------------------------------|------------------------|
| <b>~ X</b>                                          |                        |
| Project Name                                        | For RK25 Configuration |
| Device Model                                        | RK25 *                 |
| Operating System                                    | Android 7.0            |
| Reader Module                                       | 2D Reader (SM2)        |
| Keypad Type                                         | 25 Key 💌               |
| UHF RFID                                            |                        |

On *Specify your deployment task(s)* list, <u>check ONLY</u> the settings that you wish to be <u>deployed in this project</u>. Click on "*Configure...*" when you finish checking the items and proceed to modify detailed settings (refer to <u>Configurable Deployment Tasks</u>).

| Update OS Image                 |                                                    |         |  |
|---------------------------------|----------------------------------------------------|---------|--|
| ● ZIP file in SD card ▼         | Please specify the directory/location of the image | ge      |  |
| O Activate System Update(OTA)   |                                                    |         |  |
| Specify your deployment task(s) |                                                    |         |  |
| All Device Configuration        |                                                    |         |  |
| ☑ File Transfer                 | ✓ Wi-Fi Settings                                   | ZConfig |  |
| ✓ Auto Installation             | 🗹 Cellular Data                                    |         |  |
| 🗹 Auto Run                      | Terminal Emulation                                 |         |  |
| ✓ Barcode Reader                | AppLock                                            |         |  |
| Button Assignment               | System Settings                                    |         |  |
| Vireless Manager                | Software Trigger                                   |         |  |
| Reboot after Deployment         |                                                    |         |  |

3) On *Configure Device Settings* screen, modify device configurations (see <u>Customize</u> <u>Project Configurations</u> for details). When you finish setting, click on "*Apply* ✓" to save the settings and return to Main Screen.

| - <u>8</u> c | Configure Device Settings |                                 |                   |                                  | ×             |  |
|--------------|---------------------------|---------------------------------|-------------------|----------------------------------|---------------|--|
| ~            | / 🔀 💽 🎘                   |                                 |                   |                                  | Ø             |  |
|              | File Transfer             | Drag-and-drop any file here, or | r click on the Ad | d File button to select file(s). |               |  |
|              | Auto Installation         |                                 |                   |                                  |               |  |
|              | Auto Run                  |                                 |                   |                                  |               |  |
| >            | Barcode Reader            | File                            | Location          | Destination Path (e.g., Device)  |               |  |
|              | Button Assignment         | ReaderSettings.json             | Internal          | /CL_Settings/ReaderConfig        |               |  |
|              | Wireless Manager          |                                 |                   |                                  |               |  |
| >            | Wi-Fi Settings            | EZConfigSetting.json            | Internal          | /CL_Settings/EZConfig            |               |  |
|              | Cellular Data             | TE_settings.json                | Internal          | /CL_Settings/TerminalEmulation   |               |  |
| >            | Terminal Emulation        | AutoImport_AppLock.json         | Internal          |                                  |               |  |
| >            | AppLock                   |                                 |                   |                                  |               |  |
|              | System Settings           |                                 |                   |                                  |               |  |
|              | Software Trigger          |                                 |                   |                                  |               |  |
| >            | EZConfig                  |                                 |                   |                                  |               |  |
|              |                           |                                 |                   |                                  |               |  |
|              |                           |                                 |                   |                                  |               |  |
|              |                           | ÷                               |                   |                                  | $\rightarrow$ |  |

4) On Main Screen, click on "*Save Project*" to save the project.

| Sor RK25 Configuration          |                                                    | ×          |
|---------------------------------|----------------------------------------------------|------------|
| Android Deployment Conf         | igurator                                           |            |
| 2 🛎 💾 🛃 🐻 🖆                     | š 📃 🕑 🔁                                            | 🔀 🕄 🗟 🖉    |
| Update OS Image                 |                                                    |            |
| ● ZIP file in SD card -         | Please specify the directory/location of the image |            |
| O Activate System Update(OTA)   |                                                    | -          |
| Specify your deployment task(s) |                                                    |            |
| All Device Configuration        |                                                    |            |
| ☑ File Transfer                 | ☑ Wi-Fi Settings                                   | ✓ EZConfig |
| ✓ Auto Installation             | ✓ Cellular Data                                    |            |
| 🗹 Auto Run                      | Terminal Emulation                                 |            |
| ☑ Barcode Reader                | AppLock                                            |            |
| ✓ Button Assignment             | System Settings                                    |            |
| ✓ Wireless Manager              | ✓ Software Trigger                                 |            |
| Robert offer Deployment         |                                                    |            |
|                                 |                                                    |            |
|                                 |                                                    |            |

#### 1.4 START WITH AN EXISTING PROJECT

After starting this program, you can load a saved project to make modifications to it. The projects are saved in the designated folder whose default path is *c*:\*CipherLab*\*ADC*.

1) From the startup dialog shown below, double-click on a project or select the project and

then click on "*Open Project* "if you already have some projects.

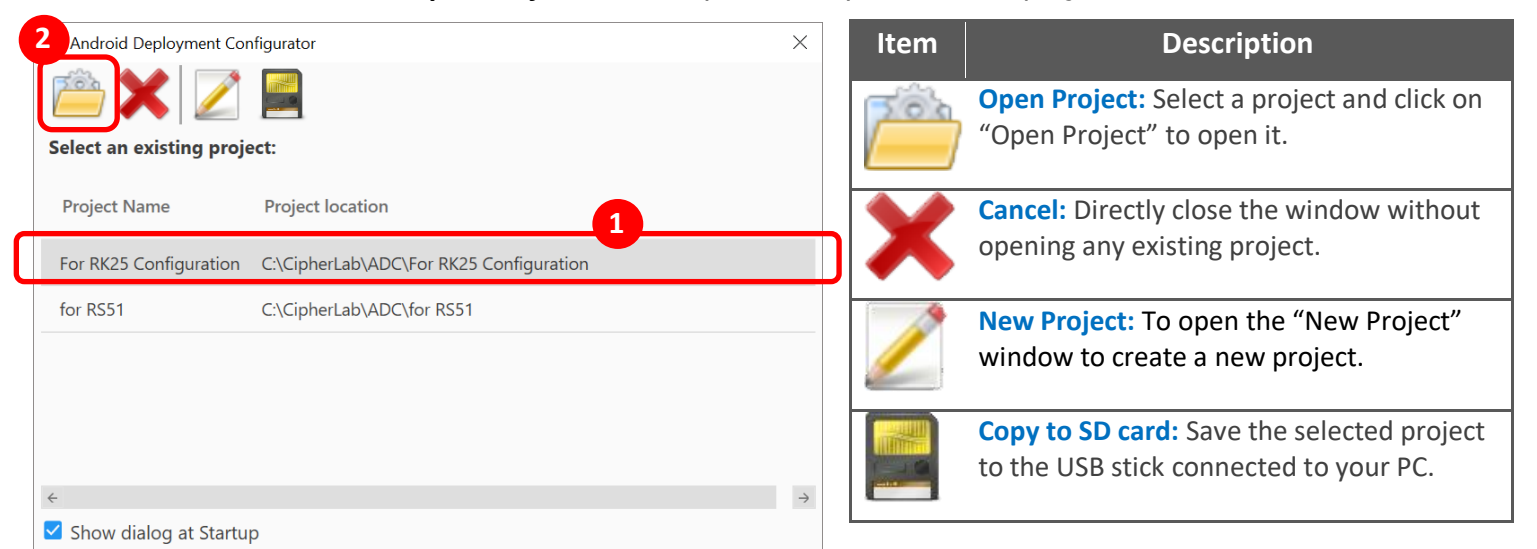

2) On Main screen, check the configuration types you are about to modify and click on "*Configure...*""

| Sor RK25 Configuration          |                                                    | _          | × |
|---------------------------------|----------------------------------------------------|------------|---|
| Android Deployment Config       | urator                                             |            |   |
| 2 👛 💾 🛃 🐻 🚔                     | 🔜 🕟 😤                                              | 💦 🔒 🐻 🕐 (  | 2 |
| Update OS Image                 |                                                    |            |   |
| ● ZIP file in SD card ▼         | Please specify the directory/location of the image |            |   |
| O Activate System Update(OTA)   |                                                    |            |   |
| Specify your deployment task(s) |                                                    |            |   |
| All Device Configuration        |                                                    |            |   |
| ☑ File Transfer                 | ☑ Wi-Fi Settings                                   | Z EZConfig |   |
| Auto Installation               | 🗹 Cellular Data                                    |            |   |
| 🗹 Auto Run                      | Terminal Emulation                                 |            |   |
| ✓ Barcode Reader                | AppLock                                            |            |   |
| Button Assignment               | System Settings                                    |            |   |
| ✓ Wireless Manager              | ✓ Software Trigger                                 |            |   |
| Reboot after Deployment         |                                                    |            |   |
| Project loaded successfully.    |                                                    |            |   |

3) On *Configure Device Settings* screen, modify device configuration. See <u>Customize</u> <u>Project Configurations</u> for details. When you finish setting, click on "*Apply* " to save the settings and return to Main Screen.

| - 30 | Configure Device Settings             |                                 |                   |                                  | ×             |
|------|---------------------------------------|---------------------------------|-------------------|----------------------------------|---------------|
| ~    | / 🗙 💽 🗾 🏣                             |                                 |                   |                                  | e             |
|      | File Transfer                         | Drag-and-drop any file here, or | r click on the Ad | d File button to select file(s). |               |
|      | Auto Installation                     |                                 |                   |                                  |               |
|      | Auto Run                              |                                 |                   |                                  |               |
| >    | Barcode Reader                        | File                            | Location          | Destination Path (e.g., Device)  |               |
|      | Button Assignment<br>Wireless Manager | ReaderSettings.json             | Internal          | /CL_Settings/ReaderConfig        |               |
| >    | Wi-Fi Settings                        | EZConfigSetting.json            | Internal          | /CL_Settings/EZConfig            |               |
|      | Cellular Data                         | TE_settings.json                | Internal          | /CL_Settings/TerminalEmulation   |               |
| >    | Terminal Emulation                    | AutoImport_AppLock.json         | Internal          |                                  |               |
| >    | AppLock                               |                                 |                   |                                  |               |
|      | System Settings                       |                                 |                   |                                  |               |
|      | Software Trigger                      |                                 |                   |                                  |               |
| >    | EZConfig                              |                                 |                   |                                  |               |
|      |                                       |                                 |                   |                                  |               |
|      |                                       |                                 |                   |                                  |               |
|      |                                       | ÷                               |                   |                                  | $\rightarrow$ |

4) On Main Screen, click on "*Save Project*" to save the project.

| Sor RK25 Configuration          |                                               | - 🗆 🗙      |
|---------------------------------|-----------------------------------------------|------------|
| Android Deployment Configura    | ator                                          |            |
| 2 🚔 💾 🛃 🐻 🚔 🖉                   |                                               | 🔀 🕃 🐻 😧    |
| Update OS Image                 |                                               |            |
| ● ZIP file in SD card ▼ Pleas   | e specify the directory/location of the image |            |
| O Activate System Update(OTA)   |                                               | -          |
| Specify your deployment task(s) |                                               |            |
| All Device Configuration        |                                               |            |
| File Transfer                   | ☑ Wi-Fi Settings                              | ✓ EZConfig |
| ✓ Auto Installation             | 🗹 Cellular Data                               |            |
| 🗹 Auto Run                      | Terminal Emulation                            |            |
| 🗹 Barcode Reader                | ✓ AppLock                                     |            |
| ✓ Button Assignment             | System Settings                               |            |
| ✓ Wireless Manager              | Software Trigger                              |            |
| Debeet offer Deployment         |                                               |            |
| Reboot after Deployment         |                                               |            |
|                                 |                                               |            |

### 1.5 MAIN SCREEN

After the Startup dialog, you will enter *Main Screen*.

As the figure below, "Main Screen" is devided into 3 parts: Toolbar, Configurable Deployment Tasks, and System Message.

| E For RK25 Configuration                                                                              |                                                    | - 🗆 X                 |
|----------------------------------------------------------------------------------------------------|----------------------------------------------------|-----------------------|
| Android Deployment Cont                                                                               | figurator                                          | Toolbar               |
| 2 👛 💾 🛃 🐻 🖆                                                                                           | š 📃 🕟 🤮                                            | 📉 🔒 🐻 🚱 🧇             |
| <ul> <li>Update OS Image</li> <li>ZIP file in SD card</li> <li>Activate System Update(OTA)</li> </ul> | Please specify the directory/location of the image |                       |
| Specify your deployment task(s)                                                                       |                                                    |                       |
| All Device Configuration                                                                              |                                                    |                       |
| File Transfer                                                                                         | ☑ Wi-Fi Settings                                   | Z EZConfig            |
| Auto Installation                                                                                     | Cellular Data                                      |                       |
| 🗹 Auto Run                                                                                            | Terminal Emulation                                 |                       |
| Barcode Reader                                                                                        | AppLock                                            |                       |
| Button Assignment                                                                                     | System Settings                                    |                       |
| ☑ Wireless Manager                                                                                    | Software Trigger                                   |                       |
| Reboot after Deployment                                                                               |                                                    |                       |
| Project loaded successfully.                                                                          | Configura                                          | able Deployment Tasks |
|                                                                                                    |                                                    |                       |

## System Message

#### STATUS BAR & MESSAGES

The status bar at the bottom gives information or feedback after you take an action. Certain critical messages will also show in a pop-up window to catch your attention. If you want to adjust status bar messages timeout or turn off the pop-up messages, see <u>Preferences</u>.

## TOOLBAR

|           | Button              | Description                                                                                                    |
|-----------|---------------------|----------------------------------------------------------------------------------------------------|
| 2         | New Project         | Click to create a new project                                                                                                    |
| <b>78</b> | Open Project        | Click to open an existing project                                                                                                    |
|           | Save Project        | Click to save your current project                                                                                                    |
| 2         | Save Project As     | Click to save your current project to a different project name                                                                                                    |
| 6         | Project Information | Click to view information about the current project                                                                                                    |
|           | Open ADC Folder     | Click to open the project folder. You may view, delete or duplicate project files. By default, all projects are saved in <i>C:\CipherLab\ADC</i> , which can be modified in <u>Preferences</u> |
|           | Save to SD Card     | Copy a project to an SD card, and you can deploy the project to a device<br>with this card. Please insert an SD card into a card reader and connect it<br>to your PC in advance.               |
|           | Deploy              | Save and deploy the current project to the connected device via USB connection                                                                                                    |
| ß         | Launch WMDS         | This icon will appear once WMDS server is already installed on the same computer as ADC program. Click on it to launch <b>WMDS</b> program.                                                    |
| X         | Palette             | To change the color of ADC background, icons, and borders.                                                                                                    |
|           | Security            | Click to change security settings if necessary                                                                                                    |
| 0         | Preferences         | Click to change preferences if necessary                                                                                                    |
| ?         | Help                | Click to access either the Help contents or the About information                                                                                                    |
| 2         | Help Contents       | To open the ADC User Guide.                                                                                                    |

## CONFIGURABLE DEPLOYMENT TASKS

| <ul> <li>Update OS Image</li> <li>ZIP file in SD card</li> </ul> | <ul> <li>Plea</li> </ul> | ise specify the directory/location of the in | nage       |  |
|------------------------------------------------------------------|--------------------------|----------------------------------------------|------------|--|
| O Activate System Update(OTA)                                    |                          |                                              |            |  |
| Specify your deployment tas                                      | sk(s)                    |                                              |            |  |
| All Device Configuration                                         |                          |                                              |            |  |
| ✓ File Transfer                                                  |                          | ☑ Wi-Fi Settings                             | Z EZConfig |  |
| Auto Installation                                                |                          | 🗹 Cellular Data                              |            |  |
| 🗹 Auto Run                                                       |                          | 🗹 Terminal Emulation                         |            |  |
| ✓ Barcode Reader                                                 |                          | AppLock                                      |            |  |
| ✓ Button Assignment                                              |                          | System Settings                              |            |  |
| Vireless Manager                                                 |                          | 🗹 Software Trigger                           |            |  |
| Reboot after Deployment                                          |                          |                                              |            |  |

| ltem                                                               | 1                  | Description                                                                                                    |
|--------------------------------------------------------------------|--------------------|----------------------------------------------------------------------------------------------------|
| Update OS Image:<br>Zip file in SD card<br>or<br>Zip file from URL |                    | To deploy a project to a device using SD card, remember to check this item<br>and give the file path (*.zip file with <i>sdupgrade</i> in its file name). With the<br>correct file path, the OS image will be stored onto the SD card after you<br>click on " <b>Save current project to SD card</b> ".<br>Please make sure there is enough space on this SD card. |
| Activate System Update                                             |                    | Upon completion of deployment, the device will automatically check the latest OS image available over the Internet OS image.<br>Please make sure the selected devices are connected to public Internet.                                                                                                    |
| Specify your deployment task(s)                                    |                    |                                                                                                    |
| 🗹 All Device Configuration 🗹 Wi-Fi Settings                        |                    |                                                                                                    |
| 🗹 File Transfer                                                    | 🗹 Cellular Data    | It is essential that you be careful with the selection made here, for once                                                                                                    |
| Auto Installation                                                  | Terminal Emulation | you check an item, its relevant settings will all be written to the devices;                                                                                                    |
| 🗹 Auto Run                                                         | AppLock            | therefore, by checking "All Device Configuration", you will have all                                                                                                    |
| 🗹 Barcode Reader                                                   | ✓ System Settings  | the default settings applied to selected devices.                                                                                                    |
| 🗹 Button Assignment 🛛 🗹 Software Trigger                           |                    |                                                                                                    |
| ☑ Wireless Manager                                                 | Z EZConfig         |                                                                                                    |
| Reboot after Deployment                                            |                    | Upon completion of deployment, the selected devices will automatically start rebooting process.                                                                                                    |

## 1.5.1. PALETTE

Palette is for user to customize the color of ADC user interface, including the background, the icons, and the borders.

|      | 😌 Palette        |          | $\times$ |
|------|------------------|----------|----------|
| ок 🗕 | <b>√</b> X       | > Cancel |          |
|      | Background Color | Light 🔎  | Dark     |
|      | Current palette  | Blue     | -        |

- **Vok** Click on "OK" to apply the user interface settings.
- Cancel Click on "Cancel" to close the pop-up window without changing any settings.
- Background Color Click to switch between Light and Dark to change the background color. The default setting is Light.

| 🚭 For RK25 Configuration                                                                                                    |                                            | - 🗆 ×      |  |  |
|----------------------------------------------------------------------------------------------------|--------------------------------------------|------------|--|--|
| Android Deployment Configurate                                                                                                    | Android Deployment Configurator            |            |  |  |
| 2 👛 💾 🔀 🐻 🚞 星                                                                                                    |                                            | 🚫 🔒 📷 📀 冬  |  |  |
| Update OS Image                                                                                                    |                                            |            |  |  |
| Image: Original Stress Stress Str | pecify the directory/location of the image | 0          |  |  |
| Activate System Update(OTA)                                                                                                    |                                            |            |  |  |
| Specify your deployment task(s)                                                                                                    |                                            |            |  |  |
| All Device Configuration                                                                                                    |                                            |            |  |  |
| File Transfer                                                                                                    | ☑ Wi-Fi Settings                           | Z EZConfig |  |  |
| ☑ Auto Installation                                                                                                    | 🗹 Cellular Data                            |            |  |  |
| 🗹 Auto Run                                                                                                    | Terminal Emulation                         |            |  |  |
| ☑ Barcode Reader                                                                                                    | AppLock                                    |            |  |  |
| ☑ Button Assignment                                                                                                    | ✓ System Settings                          |            |  |  |
| Vireless Manager                                                                                                    | ✓ Software Trigger                         |            |  |  |
| Reboot after Deployment                                                                                                    |                                            |            |  |  |
|                                                                                                    |                                            | )          |  |  |

 Current palette – Select the color for the icons and borders from the drop-down menu. The default color is blue.

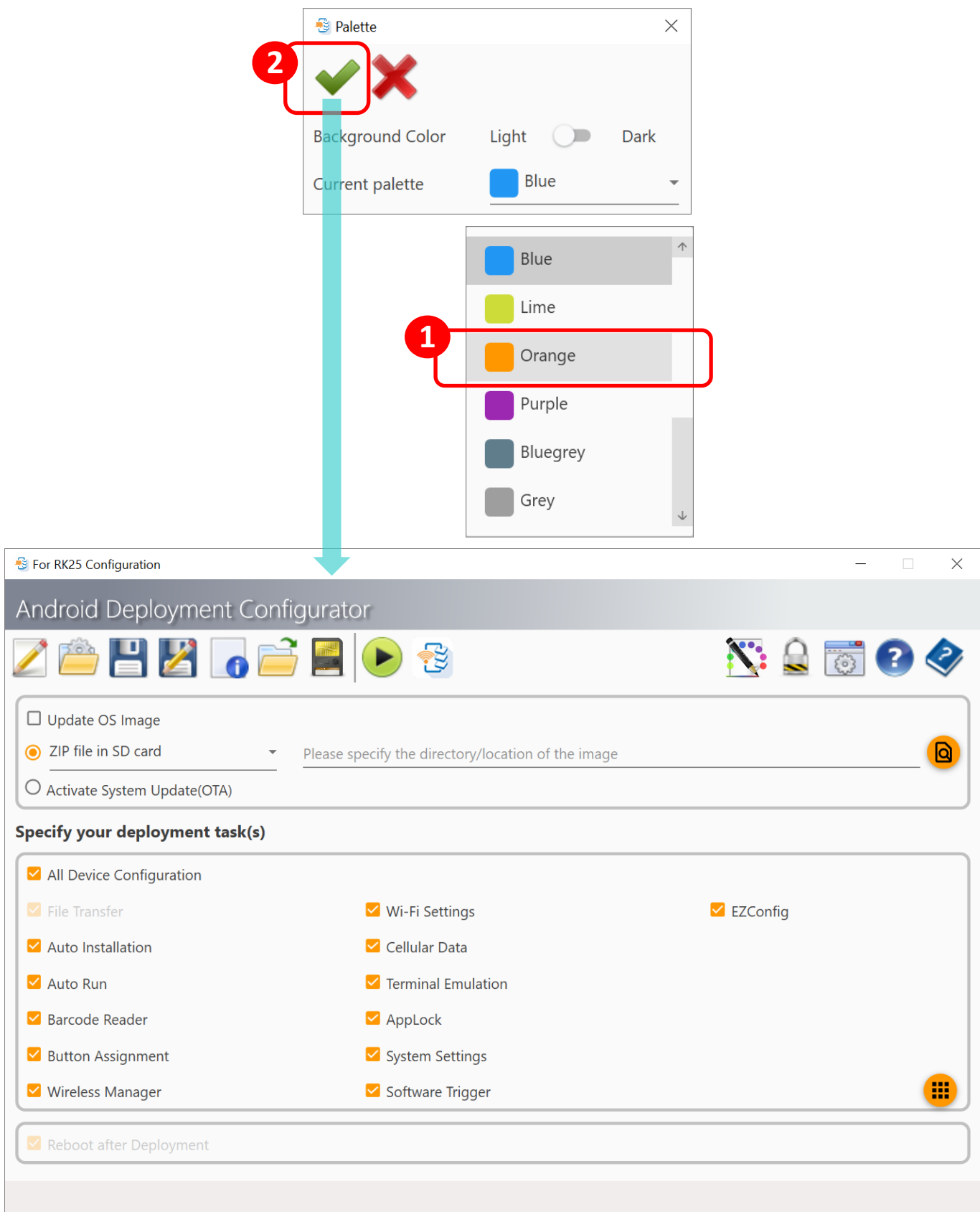

#### 1.5.2. SECURITY

You can enable the password protection for certain features in this program.

- 1) On Main Screen, click on "*Security* won the top right of Toolbar.
- 2) Enter and confirm your password if you want to enable password protection.
- 3) Click on "*Save* "' to save the setting. This setting will be immediately applied.

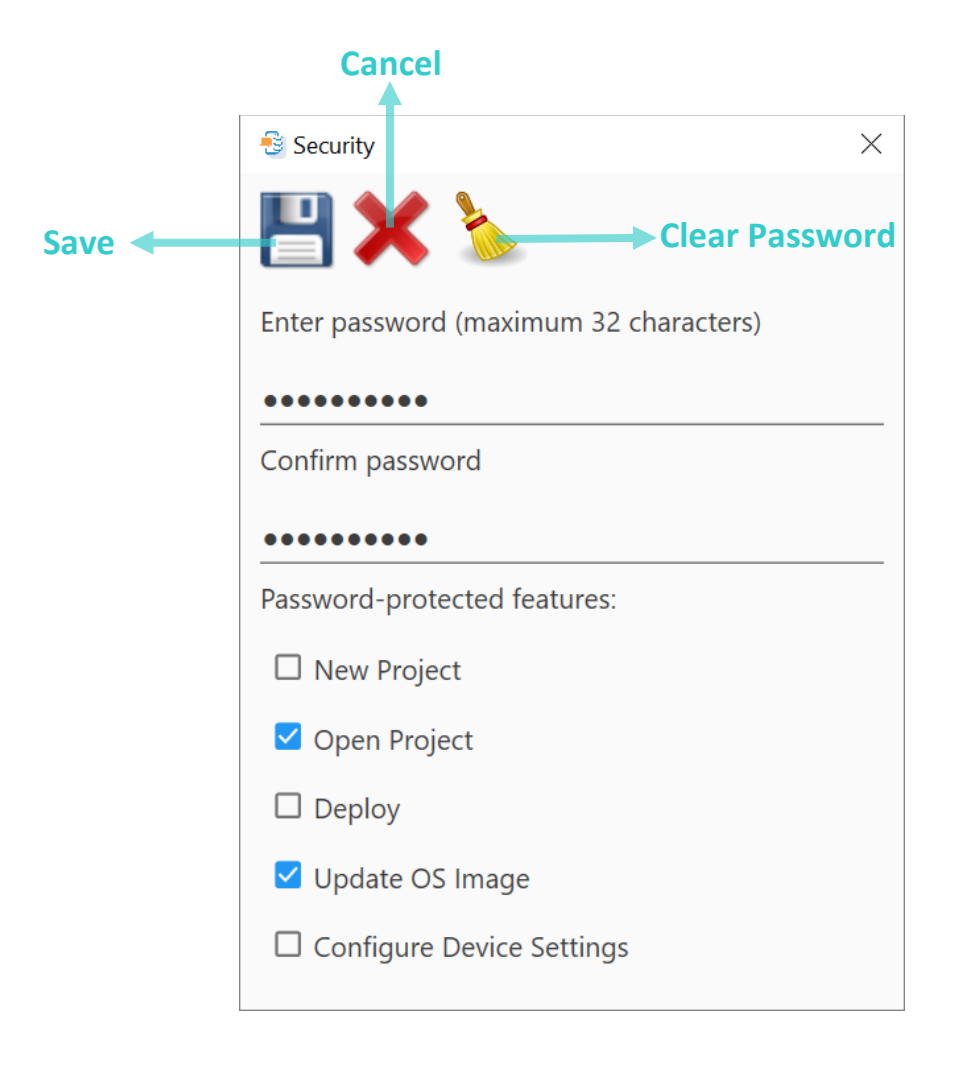

- Save Save the settings and close the pop-up window at the same time.
- **Cancel** Directly close the pop-up window without changing any settings.
- Clear Password Clear the field "Enter password (maximun 32 characters)" and "Confirm passoord".

## 1.5.3. PREFERENCES

On Main Screen, click on "*Preferences* "on the top right of *Toolbar*.

|       | 😼 Preferences                | $\times$   |           |
|-------|------------------------------|------------|-----------|
| Save  | E Cancel                     |            |           |
|       | Choose a display language    |            |           |
|       | English                      |            |           |
| Add 🗲 | + Delete<br>Project location |            |           |
|       | C:\CipherLab\ADC             | 0-         |           |
|       | Save log file by project     | <b>S</b> - | Clear log |
|       | ✓ Show dialog at Startup     |            |           |
|       | ✓ Pop-up window              |            |           |
|       | Status bar messages timeout  |            |           |
|       | 15 sec                       |            |           |

| ltem                        | Description                                                                                                    |  |
|-----------------------------|----------------------------------------------------------------------------------------------------|--|
| Choose a display language   | Choose a display language other than the default English if necessary. You may click "Add" to create your own language or "Edit" to customize wordings. See <u>Multi-language Support</u> . |  |
| Project location            | Change your project location if necessary.                                                                                                    |  |
| Save log file by project    | Decide whether to have logs saved (in ADC program folder) while working on your project. You may click " <b>Clear log</b> " to clear all log files if necessary.                            |  |
| Show dialog at Startup      | Decide whether to show the following dialog when ADC starts. You may de-select the checkbox right inside the dialog or in <u>Preferences</u> .                                              |  |
| Pop-up window               | Decide whether to show the status message on the pop-up window.                                                                                                    |  |
| Status bar messages timeout | Adjust <u>status bar messages</u> timeout if necessary. See <u>Status Bar &amp; Messages</u> .                                                                                              |  |

## MANAGE PROJECTS

Click on **"Open Project** " on Toolbar to open the project folder. You may view, delete or duplicate project files. By default, all projects are saved in the path *C*:\*CipherLab*\*ADC*, which can be modified in <u>Preferences</u>.

### IN THIS CHAPTER

### 2.1 CREATE A PROJECT

1) From the startup dialog, click on "*New Project* 2" to create a project.

|         | \delta Android Deployment Cor | figurator                               | $\times$      |
|---------|-------------------------------|-----------------------------------------|---------------|
| ancel 🔶 | <b>X</b>                      | New Project                             |               |
|         | Select an existing proje      | ect:                                    |               |
|         | Project Name                  | Project location                        |               |
|         | For RK25 Configuration        | C:\CipherLab\ADC\For RK25 Configuration |               |
|         | for RS51                      | C:\CipherLab\ADC\for RS51               |               |
|         |                               |                                         |               |
|         |                               |                                         |               |
|         |                               |                                         |               |
|         | <i>&lt;</i>                   |                                         | $\rightarrow$ |
|         | 🗹 Show dialog at Startu       | 0                                       |               |

- 2) If the startup dialog has been dismissed, click on "*New Project 2*" on Toolbar. Define the scope of your project and click on 😼 New Project  $\times$ *"Create*✓″. Cancel Create **Project Name** Testing **Device Model RK25 Operating System** Android 7.0 Reader Module None Keypad Type None
  - **Project Name** Enter a name to identify your project.
  - **Device Model** Specify which model will be used in the project.
  - **Operation System** Specify which operating system the model is running.
  - **Reader Module** Specify which barcode reader module is equipped on your device.
  - **Keypad Type** Specify which type of keypad is equipped on your device.
  - ▶ UHF RFID Select whether to configure the settings of the application EZConig which is for CipheLab RK25 mobile computer to works with RK25 UHF RFID Reader to read RFID tags.

### 2.2 OPEN A PROJECT

1) From the startup dialog, double-click on a project or select a project and click on "*Open* 

" if you already have some projects.

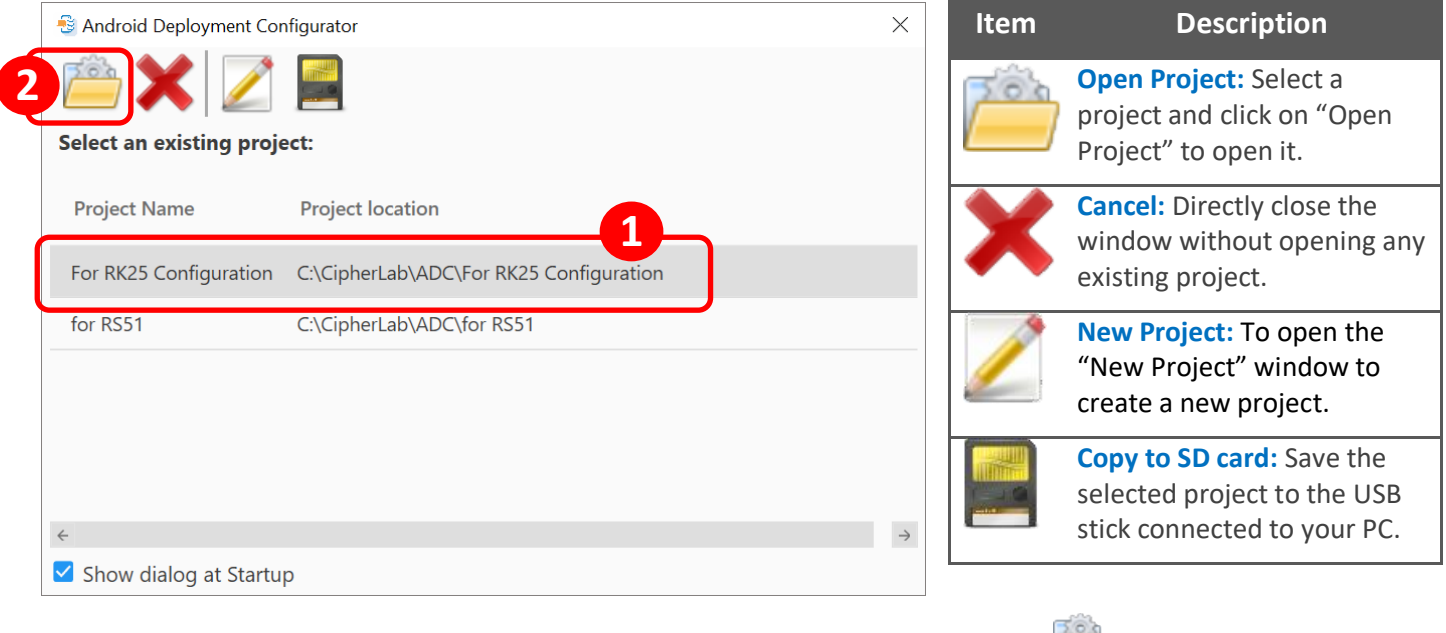

2) If the startup dialog has been dismissed, click on "*Open Project* "" on Toolbar.

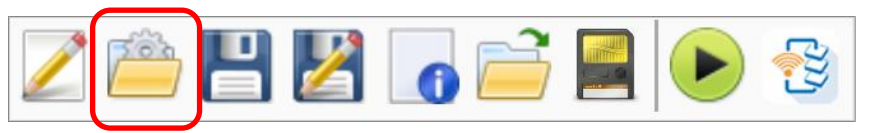

3) On the project list, double-click on the desired project or select the project and click on

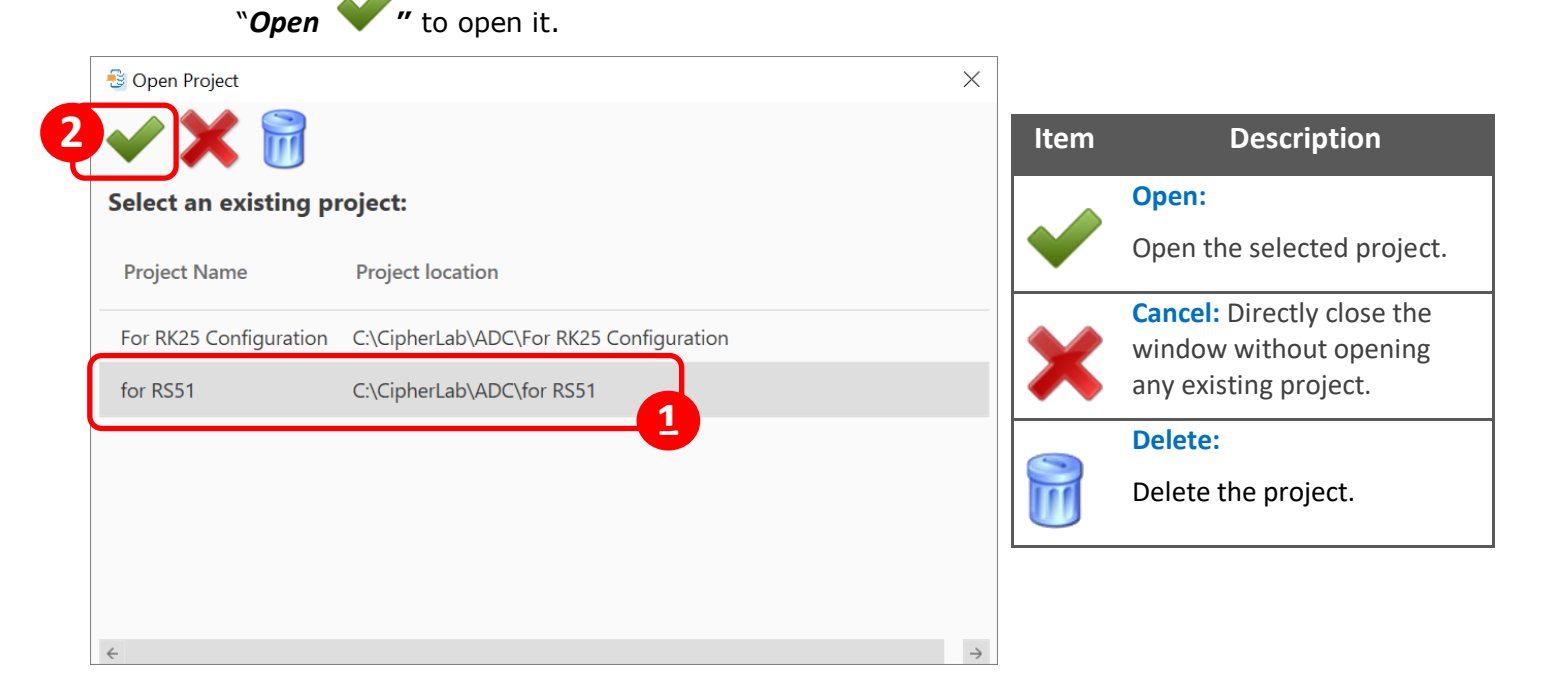

## 2.3 DELETE A PROJECT

If you want to delete an existing project, please:

1) Click on "*Open Project* <sup>[2]</sup>" on Toolbar.

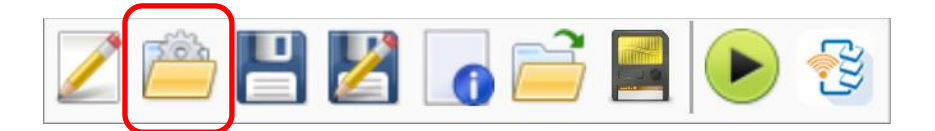

2) Then, select the project from the project list and click on "Delete

**"** 

|   | 🗟 Open Project2        |                                         | $\times$ |
|---|------------------------|-----------------------------------------|----------|
|   | 🗸 🗙 🕅 T                |                                         |          |
|   | Select an existing p   | roject                                  |          |
|   | Select all existing p  | ojeci.                                  |          |
|   | Project Name           | Project location                        |          |
|   | For RK25 Configuration | C:\CipherLab\ADC\For RK25 Configuration |          |
| 1 | for RS51               | C:\CipherLab\ADC\for RS51               |          |
|   |                        |                                         |          |
|   |                        |                                         |          |
|   |                        |                                         |          |
|   |                        |                                         |          |
|   | 4                      |                                         | 2        |
|   | ×                      |                                         | /        |

#### 2.4 DUPLICATE A PROJECT 1) To duplicate an existing project, click on "*Open Project* "" on Toolbar. 2) Click on "*Save Project As* <sup>2</sup>" on *Toolbar*. 🚭 Save Project As $\times$ Cancel E Save a 3) Change the project scope if necessary, **Project Name** Testing and then save it to a different project Device Model RK25 name. **Browse Operating System** Android 7.0 Click on "*Save* $\checkmark$ " after making Reader Module 2D Reader (SM2) changes to the project scope. Keypad Type 25 Key UHF RFID

4) On Main Screen, modify the configuration settings and click on "*Save* 💾 " on Toolbar to save this new project.

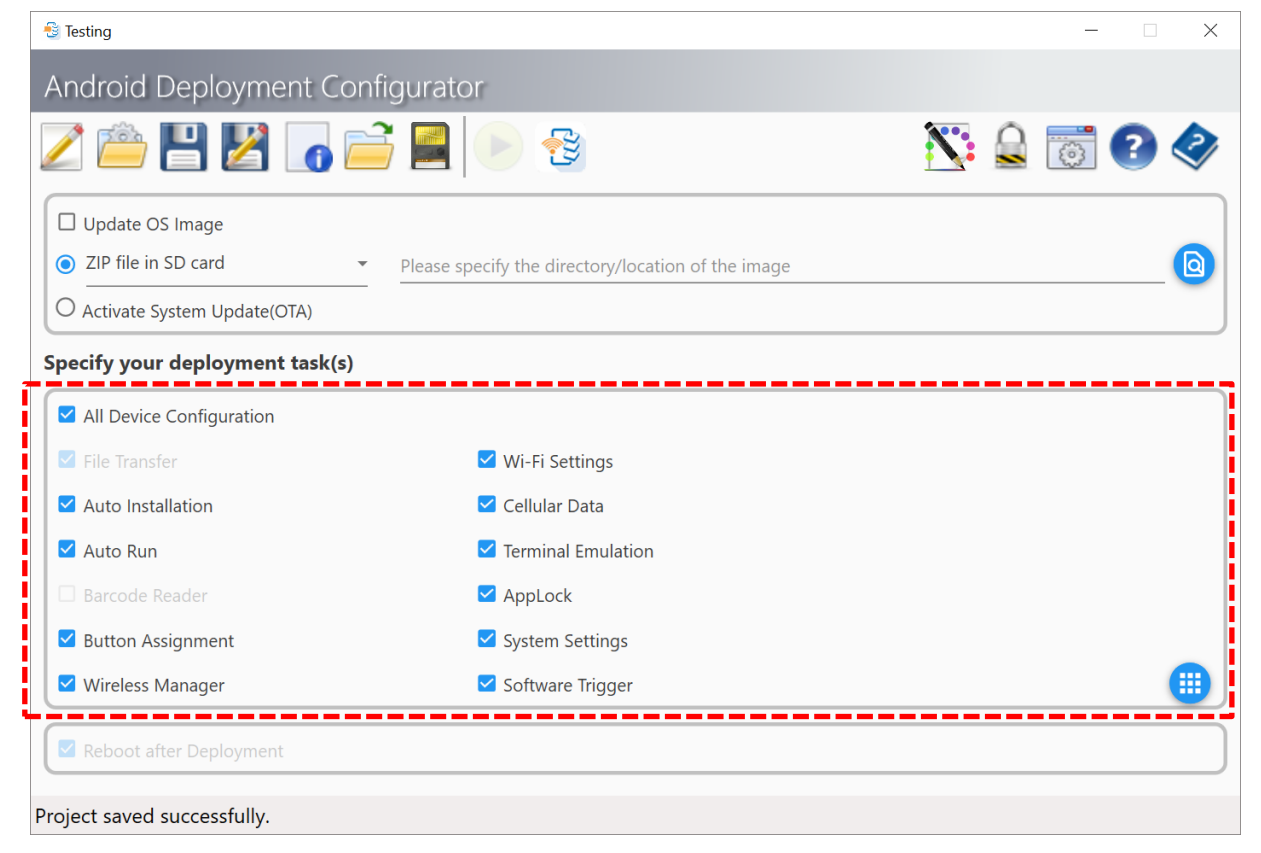

## 2.5 VIEW PROJECT INFO

If you want to view the summary of the current project, please:

1) Click on "**Project Information 1** on Toolbar.

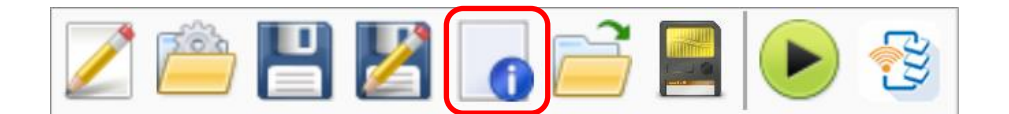

2) A Project Information window will pop up. You can click on "X" to close it.

| 😌 Project Infomation |             | ×             |
|----------------------|-------------|---------------|
|                      |             |               |
| Project Name         | Testing     |               |
| Device Model         | RK25        |               |
| Operating System     | Android 7.0 |               |
| Reader Module        | None        |               |
| Keypad Type          | 25 Key      |               |
| UHF RFID             | No          |               |
| <del>(</del>         |             | $\rightarrow$ |

### 2.6 CUSTOMIZE PROJECT CONFIGURATIONS

Before going into detailed settings of the project configurations, please read carefully through this chapter. In *Specify your deployment task(s)* area, click on "*Configure...*"

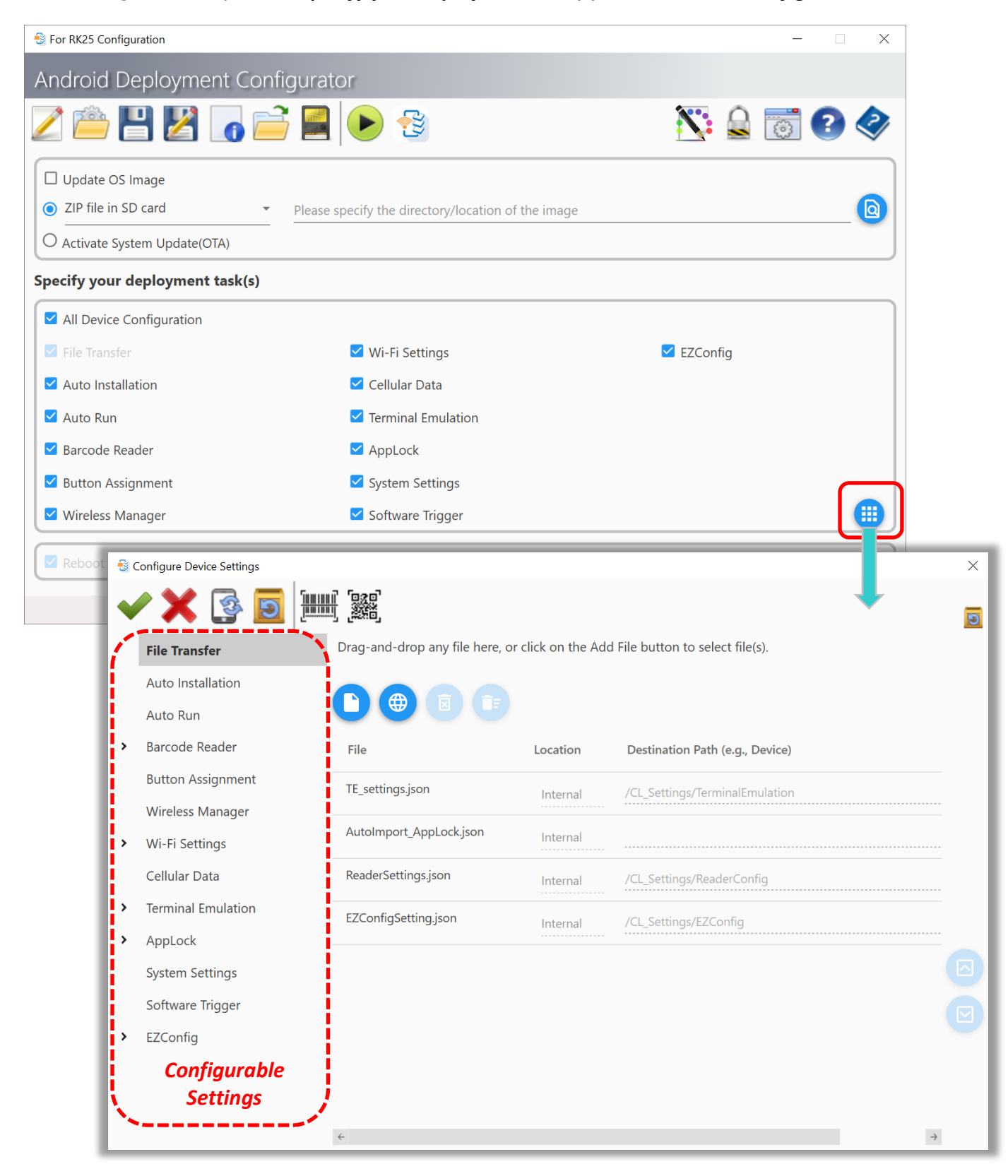

## 2.6.1. CONFIGURABLE SETTINGS

| ltem                     | Description                                                                                                    |  |
|--------------------------|----------------------------------------------------------------------------------------------------|--|
| All Device Configuration | on Click to select or deselect all device settings                                                                                                    |  |
| File Transfer            | When the check box is selected with files specified in the configuration, the files will be copied to device while deploying.                                                                                                    |  |
| Auto Installation        | When the check box is selected with install files (.APK) specified in the configuration, the files will be copied to device while deploying and programs will be installed automatically upon completion of deployment.                                                             |  |
| Auto Run                 | When the check box is selected with executable files specified in the configuration, the programs will be executed automatically when the device restarts.                                                                                                    |  |
| Barcode Reader           | When the check box is selected with changes made to its configuration, the<br>Barcode Reader settings will be updated to device while deploying.<br>(When you select the Barcode Reader Settings task, it will have the File<br>Transfer task selected as well.)                    |  |
| Button Assignment        | When the check box is selected with changes made to its configuration, the Button Assignment settings will be updated to device while deploying.                                                                                                    |  |
| Wireless Manager         | When the check box is selected with changes made to its configuration, the Wireless Manager settings will be updated to device while deploying.                                                                                                    |  |
| Wi-Fi Settings           | When the check box is selected with changes made to its configuration, the Wi-Fi settings will be updated to device while deploying.                                                                                                    |  |
| Cellular Data            | When the check box is selected with changes made to its configuration, the cellular data settings will be updated to device while deploying.                                                                                                    |  |
| Terminal Emulation       | When the check box is selected with changes made to its configuration, the Terminal Emulation settings will be updated to device, via file transfer, while deploying. (When you select the Terminal Emulation Settings task, it will have the File Transfer task selected as well.) |  |
| AppLock                  | When the check box is selected with changes made to its configuration, the AppLock settings will be updated to device, via file transfer, while deploying. (When you select the AppLock Settings task, it will have the File Transfer task selected as well.)                       |  |
| System Settings          | When the check box is selected with changes made to its configuration, the System Settings will be updated to device while deploying.                                                                                                    |  |
| Software Trigger         | When the check box is selected with changes made to its configuration, the Software Trigger settings will be updated to device while deploying.                                                                                                    |  |
| EZConfig                 | When the check box is selected with changes made to its configuration, the EZConfig settings will be updated to device, via file transfer, while deploying. (When you select the EZConfig Settings task, it will have the File Transfer task selected as well.)                     |  |

On *Configure Device Settings* window, the buttons on the toolbar deliver the functions as below:

| - 30 | Configure Device Settings |                                 |                  |                                 | ×             |
|------|---------------------------|---------------------------------|------------------|---------------------------------|---------------|
|      | / 🗙 💽 📃 🏣                 |                                 |                  |                                 | 9             |
|      | File Transfer             | Drag-and-drop any file here, or | click on the Ado | File button to select file(s).  |               |
|      | Auto Installation         |                                 |                  |                                 |               |
|      | Auto Run                  |                                 |                  |                                 |               |
| >    | Barcode Reader            | File                            | Location         | Destination Path (e.g., Device) |               |
|      | Button Assignment         | TE_settings.json                | Internal         | /CL_Settings/TerminalEmulation  |               |
|      | Wireless Manager          | AutoImport Appliackison         |                  |                                 |               |
| >    | Wi-Fi Settings            | Autoimport_AppLock.json         | Internal         |                                 |               |
|      | Cellular Data             | ReaderSettings.json             | Internal         | /CL_Settings/ReaderConfig       |               |
| >    | Terminal Emulation        | EZConfigSetting.json            | Internal         | /CL_Settings/EZConfig           |               |
| >    | AppLock                   |                                 |                  |                                 |               |
|      | System Settings           |                                 |                  |                                 |               |
|      | Software Trigger          |                                 |                  |                                 |               |
| >    | EZConfig                  |                                 |                  |                                 |               |
|      |                           |                                 |                  |                                 |               |
|      |                           |                                 |                  |                                 |               |
|      |                           | <del>\</del>                    |                  |                                 | $\rightarrow$ |

| Item | Description                                                                                                    |
|------|----------------------------------------------------------------------------------------------------|
|      | Apply: To save the settings and close the Configure Device Settings window.                                                                                                    |
| •    | Always remember to click on <b>Apply</b> ✓before you close the <b>Configure Device Settings</b> window.                                                                                                    |
|      | Cancel:                                                                                                    |
|      | Directly close the <b>Configure Device Settings</b> window without saving any settings.                                                                                                    |
| 3    | <b>Synchronize with all settings with Device:</b> Instead of working on the device configurations from scratch, you may fetch the current configurations from device by connecting your device to PC via USB connection and clicking on "Synchronize with all settings with Device <sup>3</sup>                                                                   |
| 9    | <b>Reset all settings to default:</b> You may also click on "Reset all settings to default <sup>1</sup> to reset ALL settings if necessary. Please note that, for this synchronization to be carried out successfully, make sure the USB debugging mode on your device is already enabled (refer to <u>How Do I Enable</u> <u>Debugging Mode on My Device?</u> ). |
|      | <b>Create 1D barcode:</b> To export and generate the settings as 1D barcodes for your mobile computers to apply the configurations by scanning the barcodes.                                                                                                    |
|      | <b>Create 2D barcode:</b> To export and generate the settings as 2D barcodes for your mobile computers to apply the configurations by scanning the barcodes.                                                                                                    |

After completing configuring the settings details and returning to Main Screen, remember to click "*Save Project* "before exiting this program.

| SFor RK25 Configuration         |                                                 | - 🗆 X      |
|---------------------------------|-------------------------------------------------|------------|
| Android Deployment Configu      | rator                                           |            |
|                                 |                                                 | 📉 🔒 🐻 🕗 🧇  |
| Update OS Image                 |                                                 |            |
| ● ZIP file in SD card ▼ Ple     | ase specify the directory/location of the image |            |
| O Activate System Update(OTA)   |                                                 |            |
| Specify your deployment task(s) |                                                 |            |
| All Device Configuration        |                                                 |            |
| ☑ File Transfer                 | ✓ Wi-Fi Settings                                | Z EZConfig |
| Auto Installation               | 🗹 Cellular Data                                 |            |
| 🗹 Auto Run                      | Terminal Emulation                              |            |
| Sarcode Reader                  | AppLock                                         |            |
| ☑ Button Assignment             | System Settings                                 |            |
| Vireless Manager                | ✓ Software Trigger                              |            |
| Reboot after Deployment         |                                                 |            |
|                                 |                                                 |            |
|                                 |                                                 |            |
## 2.6.2. FILE TRANSFER

The specified files will be copied to device while deploying.

1) Drag-and-drop any file(s) to the file list or click "*Add File.*. **D**" to browse your computer to locate the file.

| -50 | Configure Device Settings |                                 |                  |                                 | × |
|-----|---------------------------|---------------------------------|------------------|---------------------------------|---|
| •   | / 🗙 💽 📴 🏣                 |                                 |                  |                                 | 5 |
|     | File Transfer             | Drag-and-drop any file here, or | click on the Adc | File button to select file(s).  |   |
|     | Auto Installation         | <b>~</b> ~~~~                   |                  |                                 |   |
|     | Auto Run                  |                                 |                  |                                 |   |
| >   | Barcode Reader            | File                            | Location         | Destination Path (e.g., Device) |   |
|     | Button Assignment         | TE_settings.json                | Internal         | /CL_Settings/TerminalEmulation  |   |
|     | Wireless Manager          |                                 |                  |                                 |   |
| >   | Wi-Fi Settings            | AutoImport_AppLock.json         | Internal         |                                 |   |
|     | Cellular Data             | ReaderSettings.json             | Internal         | /CL_Settings/ReaderConfig       |   |
| >   | Terminal Emulation        | EZConfigSetting.json            | Internal         | /CL_Settings/EZConfig           |   |
| >   | AppLock                   |                                 |                  |                                 |   |
|     | System Settings           |                                 |                  |                                 |   |
|     | Software Trigger          |                                 |                  |                                 |   |
| >   | EZConfig                  |                                 |                  |                                 | - |
|     |                           |                                 |                  |                                 |   |
|     |                           |                                 |                  |                                 |   |
|     |                           |                                 |                  |                                 |   |
|     |                           | 4                               |                  | 7                               |   |

- Add File.. Add the file which is saved in your PC.
- Add URL Add the file from the internet by enter the filename and its link location.

|    | 😼 Add URL  | ×                                    |
|----|------------|--------------------------------------|
| ОК | <b>~ X</b> | Cancel                               |
|    | Filename   | screeshot-touch-1-7-4.apk            |
|    | File URLs  | ySOJQfclD8rC5Ci36P1r_Kl-xJNqwGmSXTUA |

- Delete Delete the selected item.
- **Delete All** Delete all the removable items.

2) Click on the **Location** field to choose between the device internal storage or SD card and then the **Destination Path** field to fill in the path to where the file shall be located. Please make sure the path you manually input is valid.

| - 30 | Configure Device Settings             |                                |                                  |                                                                             | × |
|------|---------------------------------------|--------------------------------|----------------------------------|-----------------------------------------------------------------------------|---|
| •    | / 🗙 🚱 🧾 🏣                             |                                |                                  |                                                                             | פ |
|      | File Transfer                         | Drag-and-drop any file here, o | or click on the Ad               | d File button to select file(s).                                            |   |
|      | Auto Installation                     | 0000                           |                                  |                                                                             |   |
|      | Auto Run                              |                                |                                  |                                                                             |   |
| >    | Barcode Reader                        | File                           | Location                         | Destination Path (e.g., Device)                                             |   |
|      | Button Assignment<br>Wireless Manager | TE_settings.json               | Internal                         | /CL_Settings/TerminalEmulation                                              |   |
| >    | Wi-Fi Settings                        | AutoImport_AppLock.json        | Internal                         |                                                                             |   |
|      | Cellular Data                         | ReaderSettings.json            | Internal                         | /CL_Settings/ReaderConfig                                                   |   |
| >    | Terminal Emulation                    | EZConfigSetting.json           | Internal                         | /CL_Settings/EZConfig                                                       |   |
| 1    | System Settings                       | matomemo.apk                   | Internal                         | /Download                                                                   |   |
|      | Software Trigger                      | screeshot-touch-1-7-4.apk      | Internal                         | /Download                                                                   |   |
| >    | EZConfig                              |                                |                                  |                                                                             |   |
|      |                                       | 4                              | Please r<br>input he<br>location | make sure the path you<br>ere is the absolute<br>n on the device and has to | ÷ |
|      |                                       |                                | be prec                          | 150.                                                                        | , |
|      | , 🖸 – Move t                          | he selected item u             | ıp.                              |                                                                             |   |

- Move the selected item down.
- 3) Click on **Apply** V before you close the Configure Device Settings window.

## 2.6.3. AUTO INSTALLATION

With this configuration, the specified files will be copied to device while deploying and the programs will be automatically installed upon completion of deployment.

Before an auto installation takes place on the device, please make sure to exit all the running programs. Otherwise, your programs may not function correctly.

1) Drag-and-drop any file(s) to the file list or click **Add** button **C** to browse your computer to locate the file.

| -80 | Configure Device Settings |                                |                                                                           | $\times$ |
|-----|---------------------------|--------------------------------|---------------------------------------------------------------------------|----------|
| •   | / 🗙 🚱 🧕 🏣                 |                                |                                                                           | 5        |
|     | File Transfer             | Drag-and-drop any app installa | tion(*.APK) file here, or click on the Add File button to select file(s). |          |
|     | Auto Installation         | 0000                           |                                                                           |          |
|     | Auto Run                  |                                |                                                                           |          |
| >   | Barcode Reader            | APK File                       | Path                                                                      |          |
|     | Button Assignment         | matomemo.apk                   | C:\_CipherLab\Tools\apk\matomemo.apk                                      |          |
|     | Wireless Manager          | screenshot-touch-1-7-4.apk     | https://dw.uptodown.com/dwn/FI8mzGZP42M_iYhYUlcy9R6Ov-z7N                 |          |
| >   | Wi-Fi Settings            |                                |                                                                           |          |
|     | Cellular Data             |                                |                                                                           |          |
| >   | Terminal Emulation        |                                |                                                                           |          |
| >   | AppLock                   |                                |                                                                           |          |
|     | System Settings           |                                |                                                                           |          |
|     | Software Trigger          |                                |                                                                           |          |
| >   | EZConfig                  |                                |                                                                           |          |
|     |                           |                                |                                                                           |          |
|     |                           |                                |                                                                           |          |
|     |                           |                                |                                                                           |          |
|     |                           |                                |                                                                           |          |

- Add File.. Add the file which is saved in your PC.
- Add URL Add the file from the internet by enter the filename and its link location.

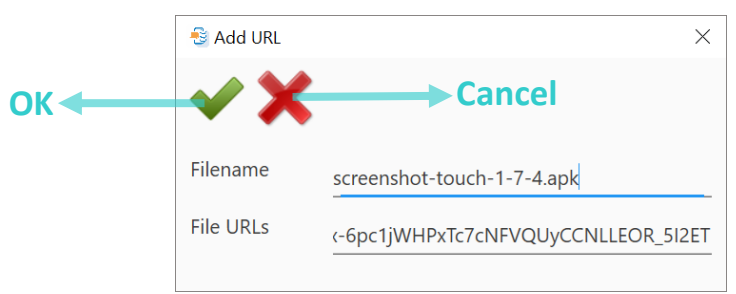

- **Delete** Delete the selected item.
- Delete All– Delete all the items.
- Move the selected item up.
- Move the selected item down.
- 2) Click on **Apply**  $\checkmark$  before you close the Configure Device Settings window.

# 2.6.4. AUTO RUN

With this configuration, the specified programs will be executed automatically when the device restarts. During deployment, the new Auto Run app lit will overwrite the previous one. Therefore, if you check "*Auto Run*" item on the *Specify your deployment task(s)* on Main screen, <u>DO remember to configure the Auto Run app list here; otherwise, the previous Auto Run app list on your device will be overwritten by a blank list.</u>

| -80 | Configure Device Settings |                                  |                  | ×          |
|-----|---------------------------|----------------------------------|------------------|------------|
| •   | / 🗙 💽 📴                   |                                  |                  | 🛐 🛐        |
|     | File Transfer             | Select or specify executable nam | ne and location: | $\uparrow$ |
|     | Auto Installation         | File from auto installation      |                  |            |
|     | Auto Run                  |                                  |                  |            |
| >   | Barcode Reader            | File from auto installation      | Package Name     |            |
|     | Button Assignment         | File from device syncing         |                  |            |
|     | Wireless Manager          | Customer Defined app             |                  |            |
| >   | Wi-Fi Settings            |                                  |                  |            |
|     | Cellular Data             |                                  |                  |            |
| >   | Terminal Emulation        |                                  |                  |            |
| >   | AppLock                   |                                  |                  |            |
|     | System Settings           |                                  |                  |            |
|     | Software Trigger          |                                  |                  |            |
|     |                           | File                             | Package Name     |            |
|     |                           |                                  |                  |            |
|     |                           |                                  |                  |            |
|     |                           |                                  |                  | •          |

Please select the source of the application from the drop-down menu:

- (a) File from auto installation
- (b) File from device syncing
- (c) Customer Defined app

## FILE FROM AUTO INSTALLATION

If the source is "**File from Auto Installation**" and the source list is blank, you must configure <u>Auto Installation</u> first. Click on an entry and fill in the package name (please acquire the package name from the application developer). Once you finish, select the File

name and click the **Move Down** 💛 button.

| -80 | Configure Device Settings |                                  |                  |               |    | $\times$      |
|-----|---------------------------|----------------------------------|------------------|---------------|----|---------------|
| •   | / 🗙 💽 🛅 🏣                 |                                  |                  |               | 63 | 5             |
|     | File Transfer             | Select or specify executable nam | ne and location: |               |    | $\uparrow$    |
|     | Auto Installation         | File from auto installation      |                  |               |    |               |
|     | Auto Run                  |                                  |                  |               |    |               |
| >   | Barcode Reader            | File                             | Package Name     |               |    |               |
|     | Button Assignment         | matomemo.apk                     |                  | _             |    |               |
|     | Wireless Manager          | screenshot-touch-1-7-4.apk       |                  |               | ,  |               |
| >   | Wi-Fi Settings            |                                  |                  | _             |    |               |
|     | Cellular Data             |                                  |                  |               |    |               |
| >   | Terminal Emulation        | _                                |                  |               |    |               |
| >   | AppLock                   | < 3                              |                  | $\rightarrow$ |    |               |
|     | System Settings           |                                  |                  |               |    |               |
|     | Software Trigger          |                                  |                  |               |    |               |
| >   | EZConfig                  | File                             | Package Name     |               |    |               |
|     |                           |                                  |                  |               |    |               |
|     |                           |                                  |                  |               |    |               |
|     |                           |                                  |                  |               |    | $\rightarrow$ |

- Move all the files (on the Auto Installation list) down (to the Auto Run list).
- Over the selected file (on the **Auto Installation** list) down (to the **Auto Run** list).
  - Remove the selected file (from the **Auto Run** list).
- Remove all the files file (from the **Auto Run** list).

## FILE FROM DEVICE SYNCING

If your source is "*File from device syncing*" and the source list is blank, you must click on the source with your device first. The small **Sync** button on the right is to synchronize with

to sync with your device first. The small **Sync** button on the right is to synchronize with device for available executable files. Once you finish, select the File name and click the

Move Down

💛 button.

| -80 | Configure Device Settings |                        |                                         | X             |
|-----|---------------------------|------------------------|-----------------------------------------|---------------|
| •   | / 🗙 🚱 🧕 🎘                 |                        |                                         |               |
|     | File Transfer             | Select or specify exec | cutable name and location:              | ^             |
|     | Auto Installation         | File from device sync  | cing - 🔁                                |               |
|     | Auto Run                  |                        |                                         | $\uparrow$    |
| >   | Barcode Reader            | lcon File              | Package Name                            |               |
|     | Button Assignment         | CIPHER LAS             | sw.programme.demos                      |               |
|     | Wireless Manager          |                        |                                         |               |
| >   | Wi-Fi Settings            | Airlock Bro            | owser com.outcoder.ibrowser             |               |
|     | Cellular Data             |                        |                                         |               |
| >   | Terminal Emulation        | BarcodeTo              | oSetting com.cipherlab.barcodetosetting |               |
| >   | AppLock                   | < <u>4</u>             |                                         | $\rightarrow$ |
|     | System Settings           |                        |                                         |               |
|     | Software Trigger          |                        |                                         |               |
| >   | EZConfig                  | File                   | Package Name                            |               |
|     |                           | SIP controller         | com.sw.android.sipcontroller            |               |
|     |                           |                        |                                         |               |
|     |                           |                        |                                         |               |

- Move all the files (on the device syncing list) down (to the Auto Run list).
- — Move the selected file (on the **device syncing** list) down (to the **Auto Run** list).
  - Remove the selected file (from the **Auto Run** list).
- Remove all the files file (from the **Auto Run** list).

### CUSTOMER DEFINED APP

If your source is "*Customer Defined app*", then you must click *Create*. In the File column, type the filename of the program. In the Package Name column, type the full name of this package (please acquire the package name from the application developer). Once you finish, click on the *Move Down* button.

| 1 | Select or specify executable nam<br>Customer Defined app<br>File                                                                                                    | e and location:                              |   |
|---|----------------------------------------------------------------------------------------------------|----------------------------------------------|---|
| 3 | Test_v01.app                                                                                                    | TestApp                                      | ) |
|   | <                                                                                                    | Package Name<br>com.sw.android.sipcontroller |   |
|   | <ul> <li>✓ 4</li> <li>✓ ▲</li> <li>✓ ▲</li></ul> | Package Name<br>com.sw.android.sipcontroller | ÷ |

- Create a new "Customer Defined app".
- Delete the selected Customer Defined app (on the Customer Defined app list)
- Move all the files (on the Customer Defined app list) down (to the Auto Run list).
- Move the selected file (on the Customer Defined app list) down (to the Auto Run list).
  - Remove the selected file (from the **Auto Run** list).
  - Remove all the files file (from the **Auto Run** list).

### AUTO RUN APP LIST

1) Make sure you have selected the desired items and move them to the Selected Package

*List* below using *Move Down* button. Only the selected items will be saved to this project and deployed to devices.

| -80 | Configure Device Settings |           |                  |                                                                                                    |               | ×        |
|-----|---------------------------|-----------|------------------|----------------------------------------------------------------------------------------------------|---------------|----------|
| •   | / 🗙 💿 🗾 🎚                 | ₩ <u></u> |                  |                                                                                                    |               | C        |
|     | File Transfer             | CIPHER    | A-Demo           | sw.programme.demos                                                                                                    |               | $\wedge$ |
|     | Auto Installation         |           |                  |                                                                                                    |               |          |
|     | Auto Run                  |           | Airlock Browser  | com.outcoder.ibrowser                                                                                                    |               |          |
| >   | Barcode Reader            |           | BarcadaTaSatting | com ciphorlab barcodotocotting                                                                                                    |               |          |
|     | Button Assignment         | <u>i</u>  | barcoderosetting | contribution of the second second sec |               |          |
|     | Wireless Manager          | ~         |                  |                                                                                                    | $\rightarrow$ | ·        |
| >   | Wi-Fi Settings            | <b>(</b>  |                  |                                                                                                    |               |          |
|     | Cellular Data             |           |                  |                                                                                                    | ***           |          |
| >   | Terminal Emulation        | File      |                  | Package Name                                                                                                    |               |          |
| >   | AppLock                   | SIP con   | troller          | com.sw.android.sipcontroller                                                                                                    |               |          |
|     | System Settings           | Test_v0   | 1.арр            | TestApp                                                                                                    |               |          |
|     | Software Trigger          | matom     | emo.apk          | Memo                                                                                                    |               |          |
| >   | EZConfig                  |           |                  | New Auto Run App List                                                                                                    |               |          |
|     |                           | ****      |                  |                                                                                                    |               | •        |
|     |                           | <i></i>   |                  |                                                                                                    | -)            |          |
|     |                           | Delay Tir | me(second) : 0   | •                                                                                                    |               | 4        |

- Move the selected file (on the Auto Run list) upward to change its sorting order.
- Move the selected files file (on the Auto Run list) downward to change its sorting order.
- 2) Define the interval of each autorun application in *Delay Time (second)* if necessary.
- 3) Click on *Apply* ✓ before you close the Configure Device Settings window.

## 2.6.5. BARCODE READER

To synchronize the device settings by ADC, please make sure that the app "*ReaderConfig*" has been launched on the device for at least one time.

| -50 | Configure Device Settings |              |         | Synchroniz   | a ta fatch all |        |
|-----|---------------------------|--------------|---------|--------------|----------------|--------|
| •   | / 🗙 🚱 🗾 🎘                 |              |         | the profiles | in the device. |        |
|     | File Transfer             |              |         | Profile Mana | agement        |        |
|     | Auto Installation         |              |         |              | $\uparrow$     | \<br>\ |
|     | Auto Run                  | Profile Name | Associa | ated app     | Enable         |        |
| >   | Barcode Reader            | Default      |         |              |                |        |
|     | Button Assignment         |              |         |              |                |        |
|     | Wireless Manager          |              |         |              |                |        |
| >   | Wi-Fi Settings            |              |         |              |                |        |
|     | Cellular Data             |              |         |              |                |        |
| >   | Terminal Emulation        |              |         |              |                |        |
| >   | AppLock                   |              |         |              |                |        |
|     | System Settings           |              |         |              |                |        |
|     | Software Trigger          |              |         |              |                |        |
| >   | EZConfig                  |              |         |              |                |        |
|     |                           |              |         |              |                |        |
|     |                           |              |         |              |                |        |
|     |                           |              |         |              | $\checkmark$   | /      |
|     |                           |              |         |              |                |        |

- **New Profile** To create a new profile.
- **Edit Profile** To edit the selected profile.
- Delete Profile To delete the selected profile.
- **Copy Profile** To copy the selected profile and make changes from it.
- Rename Profile To rename the selected profile.

After synchronizing, **Barcode Reader** page lists all the profiles the built-in app "**ReaderConfig**" contains, including the "**Default**" profile which cannot be deleted. You may create a new profile and designate an app as the "**Associated app**" to this profile. With an "**Associated app**", the profile can be enabled, and the "**Associated app**" will receive the decoded data output by "**ReaderConfig**" once the profile is enabled. Multiple profiles can be enabled at the same time.

| + 🖉 🗊 🖸      |                        |        |            |
|--------------|------------------------|--------|------------|
| Profile Name | Associated app         | Enable | $\uparrow$ |
| Default      |                        |        |            |
| Testing      | com.android.chrome     |        |            |
| Profile 1    |                        |        |            |
| Profile 2    | sw.programme.signature |        |            |
| Profile 3    | com.android.settings   |        |            |

## **PROFILE MANAGEMENT**

To create a new profile, click on **"New Profile**" to open **"New Profile**" window, then enter the profile name, and finally click **"OK V**" to create it.

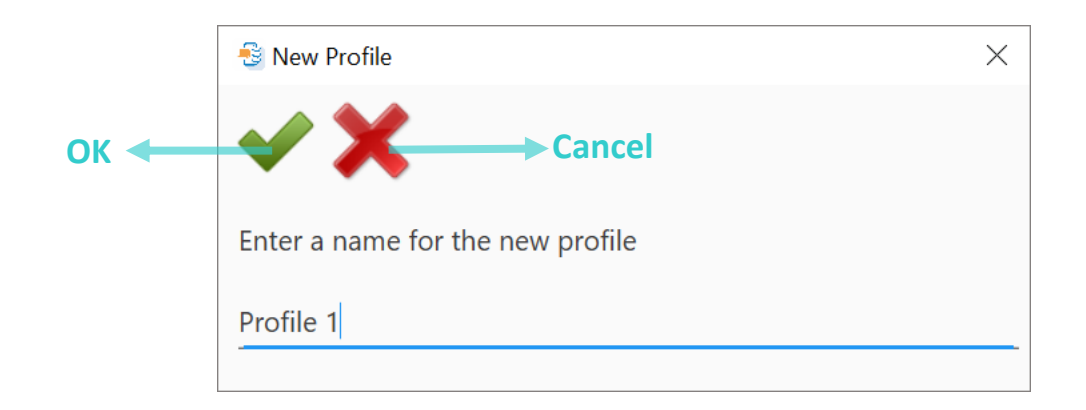

By double-clicking a profile or click on a profile and then click **"Edit Profile** ", the profile detail page is shown. Please go through *Scanner Preferences*, *Notification*, *Data Output*, *1D Symbologies*, *2D Symbologies* and *Profile*. Make changes if necessary, and make sure to

Click on "**Apply**  $\checkmark$ " to save the setting before you close the profile detail page and Configure Device Settings window.

|                                                                                                    |                                    |                      | $\times$   |
|----------------------------------------------------------------------------------------------------|------------------------------------|----------------------|------------|
| ✓ X                                                                                                    |                                    |                      |            |
| Scanner Preferences                                                                                               | Decode Timeout                     | 3 sec                | $\uparrow$ |
| Data Output                                                                                                    | Redundancy Level                   | Level 1              | -<br>•     |
| Notification Settings                                                                                             | Scan Mode                          | Level                | -<br>•     |
| 1D Symbologies                                                                                                    | Decode Aiming Pattern              |                      | _          |
| 2D Symbologies                                                                                                    |                                    |                      |            |
| Profile                                                                                                    |                                    |                      |            |
|                                                                                                    |                                    |                      |            |
|                                                                                                    | Addon Redundancy (10)              |                      |            |
|                                                                                                    | Transmit AIM Code ID               |                      |            |
|                                                                                                    |                                    |                      |            |
|                                                                                                    |                                    |                      |            |
|                                                                                                    |                                    |                      |            |
|                                                                                                    |                                    |                      |            |
|                                                                                                    |                                    |                      |            |
|                                                                                                    |                                    |                      |            |
|                                                                                                    |                                    |                      |            |
|                                                                                                    |                                    |                      | >          |
| 🚭 Detail                                                                                                    |                                    |                      | ×          |
|                                                                                                    |                                    |                      | ~          |
| <b>√ X</b>                                                                                                    |                                    |                      | ~          |
| Scanner Preferences                                                                                               | Associated app                     | com.android.chrome - |            |
| Scanner Preferences<br>Data Output                                                                                | Associated app                     | com.android.chrome – |            |
| Scanner Preferences<br>Data Output<br>Notification Settings                                                       | Associated app                     | com.android.chrome   |            |
| Scanner Preferences<br>Data Output<br>Notification Settings<br>1D Symbologies                                     | Associated app 📀                   | com.android.chrome – |            |
| Scanner Preferences<br>Data Output<br>Notification Settings<br>1D Symbologies<br>2D Symbologies                   | Associated app 💽                   | com.android.chrome   |            |
| Scanner Preferences<br>Data Output<br>Notification Settings<br>1D Symbologies<br>2D Symbologies<br><b>Profile</b> | Associated app                     | com.android.chrome   |            |
| Scanner Preferences<br>Data Output<br>Notification Settings<br>1D Symbologies<br>2D Symbologies<br>Profile        | Associated app                     | com.android.chrome   |            |
| Scanner Preferences<br>Data Output<br>Notification Settings<br>1D Symbologies<br>2D Symbologies<br><b>Profile</b> | Associated app                     | com.android.chrome   |            |
| Scanner Preferences<br>Data Output<br>Notification Settings<br>1D Symbologies<br>2D Symbologies<br><b>Profile</b> | Associated app                     | com.android.chrome   |            |
| Scanner Preferences<br>Data Output<br>Notification Settings<br>1D Symbologies<br>2D Symbologies<br><b>Profile</b> | Associated app                     | com.android.chrome   |            |
| Scanner Preferences<br>Data Output<br>Notification Settings<br>1D Symbologies<br>2D Symbologies<br>Profile        | Associated app<br>☑ Profile Enable | com.android.chrome   |            |
| Scanner Preferences<br>Data Output<br>Notification Settings<br>1D Symbologies<br>2D Symbologies<br>Profile        | Associated app                     | com.android.chrome   |            |
| Scanner Preferences<br>Data Output<br>Notification Settings<br>1D Symbologies<br>2D Symbologies<br>Profile        | Associated app<br>✓ Profile Enable | com.android.chrome   |            |
| Scanner Preferences<br>Data Output<br>Notification Settings<br>1D Symbologies<br>2D Symbologies<br>Profile        | Associated app  Profile Enable     | com.android.chrome   |            |
| Scanner Preferences<br>Data Output<br>Notification Settings<br>1D Symbologies<br>2D Symbologies<br>Profile        | Associated app  Profile Enable     | com.android.chrome   |            |

To delete a profile, simply click on the profile and then click on "**Delete Profile** I".

**"Copy Profile** " is to copy an existing profile and make changes from it. Please click on the profile and then click on to open "**Copy Profile**" window. Enter a name for the new profile and click "**OK V**" to make a copy.

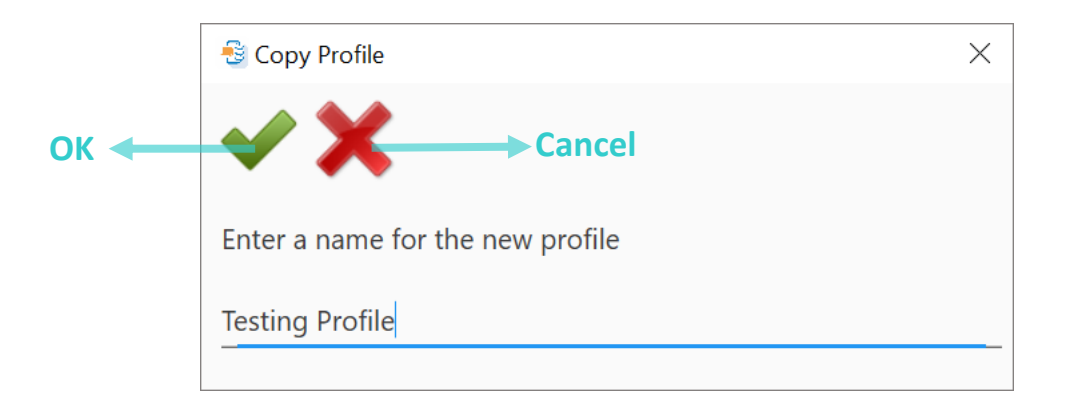

Note:

An application can be set as the associated app to only one profile. Thus, the "Profile" part will not be duplicated when copying a profile.

To rename a profile, click on a profile and then click **"Rename Profile** "to open "Rename Profile" window. Enter a new name for the profile and click "**OK V**" to change its name.

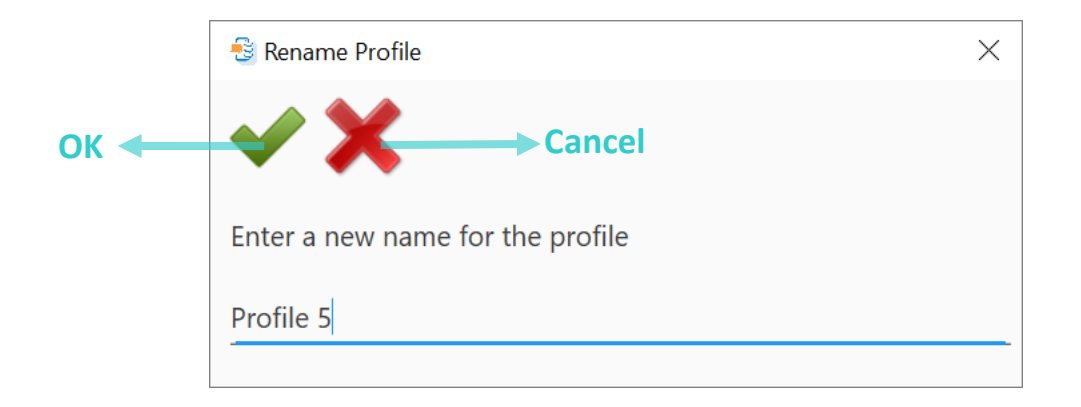

### **ENABLE A PROFILE**

To enable a profile, you need to assign an "**Associated App**" to this profile beforehand:

1) Open the profile detailed window and go to "**Profile**" tab page.

| 🔮 Detail              |                |      |          | $\times$ |
|-----------------------|----------------|------|----------|----------|
| ✓ ¥                   |                |      |          |          |
| · · · ·               |                |      |          |          |
| Scanner Preferences   | Associated app | None | <b>•</b> |          |
| Data Output           | Profile Enable |      |          |          |
| Notification Settings |                |      |          |          |
| 1D Symbologies        |                |      |          |          |
| 2D Symbologies        | _              |      |          |          |
| Profile               |                |      |          |          |

2) Select an app from the drop-down menu.

| Detail                |                |          |                                |              |
|-----------------------|----------------|----------|--------------------------------|--------------|
| X                     |                |          |                                |              |
| Scanner Preferences   | Associated app |          | None                           |              |
| Data Output           | Profile Enable |          |                                | <b>^</b>     |
| Notification Settings |                |          | None                           |              |
| 1D Symbologies        |                |          | sw.programme.demos             |              |
| 2D Symbologies        |                |          | com.outcoder.ibrowser          |              |
| Profile               |                |          | com.cipherlab.barcodetosetting |              |
|                       |                |          | sw.programme.buttonassignment  |              |
|                       |                | <b>B</b> | com.google.android.calculator  | $\checkmark$ |
|                       |                |          |                                |              |

3) Tick the checkbox of "Profile Enable".

| -10          | Detail                             |                |                                  | × |
|--------------|------------------------------------|----------------|----------------------------------|---|
| $\checkmark$ | × ×                                |                |                                  |   |
|              | Scanner Preferences<br>Data Output | Associated app | ee com.google.android.calculator |   |
|              | 1D Symbologies                     |                |                                  |   |
|              | 2D Symbologies                     |                |                                  |   |
|              | Profile                            |                |                                  |   |

4) Make sure to click on **Apply \****"* to save the setting before you close the profile detailed window.

An app can be set as the associated app to only one profile. If the app you would like to select is already assigned to other profile, a prompt appears to remind you about this app is occupied by which profile.

| Android | Deployment Configurator                               | × |
|---------|-------------------------------------------------------|---|
| 8       | com.android.chrome is already associcted with profile |   |
|         | ОК                                                    |   |

Note:

- (1) The "Default" profile doesn't support "Associated app", please assign "Associated app" to the profile(s) you create.
- (2) Mutiple profiles can be enabled at the same time.

#### SECURITY

You can set a password to restrict other users of this mobile computer from changing certain configurations or accessing certain functions in the app ReaderConfig. Simply enter "**Security**" tab page under "**Barcode Reader**". Enter and confirm a password and check the items that will be protected by this password.

|   | File Transfer      | Password                            |          |  |
|---|--------------------|-------------------------------------|----------|--|
|   | Auto Installation  |                                     |          |  |
|   | Auto Run           | Enter password (maximum 32 characte | ers)     |  |
| 4 | Barcode Reader     | •••••                               |          |  |
| ſ | Security           | Confirm password                    |          |  |
|   | Button Assignment  | •••••                               |          |  |
|   | Wireless Manager   | Descus descus de la Contensión      |          |  |
| > | Wi-Fi Settings     | Password-protected features:        |          |  |
|   | Cellular Data      | ✓ Scanner Preferences               | □ Import |  |
| > | Terminal Emulation | 🗹 Data Output                       | Export   |  |
| > | AppLock            | Enable Reader                       | ✓ Reset  |  |
|   | System Settings    | Notification Settings               | ✓ New    |  |
|   | Software Trigger   | □ 1D Symbologies                    | 🗆 Сору   |  |
| > | EZConfig           | □ 2D Symbologies                    | Delete   |  |
|   |                    |                                     |          |  |
|   |                    |                                     |          |  |

## 2.6.6. BUTTON ASSIGNMENT (FOR RS30, RS31, RS50, RS51, & HERA51)

With this configuration, you can define the function of the physical keys of your device. The settings will vary by device model. Please note that the virtual keys (soft keys) could not set to be "**Enable wakeup**".

1) Double-click on the Key name to enter more detailed settings.

| • | / 🗙 💿 🔟                       |                               |                  |                   |
|---|-------------------------------|-------------------------------|------------------|-------------------|
|   | File Transfer                 | Key                           | Enable w         | vakeup            |
|   | Auto Installation<br>Auto Run | <b>Volume Up</b><br>Volume Up | _                |                   |
| > | Barcode Reader                | Volume Down                   |                  |                   |
|   | Button Assignment             | Volume Down                   | Volum Jp         |                   |
|   | Wireless Manager              | Pistol Function               | Key Mapping      |                   |
| > | Wi-Fi Settings                | Pistol                        |                  |                   |
|   | Cellular Data                 | Right Function                | Category         | Select Category   |
| > | Terminal Emulation            | Right Scan                    | Physical key     | None              |
| > | AppLock                       | Soft Back                     |                  |                   |
|   | System Settings               | Васк                          |                  | ation             |
|   | Software Trigger              | Soft Home                     |                  | auon              |
|   |                               | Home                          | None             | · · ·             |
| V | firtual keys could            | Soft App Switch               |                  |                   |
| ľ | not set to be                 | App Switch (soft key)         | O Launch Applica | ation with Intent |
| " | Enable wakeup"                | Soft Search                   |                  |                   |
|   |                               | Search                        |                  |                   |
|   |                               |                               |                  | Apply Cancel      |

- 2) If you make any changes on this screen, remember to click on "Apply".
- 3) Click on **\*Apply** \* before you close the Configure Device Settings window.

|                             |                                                                                                    |                             |                               |                              | Кеу                             |                                |                                        |                                                 |
|-----------------------------|----------------------------------------------------------------------------------------------------|-----------------------------|-------------------------------|------------------------------|---------------------------------|--------------------------------|----------------------------------------|-------------------------------------------------|
| Button                      | Physical H                                                                                                    | Key (Hardv                  | vare Key)                     |                              | Virtual Key                     | (Soft Key)                     |                                        |                                                 |
| Assignment                  | Volume<br>Up                                                                                                    | Volume<br>Down              | Pistol<br>Function            | Right<br>Function            | Soft Back                       | Soft Home                      | Soft App<br>Switch                     | Soft Search<br>(for RS50,<br>RS51, &<br>HERA51) |
|                             | Tick the ch<br>to wake th                                                                                                    | eckbox to e<br>e device fro | nable press<br>m suspend      | ing the key<br>mode.         | "Enable Wa                      | <b>akeup</b> " is dis          | able all the t                         | ime.                                            |
| Enable<br>Wakeup            | "Enable Wakeup" is disable if keycode is set<br>as "None".                                                                                                    |                             |                               |                              |                                 |                                |                                        |                                                 |
|                             | Select the key categories and the physical key to be assigned to the key from the drop-down menu, and click <b>"Apply</b> " to save the setting                                                                                                    |                             |                               |                              |                                 |                                |                                        |                                                 |
| Кеу                         | Be sure to click on <b>"Apply</b> to save the setting."<br>Be sure to click on <b>"Apply *</b> " before closing the Configure Device Settings window.                                                                                                    |                             |                               |                              |                                 |                                |                                        |                                                 |
| Mapping                     |                                                                                                    |                             |                               |                              |                                 |                                |                                        |                                                 |
| Launch                      | Please connect your device with PC in advance, make sure that the debugging mode is enabled (refer to <u>How Do I Enable Debugging Mode on My Device</u> ?), and then proceed synchronization to get the device application list. Select the application to be assigned to the key from the drop-down menu, and click " <b>Apply</b> " to save the setting. |                             |                               |                              |                                 |                                |                                        |                                                 |
| Applications                | Be sure to                                                                                                    | click on " <b>A</b> J       | pply 🚩 "                      | before closir                | ng the Config                   | ure Device S                   | ettings windo                          | ow.                                             |
| Launch                      | Input the <b>i</b><br>on your de<br>setting.                                                                                                    | ntent (the service) to ass  | specific inter<br>ign the key | nt string sho<br>to launch a | uld be input b<br>specific appl | eforehand in<br>ication. Click | the configura<br>" <b>Apply</b> " to s | ation xml file<br>ave the                       |
| Applications<br>with Intent | Be sure to                                                                                                    | click on " <b>A</b> J       | pply \star "                  | before closir                | ng the Config                   | ure Device S                   | ettings windo                          | ow.                                             |

## 2.6.7. BUTTON ASSIGNMENT (FOR RK25 & 9700A)

For the device with physical keypad, such as RK25 Mobile Computer or 9700A Mobile Compute, "**Button Assignment**" setting page is as below:

|   | Configure Device Settings |                | Synchronize to fetch<br>all the profiles in the<br>device. | × |
|---|---------------------------|----------------|------------------------------------------------------------|---|
|   | File Transfer             |                | > Profile Management                                       |   |
|   | Auto Installation         | Profile Name   | Enable                                                     |   |
| > | Barcode Reader            | System Profile | 0                                                          |   |
|   | Button Assignment         | RK25 Testing   | 0                                                          |   |
|   | Wireless Manager          | Profile 1      | ۲                                                          |   |
| > | Wi-Fi Settings            | profile 2      | 0                                                          |   |
|   | Cellular Data             | Profile 3      | 0                                                          |   |
| > | Terminal Emulation        |                |                                                            |   |
| > | AppLock                   |                |                                                            |   |
|   | System Settings           |                |                                                            |   |
|   | Software Trigger          |                |                                                            |   |
| > | EZConfig                  |                |                                                            |   |
|   |                           |                |                                                            |   |
|   |                           |                |                                                            |   |
|   |                           |                | ÷                                                          |   |

Button Assignment page lists a "**System Profile**" which is fixed in the first row. A profile contains definitions of key behavior or actions. Only one profile can be active at a time.

The key behavior of your device is based on the "**System Profile**" which cannot be deleted. You can change the definitions of key behavior or actions of the System Profile by:

- 1) Redefining the key behavior.
- 2) Setting a profile as system profile, and the key behavior or actions of the System Profile will change.

| PROFILE MA     | ANAGEMENT                                                                                                    |                                                                                                    |   |
|----------------|----------------------------------------------------------------------------------------------------|----------------------------------------------------------------------------------------------------|---|
| Item           | Description                                                                                                    | Figure                                                                                                    |   |
| New Profile    | Create a new profile.                                                                                                    | S New Profile                                                                                                    | × |
| +              | Enter a profile name and click " <b>OK </b><br>to create it.                                                                                                | Enter a name for the new profile<br>New Testing                                                                                                    |   |
| Edit Profile   | Change the definitions of key behavior or<br>actions of the selected profile.<br>Please refer to <u>Editing Profile</u> for<br>details.                     | Profile 1         ✓       ✓         Icon       Key       Enable         1       ✓         2       ✓         3       3       ✓         4       ✓       ✓         5       ✓       ✓         6       ✓       ✓ | × |
| Delete Profile | Delete the selected profile. Please note<br>that the active profile & the System<br>Profile cannot be deleted.<br>Click " <b>Yes</b> " to confirm deleting. | Delete Profile ×  This action cannot be undone.  Yes No                                                                                                    |   |
| Copy Profile   | Copy an existing profile and make<br>changes from it.<br>Enter a name for the new profile.and<br>click " <b>OK</b> " to make a copy.                        | <ul> <li>Copy Profile</li> <li>Copy Profile</li> <li>Enter a name for the new profile</li> <li>Testing 2</li> </ul>                                                                                         | × |
| Rename Profile | To rename an existing profile.<br>Enter a new name for the selected, and<br>click " <b>OK</b> " to change its name.                                         | <ul> <li>Rename Profile</li> <li>Rename Profile</li> <li>Enter a new name for the profile</li> <li>Profile 5</li> </ul>                                                                                     | × |

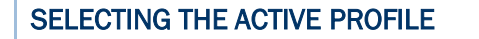

You can create different profiles for differnet work enviroments, and only one profile can be active at a time.

Click the radio button  $\bigcirc$  on the right of a profile to make the profile active.

Make sure to click  $\checkmark$  to make the key behavior of the "**System Profile**" change to be the same with the active profile.

Be sure to click 💙 to make the key behavior of the "System Profile" change. Sconfigy Device Settings  $\times$ อ File Transfer Auto Installation  $\uparrow$ Enable **Profile Name** Auto Run System Profile Ο > Barcode Reader RK25 Testing Ο **Button Assignment** Profile 1 Wireless Manager profile 2 0 Wi-Fi Settings > Click on the radio button 🧿 Ο Profile 3 Cellular Data to make this profile active. Terminal Emulation > AppLock > System Settings Software Trigger EZConfig >

## **EDITING PROFILE**

**"Edit** "is for users to change the key functions of the physical keys to meet their needs. To assign a new function for a re-definable key, please:

1) Click on a profile and then "**Edit** ", or click twice on a profile to list all the keys it contains.

|                |        | SRK25 Testing         | ×      |
|----------------|--------|-----------------------|--------|
| Profile Name   | Enable |                       |        |
| Suctam Drafila |        | Icon Key              | Enable |
| RK25 Testing   |        |                       |        |
| Profile 1      | 0      | <b>2</b> <sup>2</sup> |        |
| profile 2      | 0      |                       |        |
| Profile 3      | 0      | 3                     |        |
|                |        | 4 4                   |        |
|                |        | 5                     | 2      |
|                |        | 6                     |        |

2) Click twice on the key that you'd like to assign a new action.

| 😤 RK25 Testing        |               | ×            | SRK25 Testing X                  |
|-----------------------|---------------|--------------|----------------------------------|
| ✓ X 5                 |               |              | <ul> <li>✓ X □</li> </ul>        |
| Icon Key              | Enable        | <b>†</b>     | <b>3</b> <sup>3</sup>            |
| <b>1</b> <sup>1</sup> |               |              | Key Mapping                      |
|                       |               |              | Category Select Category •       |
| <b>2</b> <sup>2</sup> |               |              | Physical key None                |
| <b>3</b> <sup>3</sup> |               |              |                                  |
| 4                     |               |              | A-Demo                           |
| <b>5</b>              |               |              | O Launch Application with Intent |
| <b>6</b>              |               | $\downarrow$ | Apply Cancel                     |
| ÷                     | $\rightarrow$ |              |                                  |

| ltem                        | Description                                                                                                    |
|-----------------------------|----------------------------------------------------------------------------------------------------|
| Key Mapping                 | Click the radio button to select " <b>Key Mapping</b> " to map the selected key to another key.                                                                                         |
| Launch Application          | Click the radio button to select " <b>Launch Application</b> " if you'd like to launch an app with a key press. Please synchronize to fetch the applications in your device beforehand. |
| Launch Activity with Intent | Click the radio button to select "Launch Activity with Intent" if your app supports launch by intent in its mainfest.                                                                   |

# **Key Mapping**

Click the radio button to select "Key Mapping" to map the selected key to another key:

- 1) Expand the pull-down menu and select the key type.
- 2) Select the key function you would like to assign, and click on "Apply".

| 🚭 RK25 Testing            |                    | ×            | 🚭 RK25 Testing            | ×             |
|---------------------------|--------------------|--------------|---------------------------|---------------|
|                           |                    |              | 🗸 🗙 🖻                     |               |
| 3 3                       |                    |              | 3                         |               |
| • Key Mapping             |                    |              | Key Mapping               |               |
| Category                  | Select Category    |              | Category                  | Modifier Keys |
| Physical key              | Select Category    | <b>^</b>     | Physical key              | Left Shift    |
|                           | Editing Keys       |              |                           | Left Shift    |
| O Launch Application      | Function Keys      |              | O Launch Application      | Right Shift   |
| A-Demo                    | Modifier Keys      |              | A-Demo                    |               |
|                           | Navigation Keys    |              |                           |               |
| O Launch Application with | Numbers            |              | O Launch Application with | n Intent      |
|                           | Punctuations marks | $\downarrow$ |                           |               |
|                           | Apply Cance        | el           |                           | Apply Cancel  |

If a desired key is not listed, you can still map the key by entering the key code defined in the Android operating system:

1) Expand the pull-down menu and select Miscellaneous, and then select "User-defined".

| 🚭 RK25 Testing            | ×                  | 🚭 RK25 Testing            | ×             |
|---------------------------|--------------------|---------------------------|---------------|
| 🗸 🗙 🖻                     |                    | 🗸 🗙 🖻                     |               |
| <b>2</b> <sup>2</sup>     |                    | <b>2</b> <sup>2</sup>     |               |
| Key Mapping               |                    | • Key Mapping             |               |
| Category                  | Miscellaneous      | Category                  | Miscellaneous |
| Physical key              | Function Keys      | Physical key              | User-defined  |
| Enter key code            | Modifier Keys      | Enter key code            | Default       |
| O Launch Application      | Navigation Keys    | O Launch Application      | User-defined  |
| 🛲 A-Demo                  | Numbers            | A-Demo                    | ~             |
|                           | Punctuations marks |                           |               |
| O Launch Application with | Miscellaneous      | C Launch Application with | h Intent      |
|                           | ψ                  |                           |               |
|                           | Apply Cancel       |                           | Apply Cancel  |

# 2) Input key code, and click on "Apply"

| 🗐 RK25 Testing            |               | ×      |
|---------------------------|---------------|--------|
| ✓ X 5                     |               |        |
| <b>2</b> <sup>2</sup>     |               |        |
| • Key Mapping             |               |        |
| Category                  | Miscellaneous |        |
| Physical key              | User-defined  |        |
| Enter key code            | 68            |        |
| O Launch Application      |               |        |
| O Launch Application with | Intent        |        |
|                           | Apply         | Cancel |

Make sure to click on "**Save** " button after profile editing is done.

# **Launch Application**

Click the radio button to select "**Launch Application**" if you'd like to launch an app with a key press.

Expand the pull-down menu for the entire applications list and select the app you would like to assign.

| 🚭 RK25 Testing                                                                                                    |                 | ×            | 🚭 RK25 Testing |                 | ×      |
|----------------------------------------------------------------------------------------------------|-----------------|--------------|----------------|-----------------|--------|
| <ul> <li>✓ X <ul> <li>I</li> <li>I</li>         &lt;</ul></li></ul> |                 |              | ✓ X 🗉          |                 |        |
| 4                                                                                                    |                 |              | 4              |                 |        |
| O Key Mapping                                                                                                    |                 |              | O Key Mapping  |                 |        |
| Category                                                                                                    | Select Category | ~            | Category       | Select Category |        |
| Physical key                                                                                                    | None            | ~            | Physical key   | None            | -      |
| Enter key code                                                                                                    |                 |              | Enter key code |                 |        |
| A-Demo                                                                                                    |                 |              | EZConfig       | n with Intent   | -      |
| Contacts                                                                                                    |                 | 4            |                |                 |        |
| <ul> <li>Drive</li> </ul>                                                                                                    |                 |              |                | Apply           | Cancel |
| Enterprise Keypad M                                                                                                    | lode            |              |                |                 |        |
| EZConfig                                                                                                    |                 |              |                |                 |        |
| 🔊 File Manager                                                                                                    |                 | $\checkmark$ |                |                 |        |

Make sure to click on **Save** button after profile editing is done.

## Launch Application with Intent

In order to support launch by intent in your app, you need to add an intent-filter action in your app's AndroidManifest.xml file. The following example uses "**cipherlab.intent.action. Test**" as the name of the intent to be launched.

| <activity< th=""></activity<>                                                    |
|----------------------------------------------------------------------------------|
| android:name=".MainActivity"                                                     |
| android:label="@string/app_name" >                                               |
| <intent-filter></intent-filter>                                                  |
| <action android:name="android.intent.action.MAIN"></action>                      |
| <action android:name="cipherlab.intent.action.Test"></action>                    |
| <category<br>android:name="android.intent.category.LAUNCHER" /&gt;</category<br> |
|                                                                                  |
|                                                                                  |

Click the radio button to select "**Launch Activity with Intent**" and enter "**cipherlab.intent.action.Test**" then click on "**Apply**" button. Once the action is set, your application can be launched with a key press.

| 🚭 RK25 Testing        |                 | ×      |
|-----------------------|-----------------|--------|
|                       |                 |        |
| <b>5</b>              |                 |        |
| O Key Mapping         |                 |        |
| Category              | Select Category | ~      |
| Physical key          | None            | ~      |
| Enter key code        |                 |        |
| O Launch Application  |                 | ~      |
| Launch Application wi | th Intent<br>st |        |
|                       | Apply           | Cancel |

Make sure to click on "**Save**  $\checkmark$ " button after profile editing is done.

## Enabling/ Disabling a Key in Profile

To enable or disable a key in a profile, simply select the profile to list all of its keys and tick/ untick the checkbox next to the key you'd like to enable or disable:

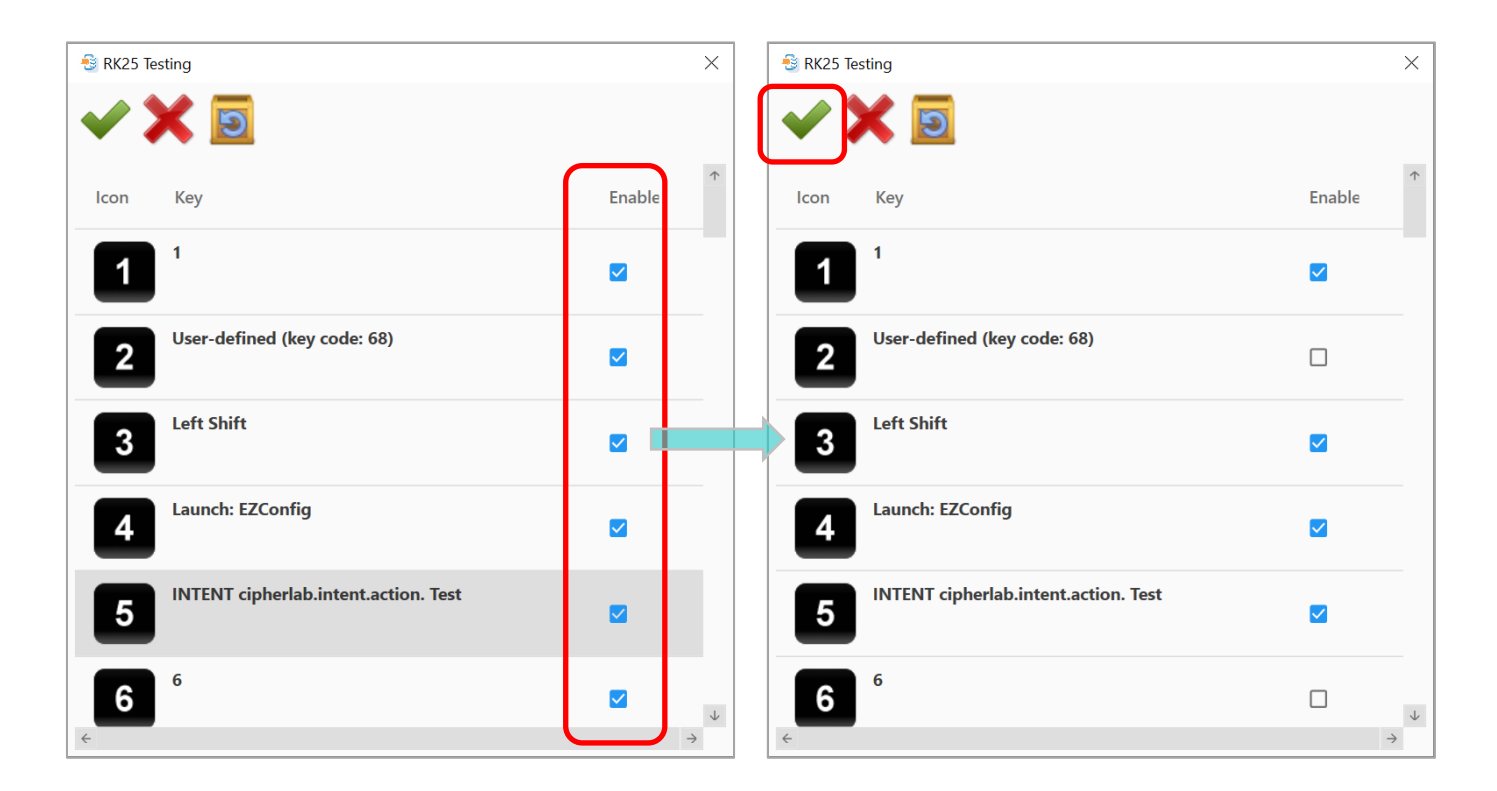

- **Save** Save your change of the key functions or enable/disable keys.
- **Cancel** Directly close the window without saving any change.
- Reset Restore the key functions to the default.

Make sure to click ✓ on "**Configure Device Setting**" screen to make the key behavior of the profile changed.

## Keypad Lock

For the device with physical keypad, you can lock the physical keys by pressing **Shift** key and then **Backspace** key to avoid pressing the keys accidentally. If you would like to enable or disable the keypad lock function, you can:

- 1) Click on a profile and then "Edit" , or click twice on a profile to list all the keys it contains
- 2) Scroll to find "Keypad lock".
- 3) Click on the checkbox next to "**Keypad lock**" **(a)** to tick or untick it.

| 🚭 RK25 Testing  |            | $\times$     |
|-----------------|------------|--------------|
| 🗸 🗙 💽           |            |              |
| Icon Key        | Enable     | 1            |
| Left (fn mode)  |            |              |
| Right (fn mode  | e) 🔽       |              |
| Back (soft key) | )          |              |
| Home (soft key  | y) 🗹       |              |
| App Switch (so  | oft key) 🗹 |              |
| Keypad lock     |            | $\downarrow$ |
|                 |            |              |

4) Make sure to click on "**Save**  $\checkmark$ " button after you change the key functions or

enable/disable keys, and click **\*\*** on **\*Configure Device Setting**" screen to make the key behavior of the profile changed.

| Note:                                                |   |        |   |                  |                            |
|------------------------------------------------------|---|--------|---|------------------|----------------------------|
| The three soft keys, Back<br>Keypad lock is enabled. | ⊲ | , Home | 0 | , and App Switch | , are never locked even if |

# 2.6.8. WIRELESS MANAGER

1) Make changes if necessary. Click on the switch to turn on (or turn off) one or all wireless signals.

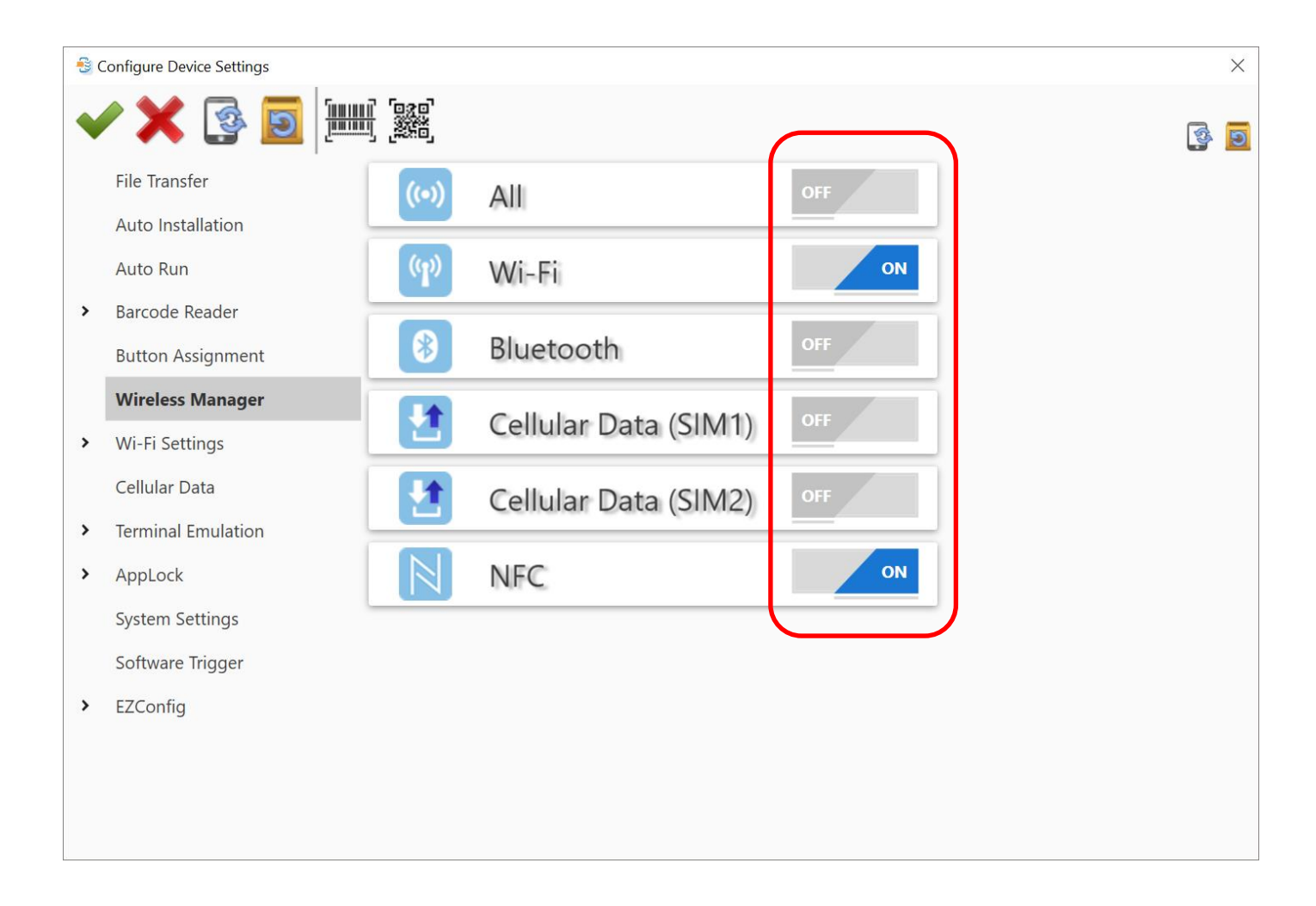

2) Click on **\*Apply** \* before you close the Configure Device Settings window.

## 2.6.9. WI-FI SETTINGS

 Click on "Add" to add a new wireless profile and fill in the necessary fields. Click on "Apply" to save the settings.

| -50 | Configure Device Settings       |                       |              |          | × |
|-----|---------------------------------|-----------------------|--------------|----------|---|
| •   | / 🗙 💿 🔟 🏢                       |                       |              |          | 5 |
|     | File Transfer                   |                       |              |          |   |
|     | Auto Installation<br>Auto Run   | Network Name (SSID)   | 12F          | <b>^</b> |   |
| >   | Barcode Reader                  | Security              | WPA/WPA2 PSK | -        |   |
|     | Button Assignment               | Show advanced options | •••••        | -        |   |
| >   | Wireless Manager Wi-Fi Settings | Proxy                 | None         | •<br>-   |   |
|     | Cellular Data                   | IPv4 settings         | DHCP         | -        |   |
| >   | Terminal Emulation              | Apply Cancel          |              |          |   |
| >   | AppLock<br>System Settings      |                       |              |          |   |
|     | Software Trigger                |                       |              |          |   |
| >   | EZConfig                        |                       |              |          |   |
|     |                                 |                       |              |          |   |
|     |                                 |                       |              | Ļ        |   |
|     |                                 |                       |              |          |   |

- Add To add a new wireless profile.
- **Edit** To edit the selected wireless profile.
- Delete To delete the selected wireless profile.

For **IPv4 settings**, you can choose for the device to obtain an IP address via DHCP. Your device IP addresses may be automatically assigned if DHCP is enabled on the adapter.

2) Click on **\*Apply \*** before you close the Configure Device Settings window.

## ADVANCED

# Unfold "**Wi-Fi Settings**" and click "**Advanced**" option, the advanced Wi-Fi settings page is shown to deliver the following functions:

|   | File Transfer      | Network Notification            |                |   |
|---|--------------------|---------------------------------|----------------|---|
|   | Auto Installation  | Keep Wi-Fi on during sleep      | Always         | * |
|   | Auto Run           | Wi-Fi frequency band            | Automatic      | * |
| > | Barcode Reader     | ✓ Roaming Enable                |                |   |
|   | Button Assignment  | Roaming trigger                 | -70 dBm        | • |
|   | Wireless Manager   | Roaming delta                   | 5 dBm          | • |
| L | Wi-Fi Settings     | Background scan interval        | per 15 seconds | • |
|   | Advanced           | Set Country Code                | Auto           | • |
|   | Cellular Data      | Miscellaneous                   |                |   |
| > | Terminal Emulation | Captive Portal Detection Enable |                |   |

| Item                            | Description                                                                                                    |
|---------------------------------|----------------------------------------------------------------------------------------------------|
| Network Notification            | Notify when an open network is available.                                                                                                    |
| Keep Wi-Fi on during sleep      | Set when to turn Wi-Fi on during sleep.                                                                                                    |
| Wi-Fi Frequency band            | Select the Wi-Fi Frequency band from Automatic, 5GHz only, and 2.4 GHz only.                                                                               |
| Roaming Enable                  | Select whether to enable Wi-Fi roaming or not.                                                                                                    |
| Roaming trigger                 | The signal strength when triggering Wi-Fi roaming. The higher value means the sensitivity of triggering roaming is higher.                                 |
| Roaming delta                   | The qualification for roam candidates. The higher value means the signal strength of candidate APs should be higher than the current connected AP.         |
| Background scan interval        | The frequency of background scan when the device does not connect to the Internet. The shorter time means the scanning frequency is higher.                |
| Set Country Code                | Select the Wi-Fi country code for your device. The default country code setting is automatically set by the SIM card inserted in your device.              |
| Captive Portal Detection Enable | Select whether to enable "Captive Portal Detection" whose feature is to prevent your device from automatically reconnecting to a network without internet. |

# 2.6.10. CELLULAR DATA

## Cellular Data is for configuring your cellular data network:

|   | Configure Device Settings |                      |                               | $\times$ |
|---|---------------------------|----------------------|-------------------------------|----------|
| • | / 🗙 💿 🛐 🏣                 |                      |                               | 5        |
|   | File Transfer             | + / 🖻                |                               |          |
|   | Auto Installation         |                      |                               |          |
|   | Auto Run                  | Entry Name           | Access Point Name             |          |
| > | Barcode Reader            | 123                  | Internet                      |          |
|   | Button Assignment         |                      |                               |          |
|   | Wireless Manager          |                      |                               |          |
| > | Wi-Fi Settings            |                      |                               |          |
|   | Cellular Data             |                      |                               |          |
| > | Terminal Emulation        |                      |                               |          |
| > | AppLock                   |                      |                               |          |
|   | System Settings           |                      |                               |          |
|   | Software Trigger          |                      |                               |          |
| > | EZConfig                  |                      |                               |          |
|   |                           |                      |                               |          |
|   |                           |                      |                               |          |
|   |                           |                      |                               |          |
|   |                           |                      |                               |          |
|   | , 🕂 Add –                 | To add a new cellu   | lar data network.             |          |
|   |                           |                      |                               |          |
|   | , 🖉 Edit -                | To edit the selected | d cellular data network.      |          |
|   | ) 🗵 Delete                | - To delete the se   | lected cellular data network. |          |

- Move the selected cellular data network upward to change its sorting order.
- Move the selected cellular data network downward to change its sorting order.

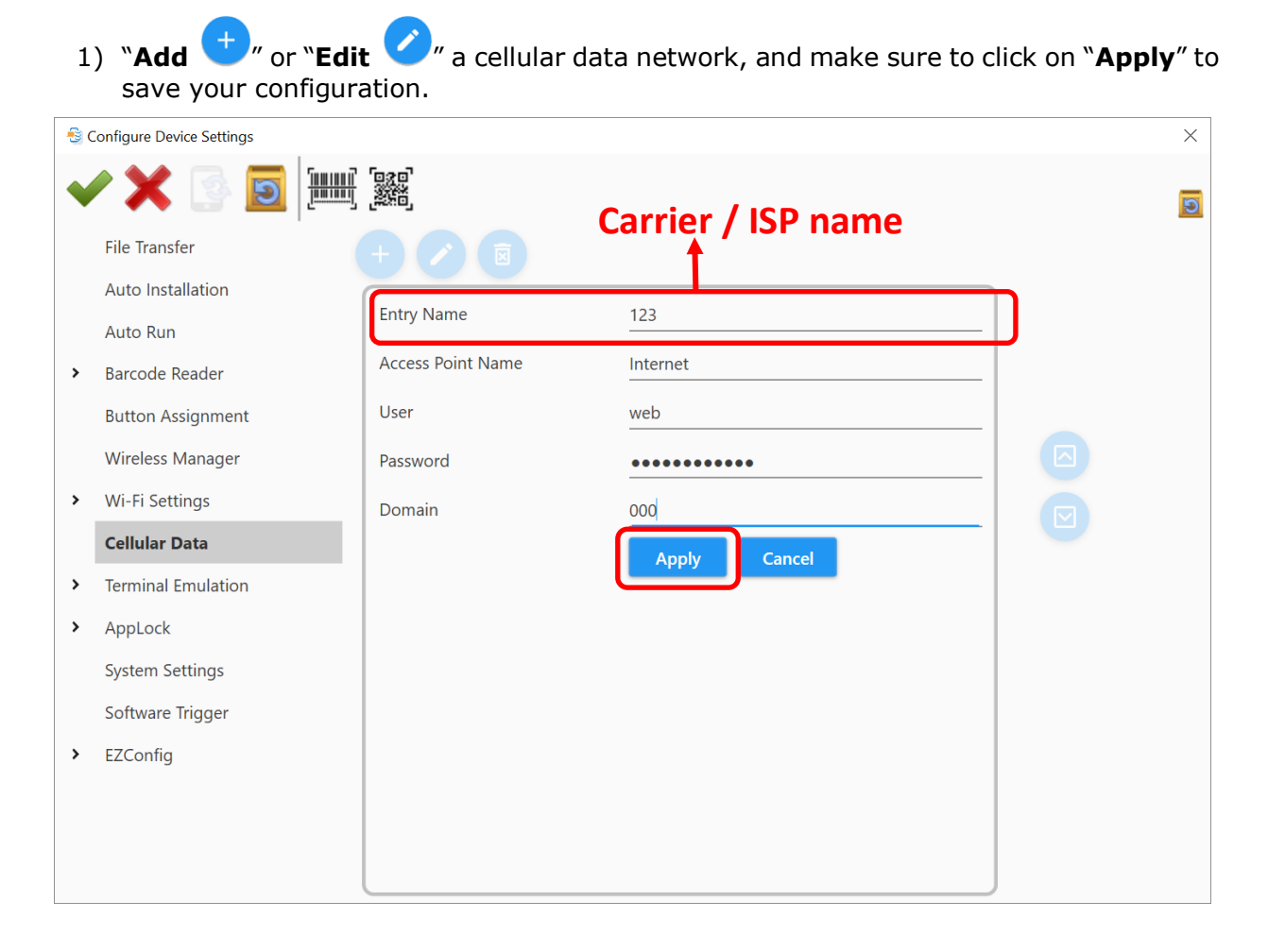

2) If you have more than one entry, ONLY the one at the top of the list will be activated.Make sure you move the desired APN settings to the top by clicking

| + 🖉 🗷      |                                                                |  |
|------------|----------------------------------------------------------------|--|
| Entry Name | Access Point Name                                              |  |
| 123        | Internet                                                       |  |
| ABC        |                                                                |  |
|            | Select the desired APN setting and move<br>it by clicking or . |  |

3) Click on **\*Apply \*** before you close the Configure Device Settings window.

# 2.6.11. TERMINAL EMULATION

Before you perform the synchronization by ADC, make sure Terminal Emulation has been launched on the device for at least one time.

1) Choose one host profile to set as an active profile. You can double-click on a host to enter the settings page of that specific host profile.

| 🚭 Configure Device Settings        |                                         |                |               |          | $\times$ |  |
|------------------------------------|-----------------------------------------|----------------|---------------|----------|----------|--|
| 🗸 🗙 💽 🧮                            |                                         |                |               |          | 2        |  |
| File Transfer                      | Select a Host for TE default connection |                |               | <b>^</b> |          |  |
| Auto Installation                  | Session 1 : 192 168 1 100               |                |               | _        |          |  |
| Auto Run                           | Session 1: 192.168.1.100                |                |               |          |          |  |
| > Barcode Reader                   | Session2 : 192.168.1.100                |                |               |          |          |  |
| Button Assignment                  | O Session4 : 192.168.1.100              |                |               |          |          |  |
| Wireless Manager                   | O Session5 - 192 168 1 100              |                |               |          |          |  |
| <ul> <li>Wi-Fi Settings</li> </ul> |                                         |                |               |          |          |  |
| Cellular Data                      | Screen Orientation                      |                |               |          |          |  |
| - Terminal Emulation               | Screen Orientation Keen Partrait        |                |               |          |          |  |
| Session1 : 192.168.1.100           |                                         |                |               |          |          |  |
| Session2 : 192.168.1.100           | Access Control                          |                |               |          |          |  |
| Session 4 : 192 168 1 100          | Enter password                          |                |               | _        |          |  |
| Session5 : 192.168.1.100           | Enter password Enter password           |                |               |          |          |  |
| > AppLock                          | Confirm password                        |                | rd            |          |          |  |
| Custom Cattings                    | Select to apply password protection     |                |               |          |          |  |
|                                    | Cat Cancer Orientation                  |                |               | ~        |          |  |
| Configure Device Settings          | ີ່ດາວ                                   |                |               |          | ×        |  |
| 🗸 🗶 🔝 📖                            |                                         |                |               |          | 5        |  |
| File Transfer                      | Host Profile Emulation Settin           | gs Network     | Debug         |          |          |  |
| Auto Installation                  | Emulation Type                          |                | VT 100        | •        |          |  |
| Auto Run                           | IP Address                              |                | 192 168 1 100 |          |          |  |
| > Barcode Reader                   | Port                                    |                | 322           | 6        |          |  |
| Button Assignment                  |                                         |                | 23            |          |          |  |
| Wireless Manager                   | Auto Connect                            |                |               |          |          |  |
| Wi-Fi Settings                     | LI Auto Sign On                         |                |               |          |          |  |
| Cellular Data                      | Login Name                              |                | guest         |          |          |  |
| - Terminal Emulation               | Login Password                          | Enter password |               |          |          |  |
| Session1 : 192.168.1.100           | Login Prompt(VT Only)                   | Login:         |               |          |          |  |
| Session2 : 192.168.1.100           | Password Prompt(VT Only)                | Password:      |               |          |          |  |
| Session4 : 192 168 1 100           | Term Login(VT Only)                     | Tab            | ~             | ,        |          |  |
| Session 5 : 192 168 1 100          |                                         |                |               |          |          |  |
| Appl ock                           |                                         |                |               |          |          |  |
| Custom Cottingo                    |                                         |                |               |          |          |  |
| $\leftarrow$ $\rightarrow$         |                                         |                |               |          |          |  |

2) Click on **\*Apply \*** before you close the Configure Device Settings window.

Note:

Emulation Settings involve key mapping with the physical keys of the device, thus the settings will vary by device model.

# 2.6.12. APPLOCK

For AppLock configuration, synchronize settings with your device first so that the applications and system settings can be imported to the white page. Please make sure AppLock application has been launched on the device for at least one time before you perform the synchronization.

| € (<br>• | ionfigure Device Settings                                                             |                      | Synchroniz<br>AppLock setti | ze to fetch the<br>ngs in the devi | ce.              |
|----------|---------------------------------------------------------------------------------------|----------------------|-----------------------------|------------------------------------|------------------|
| >        | File Transfer<br>Auto Installation<br>Auto Run<br>Barcode Reader<br>Button Assignment | Allowed Apps         | Auto Start Apps             | Recent Apps Whitelist              |                  |
| ×<br>×   | Wireless Manager<br>Wi-Fi Settings<br>Cellular Data<br>Terminal Emulation             |                      |                             |                                    |                  |
| >        | <b>Options</b><br>System Settings<br>Software Trigger<br>EZConfig                     |                      |                             |                                    |                  |
|          | onfigure Device Settings                                                              |                      |                             |                                    | X                |
| •        | File Iransfer                                                                         |                      | •                           |                                    | <mark>9</mark> § |
|          | Auto Installation                                                                     |                      | Auto Start Apps             | Recent Anns Whitelist              | <b>^</b>         |
| >        | Auto Run<br>Barcode Reader                                                            | A-Demo               |                             |                                    |                  |
|          | Button Assignment                                                                     | BarcodeToSetting     |                             |                                    |                  |
| >        | Wi-Fi Settings                                                                        | Enterprise Keypad Mo | de 🗌                        |                                    |                  |
| >        | Cellular Data<br>Terminal Emulation                                                   | EZConfig             |                             |                                    |                  |
| >        | AppLock                                                                               | ReaderConfig         |                             |                                    |                  |
|          | System Settings<br>Software Trigger                                                   | Signature Capture    |                             |                                    |                  |
| >        | EZConfig                                                                              | SIP controller       |                             |                                    |                  |
|          |                                                                                       |                      |                             |                                    |                  |
|          |                                                                                       | SoftwareTrigger      |                             |                                    |                  |

## ADD PACKAGE NAMING RULE

"Add Package Naming Rule" is for administrator to set the naming rule to prescribe which apk (Android application package) can be manually installed by users and automatically added to "Allowed apps list" after installation.

By adding your package naming rule, if users try to install the apk which doesn't match the rule, it will be blocked.

1) Click on **`Add Package Naming Rule** to open the **`Package naming rule white list**" window:

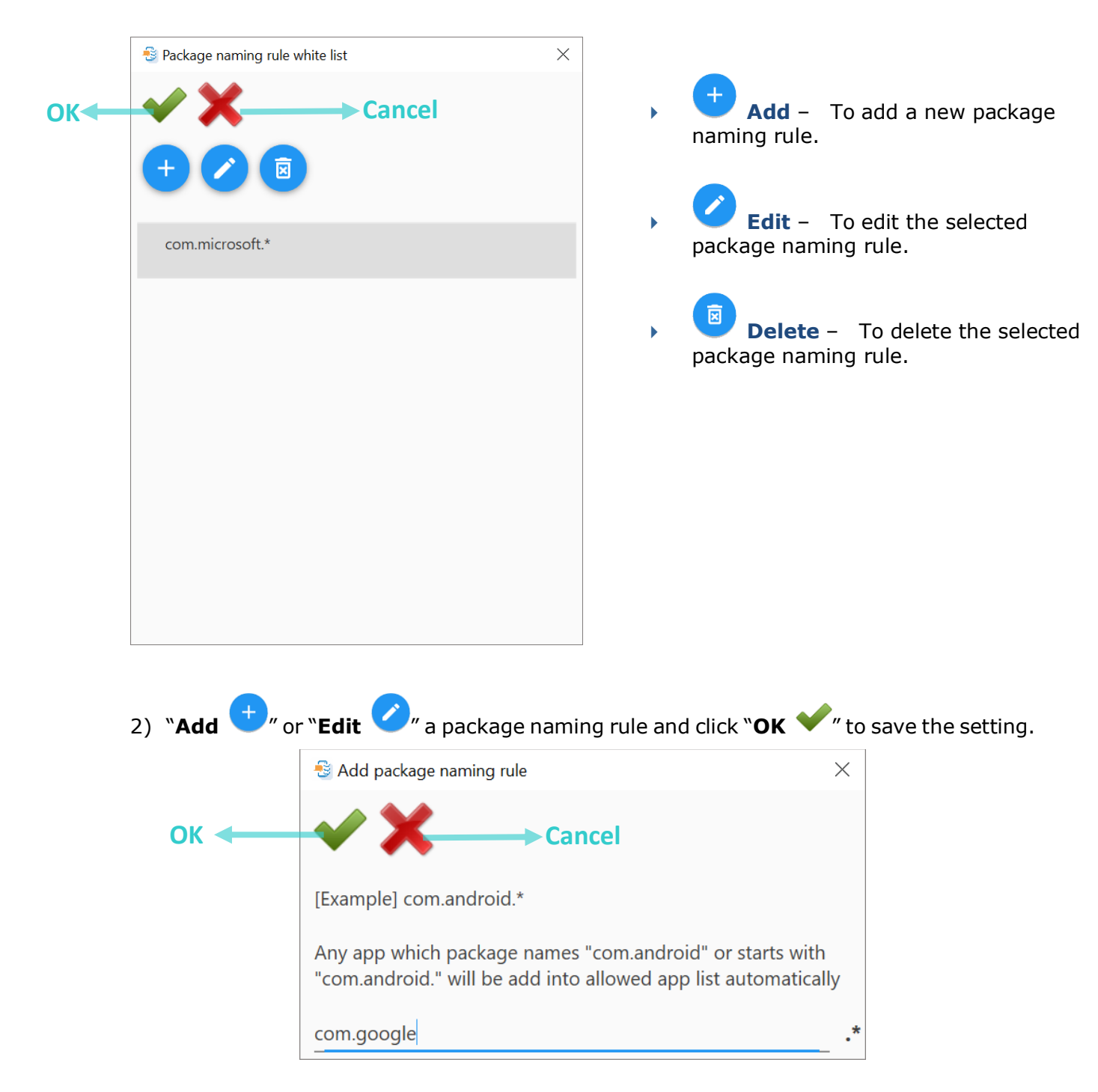
#### **ADD APP & SHORTCUT**

 Click on "Add App ", choose "Create a new App item" to input app information. Or choose "Select an existing app item" to select from your desired apps. Click on "Apply" to save the settings.

| - 10 | Configure Device Settings |                                                  |                                                                                                    | ×            |
|------|---------------------------|--------------------------------------------------|----------------------------------------------------------------------------------------------------|--------------|
| •    | / 🗙 💿 🔟 🎘                 |                                                  |                                                                                                    | ٩            |
|      | File Transfer             |                                                  |                                                                                                    |              |
|      | Auto Installation         | Create a new App item                            |                                                                                                    | *            |
|      | Auto Run                  |                                                  |                                                                                                    |              |
| >    | Barcode Reader            | Name                                             | Memo                                                                                                    |              |
|      | Button Assignment         | Package Name                                     | [Example] com.android.app                                                                                                    |              |
|      | Wireless Manager          | Activity                                         | [Example] com.android.app.MainActivity                                                                                                    |              |
| >    | Wi-Fi Settings            | $\bigcirc$ Select an existing App item           | n in the second second s |              |
|      | Cellular Data             | 🔽 🖙 A-Demo                                       |                                                                                                    | $\uparrow$   |
| >    | Terminal Emulation        | 🗆 🦱 Airlock Browser                              |                                                                                                    |              |
| >    | AppLock                   |                                                  |                                                                                                    |              |
|      | System Settings           | BarcodeToSetting                                 |                                                                                                    |              |
|      | Software Trigger          | 🗆 🎬 Button Assignment                            | t                                                                                                    |              |
| >    | EZConfig                  | 🗆 <table-cell-rows> Calculator</table-cell-rows> |                                                                                                    |              |
|      |                           | Colondar                                         |                                                                                                    |              |
|      |                           | Calendar                                         |                                                                                                    | $\downarrow$ |
|      |                           | Apply Cancel                                     |                                                                                                    |              |

2) To add shortcuts to settings, click on "Add

**Shortcut** *(i)*, select the item and then click on **Apply** to save the settings.

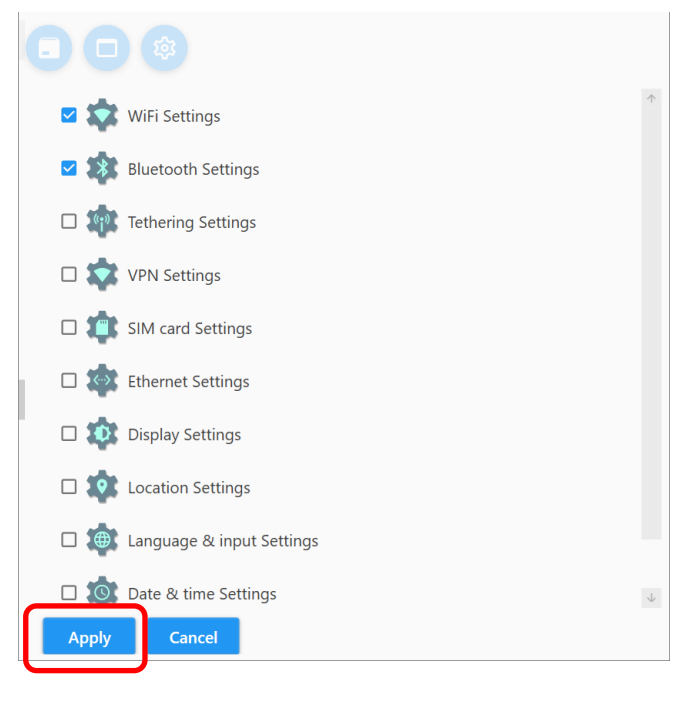

3) Back to the previous page, define if the chosen apps are going to be the **Auto Start Apps** or on **Recent Apps Whitelist**:

| Allowed Apps           | Auto Start Apps | Recent Apps Whitelist |
|------------------------|-----------------|-----------------------|
| A-Demo                 |                 |                       |
| BarcodeToSetting       |                 |                       |
| Enterprise Keypad Mode |                 |                       |
| EZConfig               |                 |                       |
| ReaderConfig           |                 |                       |
| Signature Capture      |                 |                       |
| SIP controller         |                 |                       |
| SoftwareTrigger        |                 |                       |

| ltem                  | Description                                                                                       |
|-----------------------|---------------------------------------------------------------------------------------------------|
| Auto Start Apps       | Making the desired App(s) to automatically start when AppLock is launched on the mobile computer. |
| Recent Apps Whitelist | Selecting the applications to retain in the recent apps list.                                     |

## 4) Double-click on the app you would like to edit to open its "**Detail**" window:

| Allowed Apps           | Auto Start Apps | Recent Apps Whitelist | 1 |
|------------------------|-----------------|-----------------------|---|
| A-Demo                 |                 |                       |   |
| BarcodeToSetting       |                 |                       |   |
| Enterprise Keypad Mode |                 |                       |   |
| EZConfig               |                 |                       |   |
| ReaderConfig           |                 |                       |   |

|      | tail ×                                                                                                   |
|------|----------------------------------------------------------------------------------------------------|
| A-De | emo                                                                                                    |
| sw.p | rogramme.demos.ui.activity.MainActivity                                                                  |
| Labe | 21                                                                                                    |
| A D- |                                                                                                    |
|      | Hide icon on AppLock desktop                                                                             |
|      | Screen pinning: Launch this app in screen pinning<br>Mode. It requires Long press Back key and input the |

## In "**Detail**" window, you may:

| ltem                         | Description                                                                                                    |
|------------------------------|----------------------------------------------------------------------------------------------------|
| Apply                        | To click on Apply to save the settings and close the "Detail" window at the same time.                                                                                                    |
| Delete                       | To delete the application from "Allowed Apps" list and close the "Detail" window at the same time.                                                                                                    |
| Cancel                       | To directly close the "Detail" window without saving any changes.                                                                                                    |
| Label                        | Input the new name for this app in the blank under Label to rename this app.                                                                                                    |
| Hide icon on AppLock desktop | Determine whether this app on Allowed Apps list is visible in<br>AppLock main screen.<br>With "Hide icon on AppLock desktop" enabled, this app will<br>not be shown AppLock main screen, but it is still operational<br>as other apps displayed on Allowed Apps view.                                                                                                    |
| Screen Pinning               | Apps with "Screen Pinning" enabled cannot be exited or<br>closed by tapping any hardware buttons in your devices or by<br>any means, even if the application itself offers the<br>quit/exit/leave function. The only way to unpin the<br>screen-pinned application is to long press Back button and<br>then input the admin password in the "Unpin Application"<br>pop-up window. |

5) Continue to finish advanced settings under **Options** if necessary.

| - Sec. 1 | Configure Device Settings |                             | ×            |
|----------|---------------------------|-----------------------------|--------------|
| •        | / 🗙 💿 🧕                   |                             |              |
|          | File Transfer             | Notification Bar            | <b>↑</b>     |
|          | Auto Installation         |                             |              |
|          | Auto Run                  | Show Notification Bar       |              |
| >        | Barcode Reader            | Enable Notification Bar     |              |
|          | Button Assignment         | Show filtered notifications |              |
|          | Wireless Manager          | Heads-up notifications      |              |
| >        | Wi-Fi Settings            |                             |              |
|          | Cellular Data             | Display                     |              |
| >        | Terminal Emulation        | Wallpaper 🗸                 |              |
| -        | AppLock                   |                             |              |
|          | Options                   | Logo ~                      |              |
|          | System Settings           | Home screen text color      |              |
|          | Software Trigger          | Home second exection        |              |
| >        | EZConfig                  |                             |              |
|          |                           | Security                    |              |
|          |                           | Set Login Password          | $\downarrow$ |

6) Click on **\*Apply \*** before you close the Configure Device Settings window.

### **OPTIONS – NOTIFICATION BAR**

| Notification Bar            |  |  |
|-----------------------------|--|--|
| ✓ Show Notification Bar     |  |  |
| Enable Notification Bar     |  |  |
| Show filtered notifications |  |  |
| Heads-up notifications      |  |  |

#### Show Notification Bar

Select whether to show the notification bar on the top of the screen of your device when the Home app is set to be AppLock. Use the notification bar to check battery status, wireless connection status, and system notifications.

#### Enable Notification Bar

Select whether to enable the notification bar of your device when the Home app is set to be AppLock. If it is enabled, the notification bar could be slid down to check & manage system notifications and open **Quick Setting Menu**. Also, all the notifications on the lock screen will be shown. If it is disable, the setting of "**Show filtered notifications**" takes control whether to block the notification bar and to show the notifications on the lock screen.

#### Show filtered notifications

"Show filtered notifications" is to determine whether showing the notifications of allowed apps, and this function only works when "Enable Notification Bar" is off. When "Show filtered notifications" is enabled, the status bar could be slid down to reveal notification drawer for checking the notifications from allowed apps only. The quick settings panel is unavailable as well as the quick setting tiles on it.

#### Heads-up notifications

Select whether to enable the head-up notifications to pop-up in your device when the Home app is set to be AppLock. If not, only notification icon will be shown in the notification bar. Please note that "Heads-up notifications" is not supported for RS30 mobile computer.

|                  | Enable Notification Bar                             | Enable Notification Bar<br><u>OFF</u>                              |                                                |  |
|------------------|-----------------------------------------------------|--------------------------------------------------------------------|------------------------------------------------|--|
|                  | <u>ON</u>                                           | Show filtered notifications <b>ON</b>                              | Show filtered notifications<br><b>OFF</b>      |  |
| Notification Bar | Notification bar can be slid<br>down.               | Notification bar could be slid down to reveal notification drawer. | Unable to slide down the notification bar.     |  |
| Lock Screen      | All notifications on the lock screen will be shown. | Only the notifications from Allowed apps will be shown.            | No notifications will be shown on lock screen. |  |

Note: The function "Heads-up notifications" is not supported for RS30 mobile computer.

| OPTIONS - DISPLAY      |   |  |  |  |
|------------------------|---|--|--|--|
| Display                |   |  |  |  |
| Wallpaper              | ~ |  |  |  |
| Logo                   | ~ |  |  |  |
| Home screen text color | ~ |  |  |  |

Click on each items to expand the subcategory for more settings:

**Wallpaper** 

Select whether to **Use system wallpaper**. If not, you could set **Portrait Wallpaper** & **Landscape Wallpaper**. Please browse the wallpaper (bmp file, jpg file, or png file) from your PC or input URL directly, and designate the path (device internal storage or SD card) to save it to.

| Display                                      | Select and click on to                                           |
|----------------------------------------------|------------------------------------------------------------------|
| Wallpaper                                    | select to input URL directly.                                    |
| Portrait Wallpaper<br>Image path             | · •                                                              |
| -<br>Device path<br>-<br>Landscape Wallpaper |                                                                  |
| Image path<br>Device path                    | <u> </u>                                                         |
| Logo                                         |                                                                  |
| Home screen text color                       | Select 🔽 to save the wallpaper<br>in device internal storage, or |
|                                              | select unit to save it in SD card.                               |

| ltem    | Description                                       |  |
|---------|---------------------------------------------------|--|
| 3       | Select the file from PC.                          |  |
|         | Input the URL to download the file.               |  |
| Q       | Save the file in device internal storage.         |  |
| - i III | Save the file in SD card.                         |  |
|         | To browse through the PC folder to find the file. |  |

## Logo

By ticking the checkbox "**Enable**", you can set the Logo to be shown in the main screen of AppLock.

Please browse the Logo (png file) from your PC or input URL directly, and designate the path (device internal storage or SD card) to save it to.

The Image Height could be set from 1 pixel to 270 pixels.

| Display              |                                                         |
|----------------------|---------------------------------------------------------|
| Wallpaper            | Select and click on to<br>browse through PC folders, or |
| Logo                 |                                                         |
| Enable Portrait Logo | select and to input one directly.                       |
| Image path           |                                                         |
| Device path          |                                                         |
| Landscape Logo       |                                                         |
| Image path           |                                                         |
| Device path          | Select U to save the wallpaper                          |
| Image height         | in device internal storage, or                          |
| Home screen text co  | select <b>to save it in SD card.</b>                    |

| ltem                | Description                                                                   |
|---------------------|-------------------------------------------------------------------------------|
| 9)                  | Select the file from PC.                                                      |
|                     | Input the URL to download the file.                                           |
| Ģ                   | Save the file in device internal storage.                                     |
| - im                | Save the file in SD card.                                                     |
|                     | To browse through the PC folder to find the file.                             |
| $\bigcirc \bigcirc$ | Tune up the value of "Image Hight" whose range is from 1 pixel to 270 pixels. |

#### Home screen text color

The default text color displayed on AppLock home screen is white whose RGB color is (255,255,255) and the color hex is #FFFFF.

Click on "**Change**" to open "**Color Settings**" window where you can change the text color on AppLock home screen by dragging the RGB color sliders or directly input the color hex triplet (hexcode) to designate your home screen text color.

Make sure to click on "**OK V**" to save the settings.

| D | isplay                 |     |
|---|------------------------|-----|
|   | Wallpaper              | ~   |
|   | Logo                   | ~   |
|   | Home screen text color | ^   |
|   | Color Settings         |     |
| • | Color Settings         | ×   |
|   |                        | 255 |
|   |                        | 255 |
|   |                        | 255 |
|   | # FFFFF                |     |

| PTIONS - SECURITY                                       |                                                           |
|---------------------------------------------------------|-----------------------------------------------------------|
| Security                                                |                                                           |
| Set Login Password 🤠                                    | > Change                                                  |
| Show Password                                           |                                                           |
| Monitoring App installation                             | on                                                        |
| Set Login Password                                      |                                                           |
| Click " <b>Change</b> " button to ope<br>AppLock admin. | n "Configure Password" window to set the login password   |
| To make the inputted passwork <b>Password</b> " window. | ord visible, please tick up "Show Password" in "Configure |
| Make sure to click on " <b>OK</b> 💙                     | " to save the password setting.                           |
| Configure Password X                                    | 🗟 Configure Password 🛛 🗙                                  |
| 🗸 🗙 ≽                                                   | ✓ X ≥                                                     |
| nter password                                           | Enter password<br>123456                                  |
| onfirm password                                         | Confirm password                                          |
| Show Password                                           | Show Password                                             |
|                                                         | Description                                               |
| <b>OK:</b> Save the settings and close t                | he "Configure Password" window.                           |
|                                                         |                                                           |
| <b>Cancel:</b> Directly close the "Config               | gure Password" window without saving any setting change   |

#### Show Password

Select whether to show the entered password when logging in AppLock Admin mode.

#### Monitoring App Installation

Tick up to enable "**Monitoring App Installation**" which restricts AppLock users from installing any apk of the apps excluded from the "Allowed App" list.

The default setting of "Monitoring App Installation" is disabled. Users can install the apk of the disallowed app, but the app cannot be launched.

## OPTIONS - ASSIST APP, REMOVE LOCKSCREEN ICONS, & USB CONNECTION ALLOWED

| Choose assist app | None | <b>*</b> |
|-------------------|------|----------|

- Remove Lockscreen Icons
- ✓ USB Connection Allowed

#### Assist App

Please synchronize with your device first to get the Assist app list from the device to ADC Client.

"Choose the assist app" from the drop-down menu, and the selected assist app could be opened by no matter Admin or users with long press Home button on the device when the Home app is set to be AppLock.

#### Remove Lockscreen Icons

Tick the checkbox to make the app shortcut on the Lockscreen of your device to be hidden.

## USB Connection Allowed

If "**USB Connection Allowed**" is enabled, the device is visible from PC client when it is connected with PC by USB cable, whereas it is invisible if "**USB Connection Allowed**" is unticked.

# 2.6.13. SYSTEM SETTINGS

In "**System Settings**" screen, click on each items to expand the subcategory for more settings:

| Home                  | Launcher3 |                                |
|-----------------------|-----------|--------------------------------|
| Display               |           | ~                              |
| Brightness level (80) |           | Select and click on 💿 to       |
| Adaptive brightness   |           | browse through PC folders, or  |
| Use system wallpaper  |           | select 🚺 to input URL directly |
| Image path            |           |                                |
| Device path           |           |                                |
| Sleep                 | 1 min     | Select 😈 to save the wallpaper |
| Font Size             | Normal    | in device internal storage, or |
| Display Size          | Default   | select to save it in SD card.  |
| 🗹 Auto-rotate screen  |           |                                |

| ltem | Description                                       |
|------|---------------------------------------------------|
| 9    | Select the file from PC.                          |
| 6    | Input the URL to download the file.               |
| Q    | Save the file in device internal storage.         |
| -111 | Save the file in SD card.                         |
|      | To browse through the PC folder to find the file. |

### • Home

Select Launcher or AppLock to be Home app.

#### Brightness level

Dragging the slider to the right to increase brightness, or left to reduce brightness.

#### Adaptive brightness

Select whether adjust the device backlight automatically with the mobile computer's built-in sensor by tick or untick.

#### Use system wallpaper

Select whether to use the system wallpaper or not.

Image path

If "Use system wallpaper" is unticked, you could select the wallpaper (file in bmp., jpg., or png. format) from PC by click browse button, or directly input URL.

Device path

If "Use system wallpaper" is unticked, please input the designated path in device to save the wallpaper from PC client.

Sleep

Select the time lapse for screen timeout.

Font Size

Select the font size between Small, Normal, Large and Largest.

Display Size

Select the display size from Small, Default, and Large.

#### Auto-rotate screen

Select whether to enable automatically screen rotation when the device is turned sideways.

#### Battery

Select whether to enable "Battery protection mode".

Battery

Battery protection mode

| RSONAL           |               |   |
|------------------|---------------|---|
| Personal         |               |   |
| Location         |               | ^ |
| GPS              |               |   |
| Mode             | High accuracy | - |
| Security         |               | ~ |
| Language & Input |               | ~ |

#### **Location**

By ticking up "GPS", you could further select the mode between "High accuracy", "Battery saving", and "Device only".

#### Security

Select "None", "Swipe", "PIN", or "Password" for Screen lock. By choosing "PIN" or "Password", you could further input password and confirm it in the fields below.

| Screen lock | PIN                            | -                                             |
|-------------|--------------------------------|-----------------------------------------------|
| PIN         | Enter password                 | Select "PIN" or "Password",                   |
| Confirm PIN | Confirm password               | and input your PIN/passwor<br>and confirm it. |
|             | PIN must be at least 4 digits. |                                               |

Ticking up "Unknow Sources" will allow installation of apps from unknown sources.

#### Language & Input

| Language & Input |                         |   | ^ |
|------------------|-------------------------|---|---|
| Language         | English (United States) | • |   |
| Spell Checker    |                         |   |   |

Select the desired system language.

By enabling "Spell Checker", a list of suggested words will be shown as you type on your device.

| ystem                 |                           |          |
|-----------------------|---------------------------|----------|
| Date & time           |                           | ^        |
| Automatic date & time | Use network-provided time | •        |
| □ Automatic time zone |                           |          |
| Set date              | Pick Date<br>7/30/2019    |          |
| Set time              | 1:24 PM                   | O        |
| Select time zone      | London                    | <b>.</b> |
| Use 24-hour format    |                           |          |

#### Automatic date time

By turning **Off** this function, you could manually set the date & time.

#### Automatic time zone

By unticking this function, you could manually select the time zone.

#### Set date & time

Manually set the date & time.

#### Select time zone

Manually select the time zone.

#### Use 24-hour format

By ticking this option, time format will convert from 12-hour to 24-hour.

#### NTP Server

Input the address of the NTP server, and make your devices automatically synchronize with this designated NTP server.

## 2.6.14. SOFTWARE TRIGGER

"**Softeware Trigger**" is an application which serves as a real trigger key on your device, and it floats on top of all other programs for convenient trigger control of the barcode scanner.

| Settings                                  |        |   |  |
|-------------------------------------------|--------|---|--|
| 🗆 Enable                                  |        |   |  |
| Size                                      | Medium | • |  |
| Auto start software trigger after startup |        |   |  |

## **Enable**

Tick up to enable "Softeware Trigger" on the deices.

Size

Resize the **Software Trigger** virtual button by selecting between **"Small"**, **"Medium"**, and **"Large"**.

The default setting is "Medium".

## • Auto start software trigger after startup.

Select whether to automatically start "Softeware Trigger" on device boot up.

Make sure to click on **"Apply \***" before you close the Configure Device Settings window.

## 2.6.15. EZCONFIG

EZConig is a built-in UHF RFID application which is for CipheLab RK25 mobile computer to works with RK25 UHF RFID Reader to read RFID tags.

| - 🔁 ( | Configure Device Settings |                       |               |                  |          | $\times$ |
|-------|---------------------------|-----------------------|---------------|------------------|----------|----------|
| •     | / 🗙 💿 🧾 🏣                 |                       |               |                  |          | 0        |
|       | File Transfer             | Notification Settings | Scan Settings | Decodeing Scheme | Fliter   |          |
|       | Auto Installation         | Visual Indicator      |               |                  |          |          |
|       | Auto Run                  | Low Battery LED       |               |                  |          |          |
| >     | Barcode Reader            | Beeper                |               |                  |          |          |
|       | Button Assignment         | Beep when good read   | Sound 1       |                  | <b>.</b> |          |
|       | Wireless Manager          | Low Battery Beep      |               |                  |          |          |
| >     | Wi-Fi Settings            | Temperature Warning   |               |                  |          |          |
|       | Cellular Data             |                       |               |                  |          |          |
| >     | Terminal Emulation        |                       |               |                  |          |          |
| >     | AppLock                   |                       |               |                  |          |          |
|       | System Settings           |                       |               |                  |          |          |
|       | Software Trigger          |                       |               |                  |          |          |
| -     | EZConfig                  |                       |               |                  |          |          |
|       | Security                  |                       |               |                  |          |          |
|       |                           |                       |               |                  |          |          |
|       |                           |                       |               |                  |          |          |

Go through each tab page for detailed settings, and set the password in "**Security**" under "**EZConfig**" to restrict other users from changing certain configurations or accessing certain functions in EZConfig on the device.

| Password                               |  |  |  |  |  |
|----------------------------------------|--|--|--|--|--|
| Enter password (maximum 32 characters) |  |  |  |  |  |
| •••••                                  |  |  |  |  |  |
| Confirm password                       |  |  |  |  |  |
| •••••                                  |  |  |  |  |  |
|                                        |  |  |  |  |  |
| Password-protected features:           |  |  |  |  |  |
| Import                                 |  |  |  |  |  |
| Export                                 |  |  |  |  |  |
| ✓ Factory Reset                        |  |  |  |  |  |
| Update Firmware                        |  |  |  |  |  |
|                                        |  |  |  |  |  |

#### Password

Enter and confirm your password for **EZConfog**.

#### Pasword-protected features

Tick up the checkbox of the functions to be protected by the password to make the selected functions to be unavailable after you log out **EZConfig**.

To access the protected functions, please log in with the password.

# 2.7 DEPLOY ALL SETTINGS TO DEVICES

Once you finish configurating all the settings, please follow the steps to proform the deploying:

1) Connect your devices with your PC. Please make sure that the debugging mode is enabled. (Please refer to <u>How Do I Enable Debugging Mode on My Device</u>?)

| 2) Click the <b>Deploy</b> 🕑 butto           | n:                                         |
|----------------------------------------------|--------------------------------------------|
| 🔁 Testing                                    | - 🗆 X                                      |
| Android Deployment Configurat                | or                                         |
| 2 👛 💾 🛃 🐻 🚔 📃                                | ▶ 🔁 🚺 🚺 🖉                                  |
| Update OS Image                              |                                            |
| ● ZIP file in SD card ▼ Please               | pecify the directory/location of the image |
| O Activate System Update(OTA)                |                                            |
| Specify your deployment task(s)              |                                            |
| □ All Device Configuration                   |                                            |
| ☑ File Transfer                              | □ Wi-Fi Settings                           |
| Auto Installation                            | Cellular Data                              |
| 🗆 Auto Run                                   | Terminal Emulation                         |
| Barcode Reader                               | AppLock                                    |
| Button Assignment                            | System Settings                            |
| ☑ Wireless Manager                           | Software Trigger                           |
| Reboot after Deployment                      |                                            |
| Deployment complete! Please check your devic | e.                                         |

3) After completing the deploying, a notification is shown on your device:

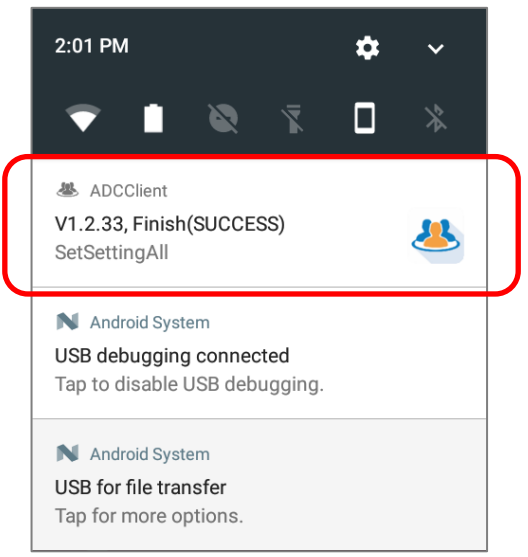

# BARCODE TO SETTING

**BarcodeToSetting** helps you to easily configure all your mobile computers by generating settings barcodes to be scanned by the devices. The configurations of **Auto Run**, **Barcode Reader**, **Button Assignment**, **Wireless Manager**, **Wi-Fi**, **Cellular Data**, **Terminal Emulation**, **AppLock**, and **system settings** could be exported and generated as barcodes. By scanning the barcodes with your devices, the aforesaid configurations could be applied to the mobile computers.

## IN THIS CHAPTER

| 3.1 Getting Started    | 90  |
|------------------------|-----|
| 3.2 Auto Run           | 92  |
| 3.3 Barcode Reader     | 95  |
| 3.4 Button Assignment  |     |
| 3.5 Wireless Manager   | 103 |
| 3.6 Wi-Fi Settings     | 105 |
| 3.7 Cellular Data      | 108 |
| 3.8 Terminal Emulation | 110 |
| 3.9 AppLock            | 113 |
| 3.10 System Settings   | 116 |
| 3.11 Software Trigger  | 119 |
| 3.12 EZConfig          | 121 |
|                        |     |

# 3.1 GETTING STARTED

To export certain configurations from **ADC** (**Android Deployment Configurator**) to your devices without USB connection, please follow the steps:

1) Open "Android Deployment Configurator", and select the existed project name to open, or create a New Project.

| 😌 Android Deployment Cor | figurator                               | ×                  |
|--------------------------|-----------------------------------------|--------------------|
| Select an existing proje | Option 1:<br>Create a new<br>project.   | τ.                 |
| Project Name             | Project location                        |                    |
| for all devices          | C:\CipherLab\ADC\for all devices        |                    |
| For RK25 Configuration   | C:\CipherLab\ADC\For RK25 Configuration |                    |
| for RS51                 | C:\CipherLab\ADC\for RS51               |                    |
| RK25 Testing             | C:\CipherLab\ADC\RK25 Testing           | Option 2:          |
| RS31                     | C:\CipherLab\ADC\RS31                   | Double-click on    |
| ÷                        |                                         | existed project to |
| Show dialog at Startu    | p                                       |                    |

2) In **Specify your deployment task(s)** area of the main screen, click the blue button "**Configure...**" to open "**Configure Device Setting**" window.

| 🚭 For RK25 Configuration        |                                                    | —               | $\times$ |
|---------------------------------|----------------------------------------------------|-----------------|----------|
| Android Deployment Config       | urator                                             |                 |          |
| 2 👛 💾 🛃 🐻 🚞                     | <b>E b</b>                                         | <u>X:</u> 🔒 🐻 📀 | Ø        |
| Update OS Image                 |                                                    |                 |          |
| ● ZIP file in SD card -         | Please specify the directory/location of the image |                 |          |
| O Activate System Update(OTA)   |                                                    |                 |          |
| Specify your deployment task(s) |                                                    |                 |          |
| All Device Configuration        |                                                    |                 |          |
| ✓ File Transfer                 | ☑ Wi-Fi Settings                                   | Z EZConfig      |          |
| Auto Installation               | 🗹 Cellular Data                                    |                 |          |
| 🗹 Auto Run                      | Terminal Emulation                                 |                 |          |
| ✓ Barcode Reader                | AppLock                                            |                 |          |
| Button Assignment               | System Settings                                    | C               |          |
| ✓ Wireless Manager              | ✓ Software Trigger                                 |                 |          |
| Pahaat after Daplayment         |                                                    |                 |          |
| Reboot alter Deployment         |                                                    |                 |          |
|                                 |                                                    |                 |          |

- 3) The settings of those functions listed below are available for you to export by generating barcodes which could be scanned by your devices:
  - Auto Run
  - Barcode Reader
  - Button Assignment
  - Wireless Manager
  - Wi-Fi Settings
  - Cellular Data
  - Terminal Emulation
  - AppLock
  - System Settings
  - Software Trogger
  - **EZConfig**

| -        | Configure Device Settings |                                  |                  |               | > | <             |
|----------|---------------------------|----------------------------------|------------------|---------------|---|---------------|
|          | / 🗙 🚱 🗾 🎘                 |                                  |                  | <b>X</b>      | 3 | D             |
|          | File Transfer             | Select or specify executable nam | ne and location: |               |   | $\uparrow$    |
|          |                           | File from auto installation      | -                |               |   |               |
|          | Auto Run                  |                                  | -                |               |   |               |
| >        | Barcode Reader            | File                             | Package Name     |               |   |               |
|          | Button Assignment         | screenshot-touch-1-7-4.apk       |                  |               |   |               |
|          | Wireless Manager          |                                  |                  |               |   |               |
| >        | Wi-Fi Settings            |                                  |                  |               |   |               |
|          | Cellular Data             |                                  |                  |               |   |               |
| >        | Terminal Emulation        |                                  |                  |               |   |               |
| >        | AppLock                   | <i></i>                          |                  | $\rightarrow$ |   |               |
|          | System Settings           |                                  |                  |               |   |               |
|          | Software Trigger          |                                  |                  |               |   |               |
| >        | EZConfig                  | File                             | Package Name     |               |   |               |
| <b>!</b> | i                         | Test_v01.app                     | TestApp          |               |   |               |
|          |                           | matomemo.apk                     | Memo             |               |   |               |
|          |                           |                                  |                  |               |   | $\rightarrow$ |

# 3.2 AUTO RUN

Through Auto Run, some specific programs could be executed automatically when the device restarts. Please refer to <u>Auto Run</u> for configurations details.

- 1) Select the programs to be automatically executed to the list below:
- 2) Depending on the barcode type to be generated, click on the button "Create 1D barcode "" or "Create 2D barcode "" on the tool bar:

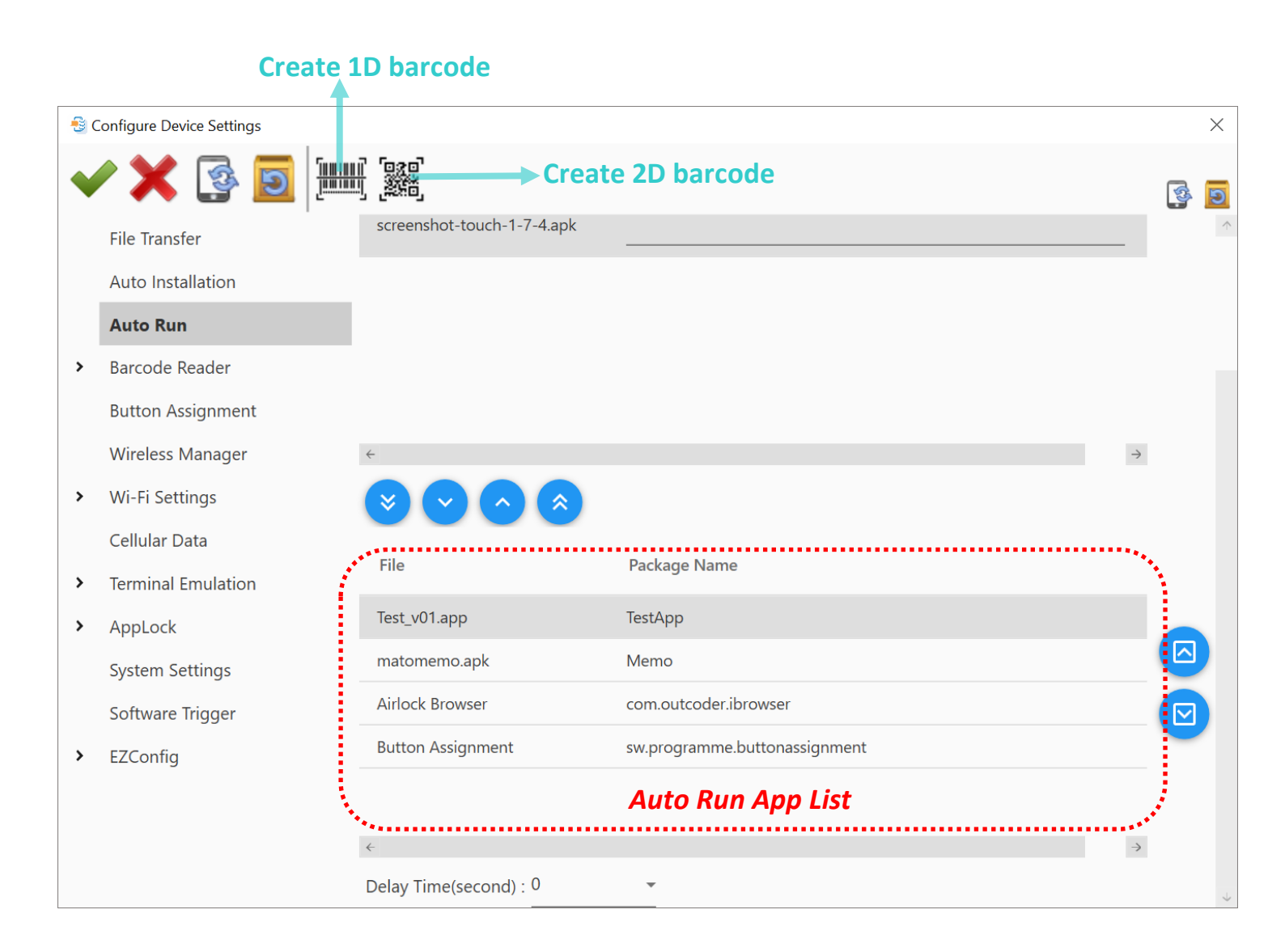

 Select the app(s) to be exported from auto run app list. The auto run app list is still configurable in this step.

| File                            | Package Name                                                                       |   |
|---------------------------------|------------------------------------------------------------------------------------|---|
| Test_v01.app                    | TestApp                                                                            |   |
| matomemo.apk                    | Memo                                                                               |   |
| Airlock Browser                 | com.outcoder.ibrowser                                                              |   |
| Button Assignment<br>Se<br>expo | sw.programme.buttonassignment<br>elect the app(s) to be<br>rted from Auto Run list | - |

4) Click on **Create PDF file** *button to generate the barcode which will be immediately saved in PDF. file format with the file name as the project name.* 

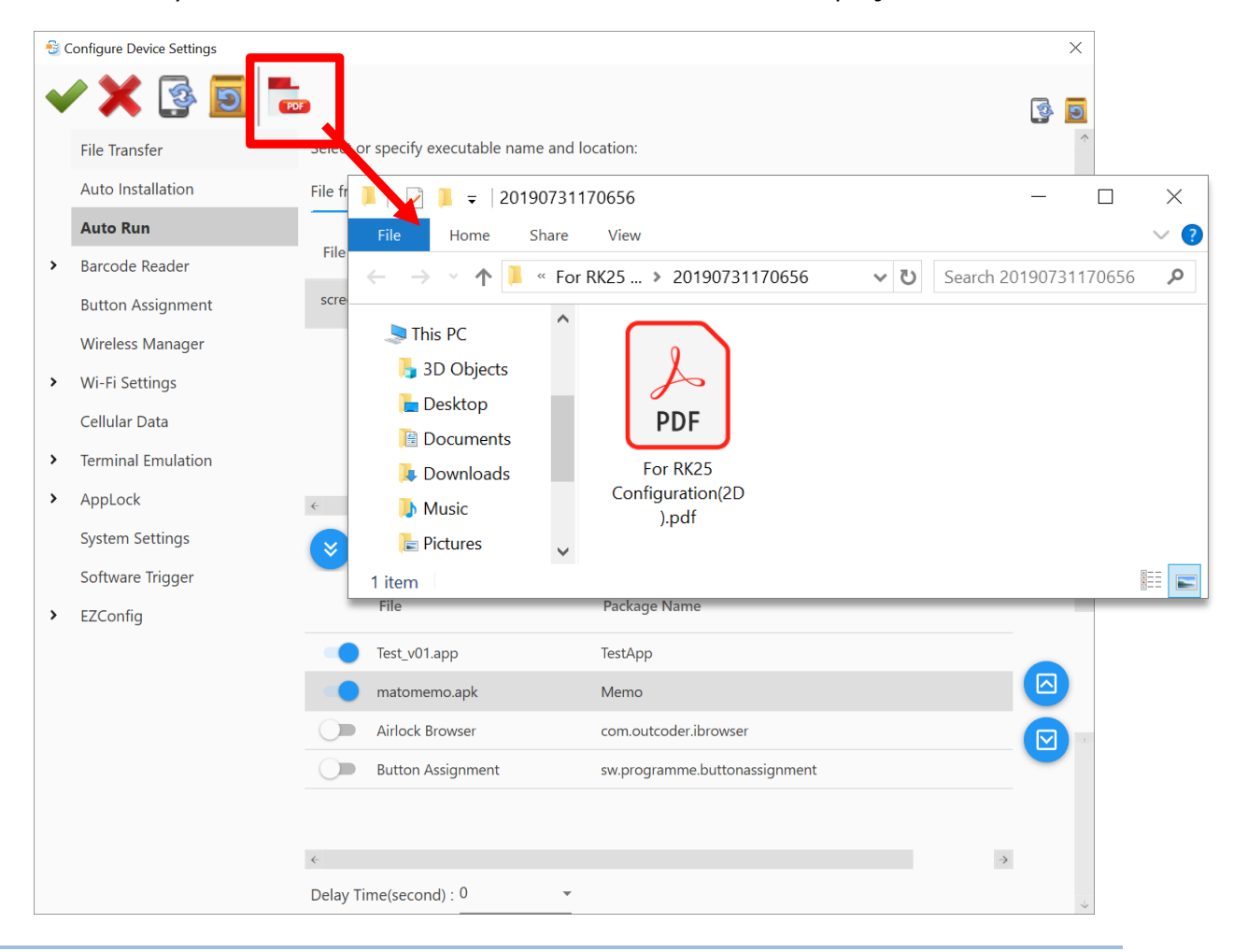

Note: You could export all your demand settings available for generating barcodes at one time.

5) Print out the barcodes for your mobile computers to sequentially scan to apply the configurations.

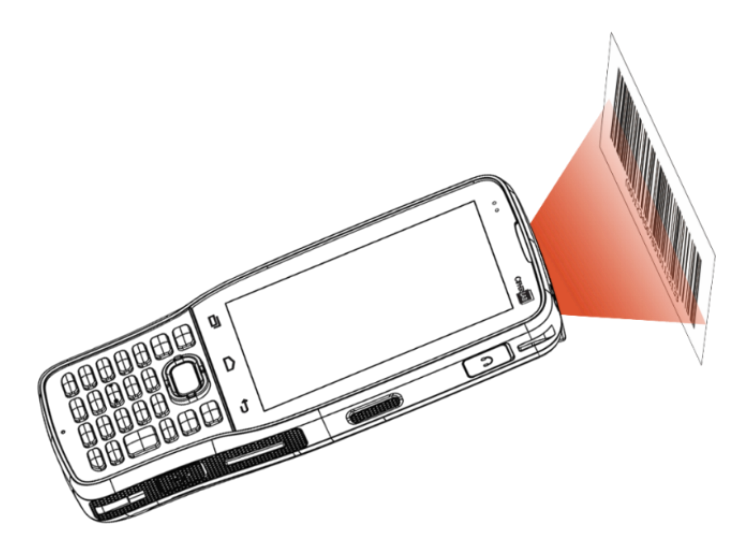

## 3.3 BARCODE READER

- Please refer to <u>Barcode Reader</u> for craeting profiles and configuring the barcode reader settings of Scanner Preferences, Notification, Data Output, 1D Symbologies, 2D Symbologies, Profile, and Security.
- 2) Depending on the barcode type you would like to generate, click on the button "Create
   **1D barcode** "or "Create 2D barcode" on the tool bar:

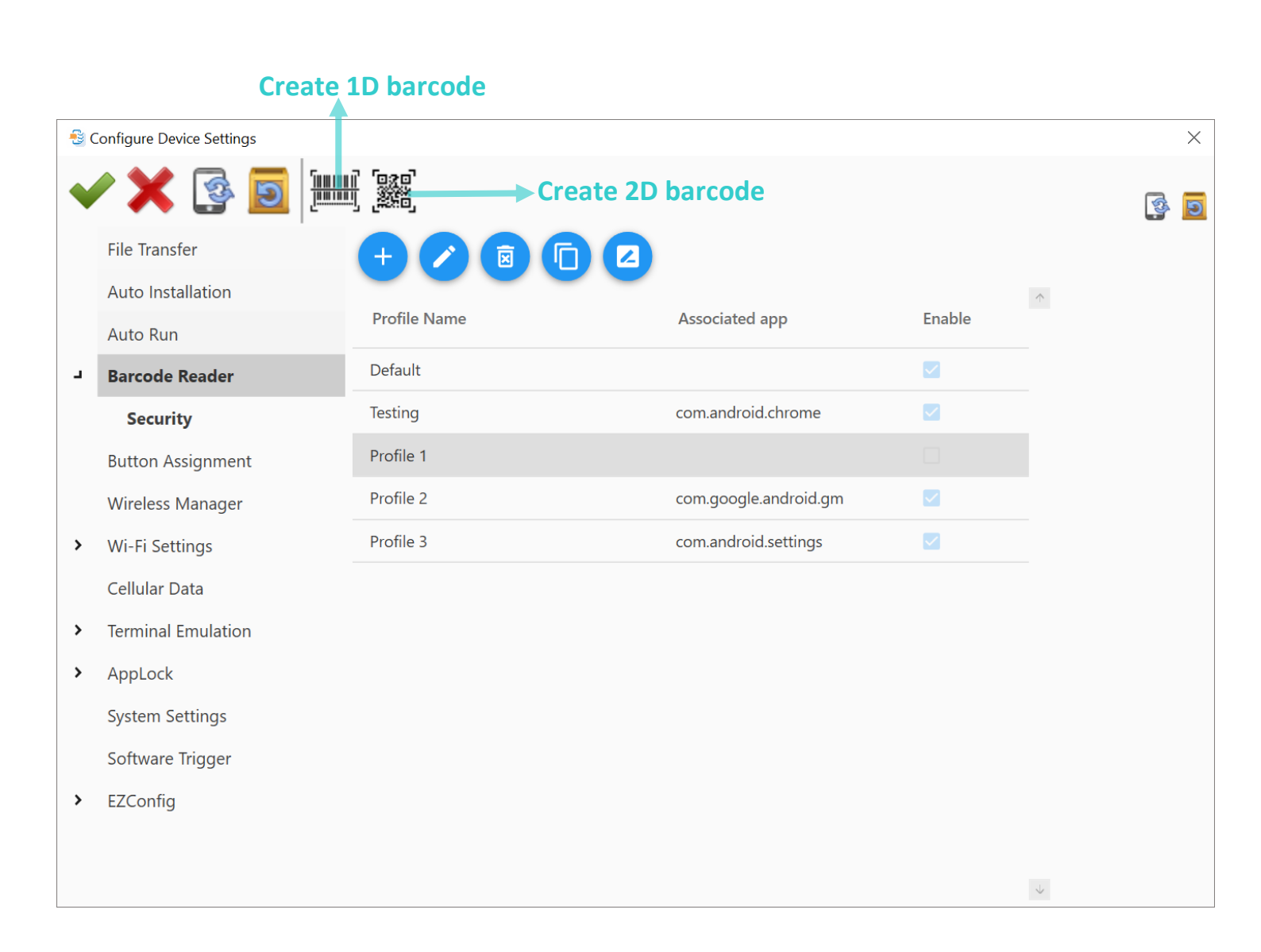

3) Select the profile and the profile settings to be exported from each tab page.

The barcode reader settings are still configurable in this step.

| ect the profile<br>be exported. |           | Profile Name             | Accessized ann            | Ench |
|---------------------------------|-----------|--------------------------|---------------------------|------|
|                                 | >         | Prome Name               | Associated app            | Enab |
|                                 |           | Default                  |                           |      |
|                                 |           | Testing                  | com.android.chrome        |      |
|                                 |           | Profile 1                | 1                         |      |
|                                 |           | Profile 2                | com.google.android.       | gm 🔽 |
|                                 |           | Profile 3                | com.android.settings      | ; 🗸  |
| Į_                              | )         | Double cli               | ck the row to open        |      |
|                                 |           | its "D                   | etail" window.            |      |
|                                 |           |                          |                           |      |
| 🕃 Detail                        |           |                          |                           |      |
| × 🗙                             |           |                          | ·                         |      |
|                                 | <u> </u>  | Kaubaard Emulation       | InputMethod               | •    |
| Data Output                     |           |                          |                           |      |
| Notification Settings           |           | Intent Decode Data       |                           |      |
| 1D Symbologies                  |           | Auto Enter               | Decoded data + Enter char |      |
| 2D Symbologies                  |           | Auto Enter Character     | Carriage return           |      |
| Profile                         |           | Display Code Type        |                           |      |
|                                 |           | Display Code Length      |                           |      |
|                                 |           | Prefix                   |                           |      |
|                                 |           | Suffix                   |                           |      |
|                                 |           | Field Delimiter          | None                      |      |
|                                 |           | Barcode Charset          | UTF-8                     |      |
|                                 |           | Clear Previous Data      |                           |      |
|                                 |           | Key Event Delay Time     | 0 ms                      | •    |
|                                 |           |                          |                           |      |
|                                 |           |                          |                           |      |
|                                 |           |                          |                           |      |
| Select t                        | ne settin | gs to be exported as bar | rcodes.                   |      |

4) Click on **Create PDF file** *"* button to generate the barcode which will be immediately saved in PDF. file format with the file name as the project name.

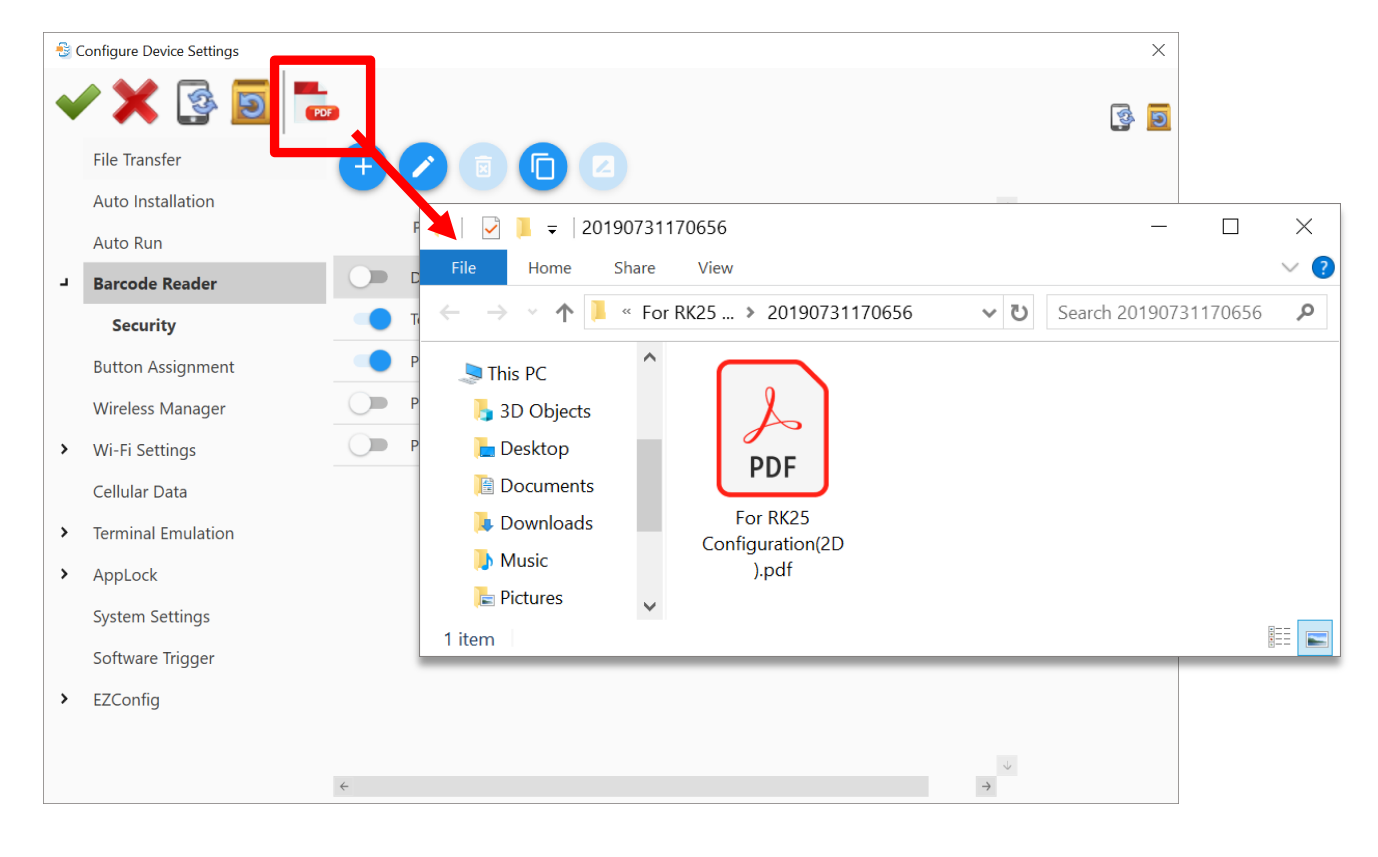

Note: You could export all your demand settings available for generating barcodes at one time.

5) Print out the barcodes for your mobile computers to sequentially scan to apply the configurations.

The he configurations of your devices is complete.

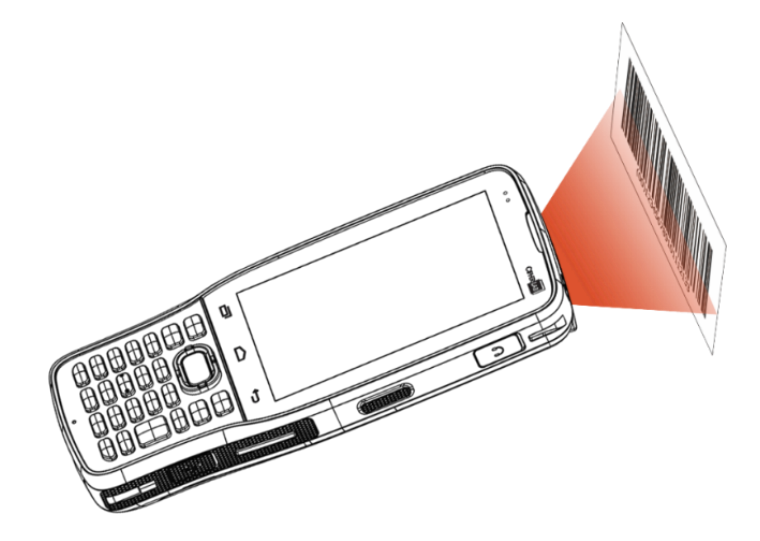

# 3.4 BUTTON ASSIGNMENT

#### FOR RS30, RS31, RS50, RS51, & HERA51 MOBILE COMPUTER

- 1) Define the function of the physical keys and virtual keys of your device. Refer to <u>Button</u> <u>Assignment (for RS30, RS31, RS50, RS51, & HERA51)</u> for details.
- 2) Depending on the barcode type you would like to generate, click on the button "Create
   **1D barcode** "" or "Create 2D barcode "" on the tool bar:

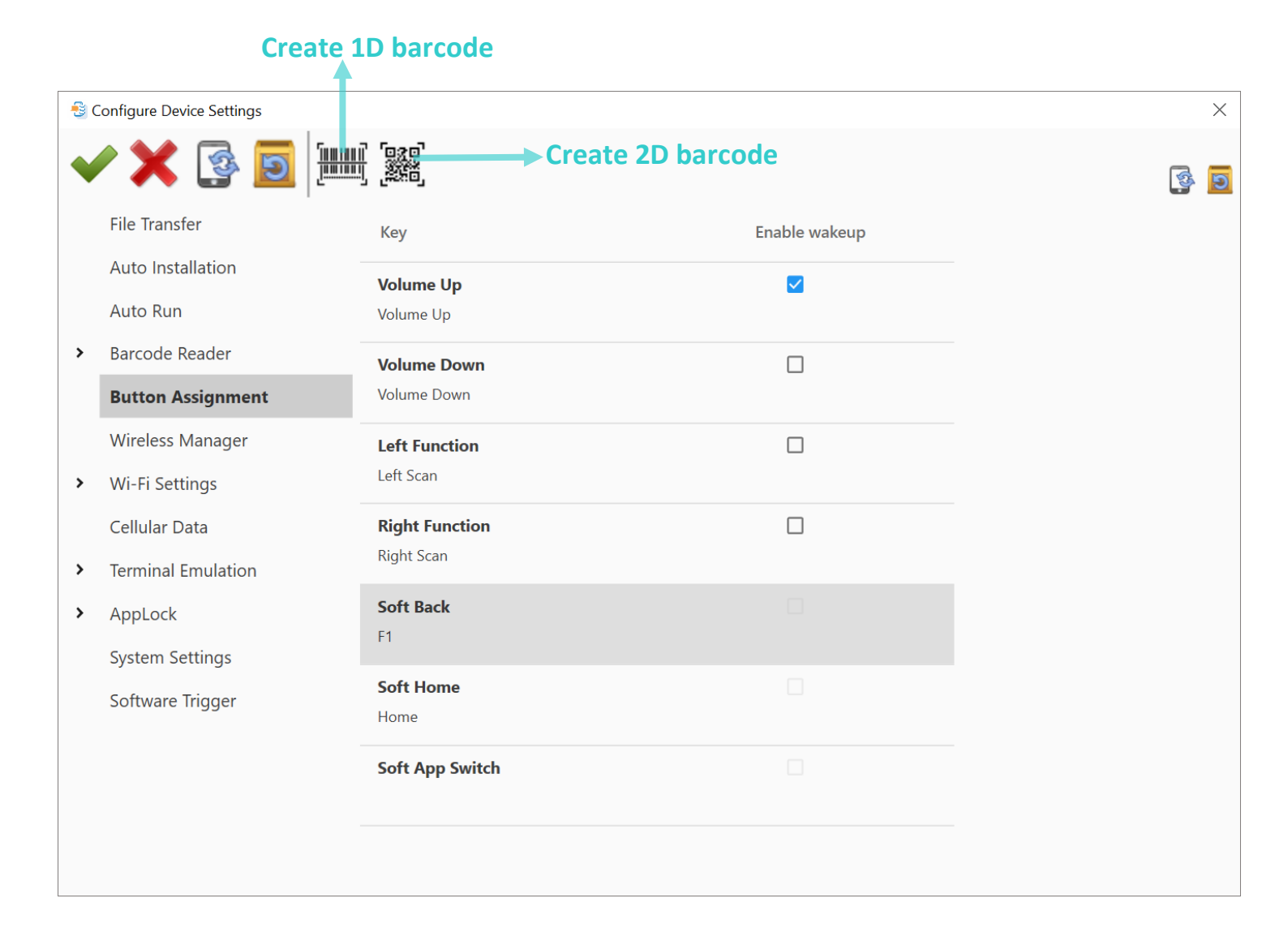

 Select button assignment settings to be exported.

Please note that the settings could be edited in this step.

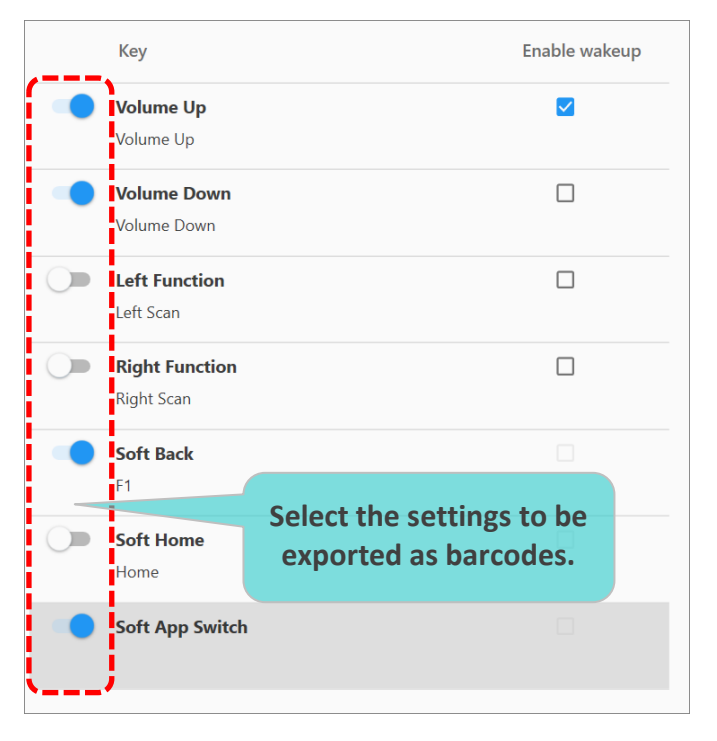

4) Click on **Create PDF file** *(iv) (iv) (iv)*

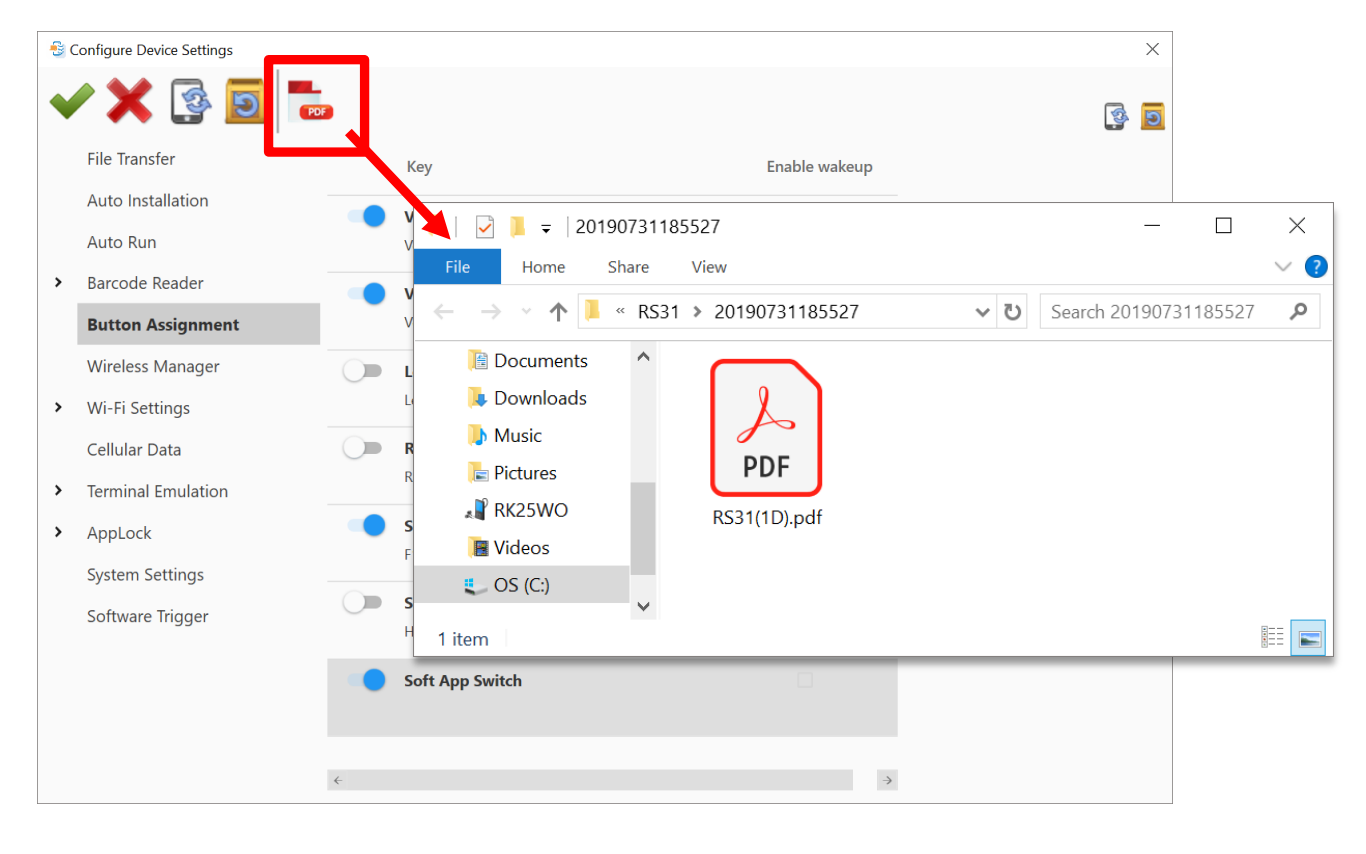

Note: You could export all your demand settings available for generating barcodes at one time.

- 5) Print out the barcodes for your mobile computers to sequentially scan to apply the configurations.
- 6) The configurations of your devices is complete.

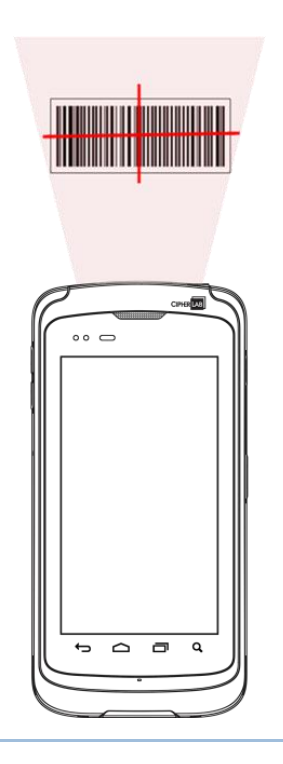

## FOR RK25 & 9700A MOBILE COMPUTER

- 1) Please refer to <u>Button Assignment (for RK25 & 9700A)</u> for how to manage and edit your profiles .
- 2) Depending on the barcode type you would like to generate, click on the button "Create
   **1D barcode** "" or "Create 2D barcode "" on the tool bar:

**Create 1D barcode** 

| • | / 🗙 💽 🧾            | Create 2D barcode |        |            | 💈 互 |
|---|--------------------|-------------------|--------|------------|-----|
|   | File Transfer      |                   |        |            |     |
|   | Auto Installation  | Profile Name      | Enable | $\uparrow$ |     |
|   | Auto Run           |                   |        |            |     |
| > | Barcode Reader     | System Profile    | 0      |            |     |
|   | Button Assignment  | Profile 1         | 0      |            |     |
|   | Wireless Manager   | Profile 2         | ۲      |            |     |
| > | Wi-Fi Settings     | Testing           | 0      |            |     |
|   | Cellular Data      |                   |        |            |     |
| > | Terminal Emulation |                   |        |            |     |
| > | AppLock            |                   |        |            |     |
|   | System Settings    |                   |        |            |     |
|   | Software Trigger   |                   |        |            |     |
| > | EZConfig           |                   |        |            |     |

3) Select the profile and the key settings to be exported. The settings are still configurable in this step.

| +  |                                                 |        |          |
|----|-------------------------------------------------|--------|----------|
| ·, | Profile Name                                    | Enable | <b>^</b> |
|    | System Profile                                  | 0      |          |
|    | Profile 1                                       | 0      |          |
|    | Profile 2                                       | ۲      |          |
|    | Testing                                         | 0      |          |
|    | Select the settings to be exported as barcodes. |        |          |

Click twice on a profile to list all the keys it contains, and select the key(s) to be exported.

| 😼 Profile             | e 2  |          |        | $\times$     |
|-----------------------|------|----------|--------|--------------|
|                       | X    | <u>פ</u> |        |              |
|                       | lcon | Кеу      | Enable | $\uparrow$   |
|                       | 1    | 1        |        |              |
| •                     | 2    | 2        |        |              |
|                       | 3    | 3        |        |              |
|                       | 4    | 4        |        |              |
| )                     | 5    | 5        |        |              |
| <ul> <li>•</li> </ul> | 6    | 6        |        | $\downarrow$ |

4) Click on **Create PDF file (DEF)** button to generate the barcode which will be immediately saved in PDF. file format with the file name as the project name.

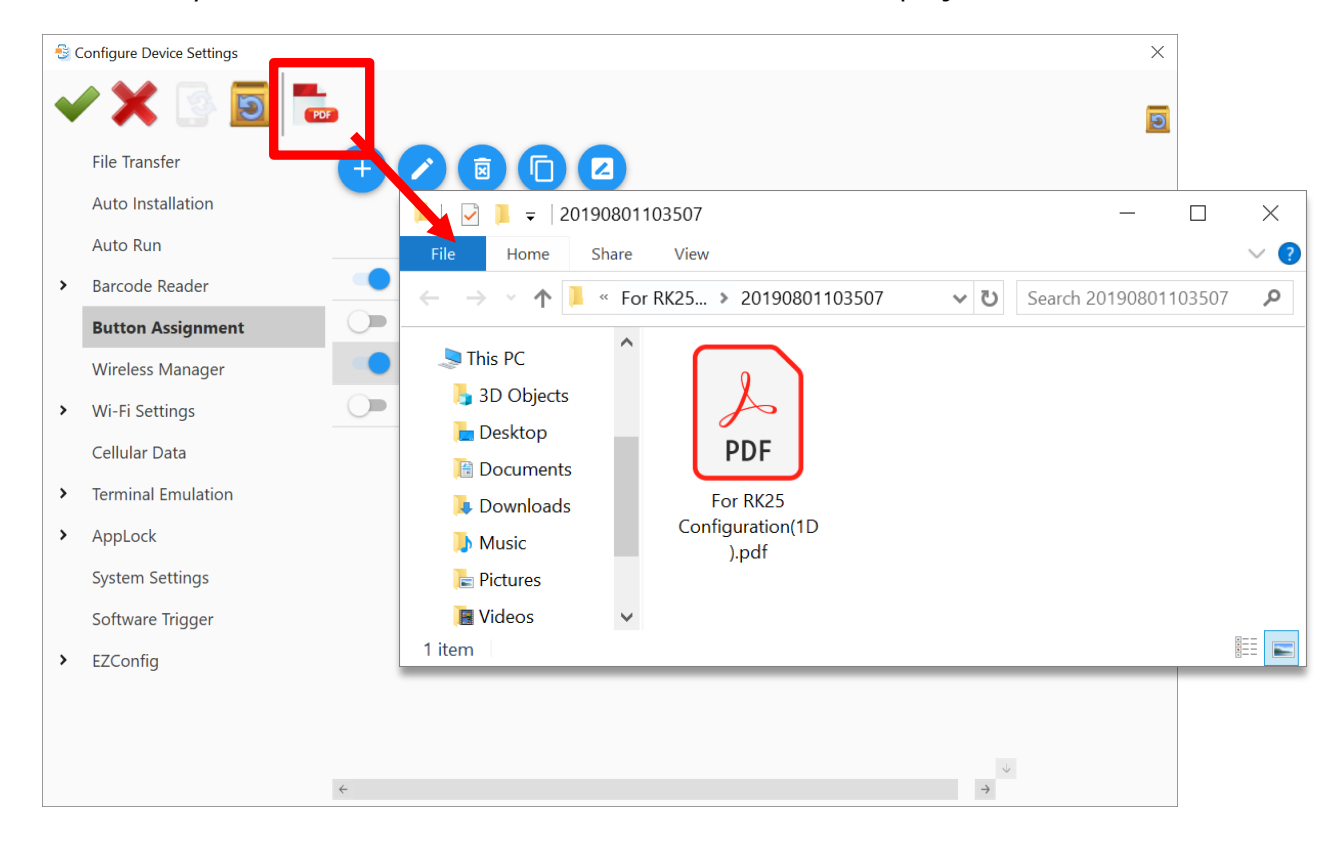

Note: You could export all your demand settings available for generating barcodes at one time.

5) Print out the barcodes for your mobile computers to sequentially scan to apply the configurations.

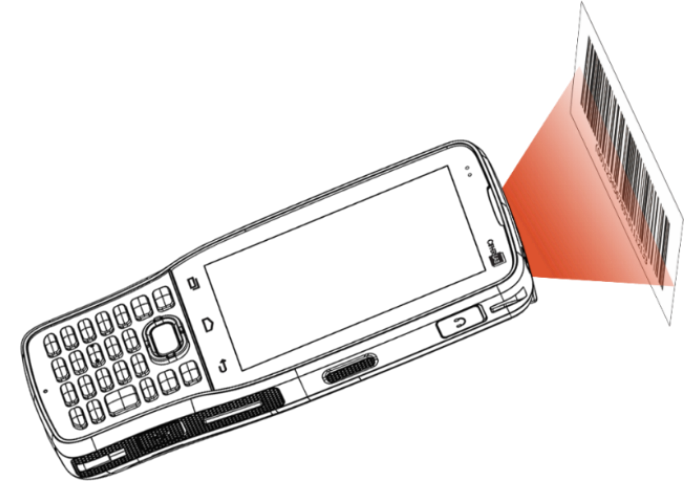

6) The configurations of your devices is complete.

# 3.5 WIRELESS MANAGER

- 1) Make changes if necessary. Click on the switch to turn on (or turn off) one or all wireless signals.
- 2) Depending on the barcode type you would like to generate, click on the button "Create
   **1D barcode** "" or "Create 2D barcode" on the tool bar:

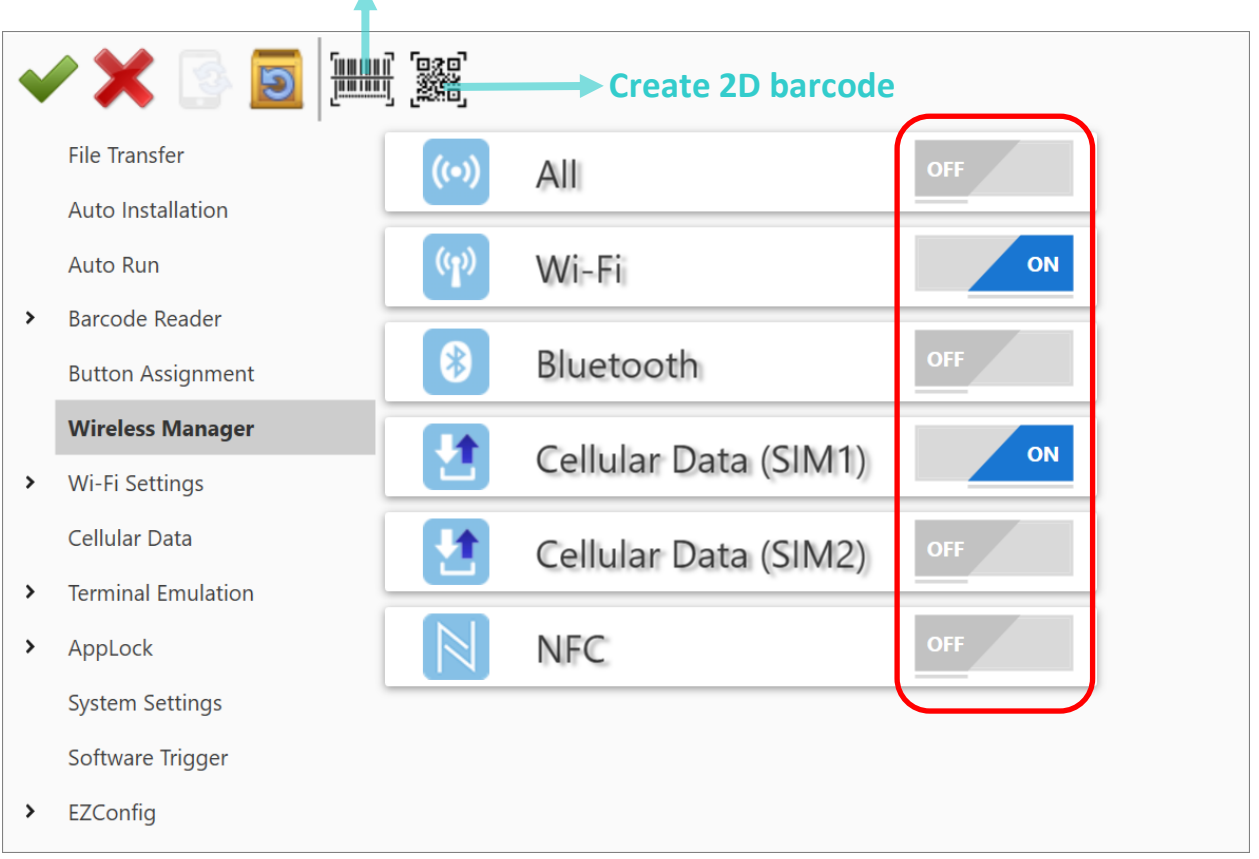

**Create 1D barcode** 

3) Select the setting(s) to be exported.

Please note that the settings could be switched to turn on or turn off in this step.

Select the settings to be exported as barcodes.

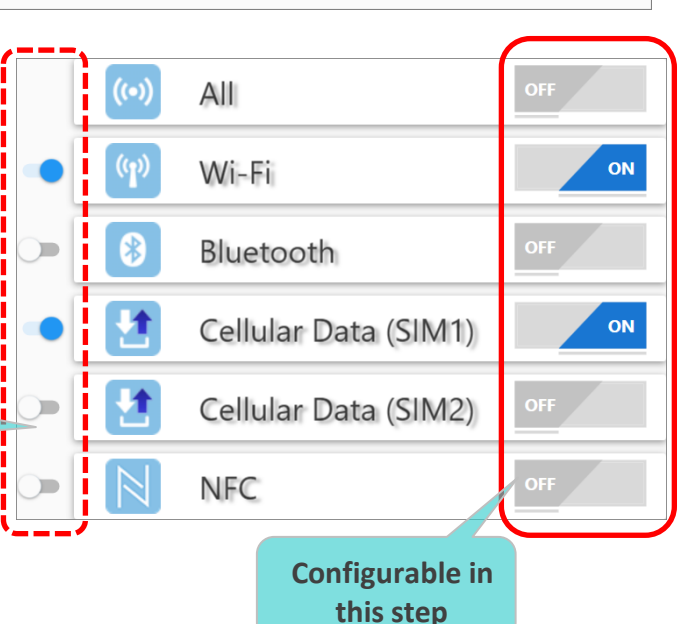

4) Click will be immediately saved in PDF. file format with the file name as the project name.

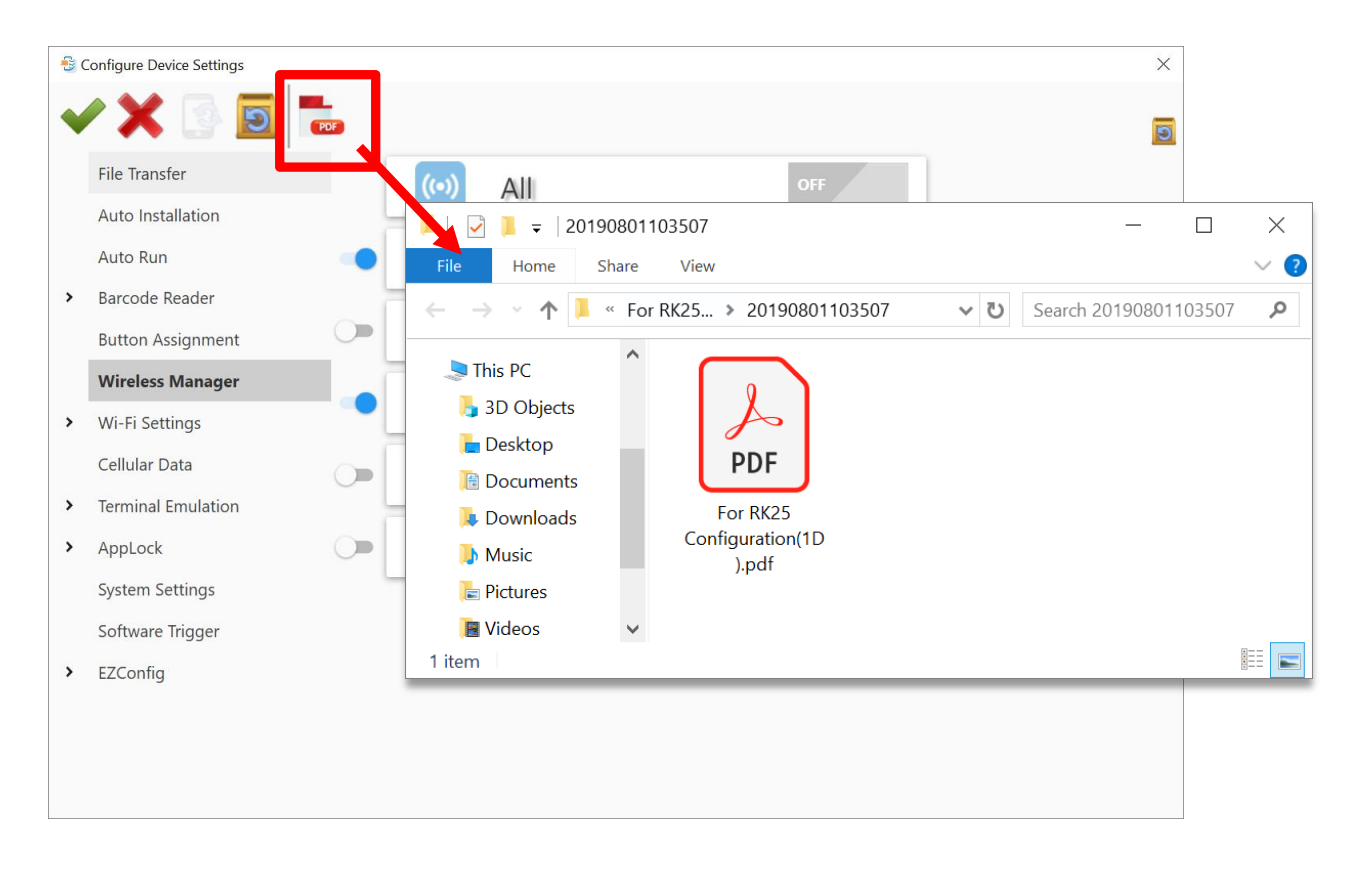

Note: You could export all your demand settings available for generating barcodes at one time.

5) Print out the barcodes for your mobile computers to sequentially scan to apply the configurations.

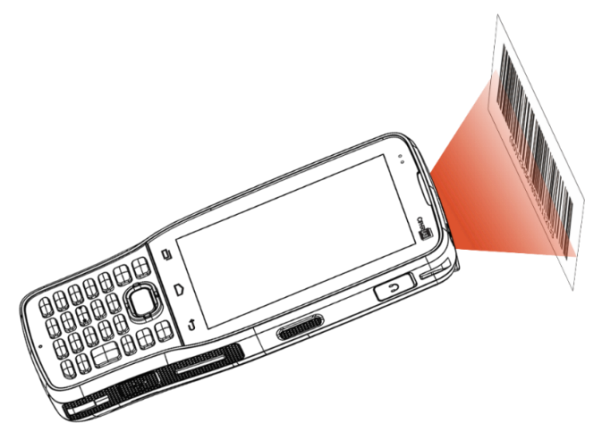

6) The configurations of your devices is complete.

# 3.6 WI-FI SETTINGS

- Click on "Add" button to add a new wireless profile and fill in the necessary fields. Click on "Apply" to save the settings.
- 2) Depending on the barcode type you would like to generate, click on the button "Create
   1D barcode "" or "Create 2D barcode "" on the tool bar:

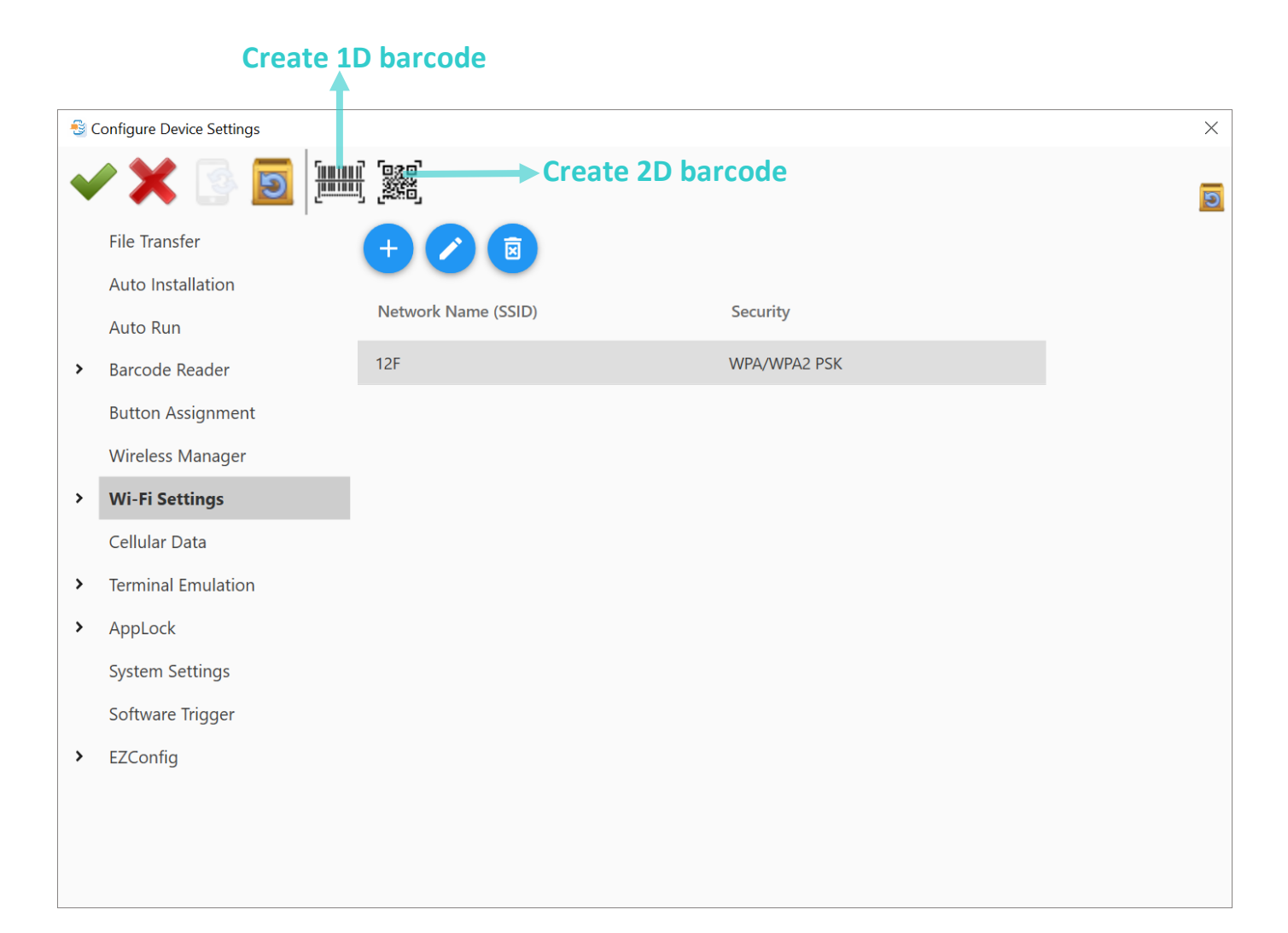

3) Click on the switch to select the Network setting(s) to be exported. Please note that, in

this step, the network settings could be edited by clicking "**Edit**" button or double click on the row. Be sure to click "**Apply**" to save the setting changes, or click "**Cancel**" to return to the previous screen.

| V | / 🗙 💽 💽 🔚                                            |         |                                  |              |   |          |
|---|------------------------------------------------------|---------|----------------------------------|--------------|---|----------|
|   | File Transfer +                                      | X       |                                  |              |   |          |
| > | Select the network<br>to be exported as<br>barcodes. | ork Ham | ne (SSID)<br>Network Name (SSID) | Security     |   | <b>^</b> |
|   | Button Assignment                                    |         | Security                         | WPA/WPA2 PSK | • | r<br>-   |
|   | Wireless Manager                                     |         | Password                         | •••••        |   | -        |
|   |                                                      |         | Show advanced options            |              |   |          |
| - | Wi-Fi Settings                                       |         | Proxy                            | None         | - | ,        |
|   | Advanced                                             |         | IPv4 settings                    | Static       | • | -        |
|   | Cellular Data                                        |         | IPv4 address                     | 0.0.0.       | 0 |          |
| > | Terminal Emulation                                   |         | Gateway                          | 0.0.0.       | 0 |          |
| > | AppLock                                              |         | Network prefix length            | 24           |   |          |
|   | System Settings                                      |         | DNS 1                            | 0.0.0.       | 0 |          |
|   | Software Trigger                                     |         | DNS 2                            | 0.0.0.       | 0 |          |
| > | EZConfig                                             |         | Apply Cancel                     |              |   |          |
|   |                                                      |         |                                  |              |   | 4        |

4) For "Advanced" part, please click "Advanced" and select the settings you would like to exported:

|   | File Transfer      | Network Notification            |                |   |
|---|--------------------|---------------------------------|----------------|---|
|   | Auto Installation  | Keep Wi-Fi on during sleep      | Always         | • |
|   | Auto Run           | Wi-Fi frequency band            | Automatic      | * |
| > | Barcode Reader     | Roaming Enable                  |                |   |
|   | Button Assignment  | Roaming trigger                 | -70 dBm        | • |
|   | Wireless Manager   | Roaming delta                   | 5 dBm          | • |
| - | Wi-Fi Settings     | Background scan interval        | per 15 seconds | • |
|   | Advanced           | Set Country Code                | Auto           | * |
|   | Cellular Data      | Miscellaneous                   |                |   |
| > | Terminal Emulation | Captive Portal Detection Enable |                |   |

5) Click button to generate the barcode which will be immediately saved in PDF. file format with the file name as the project name.

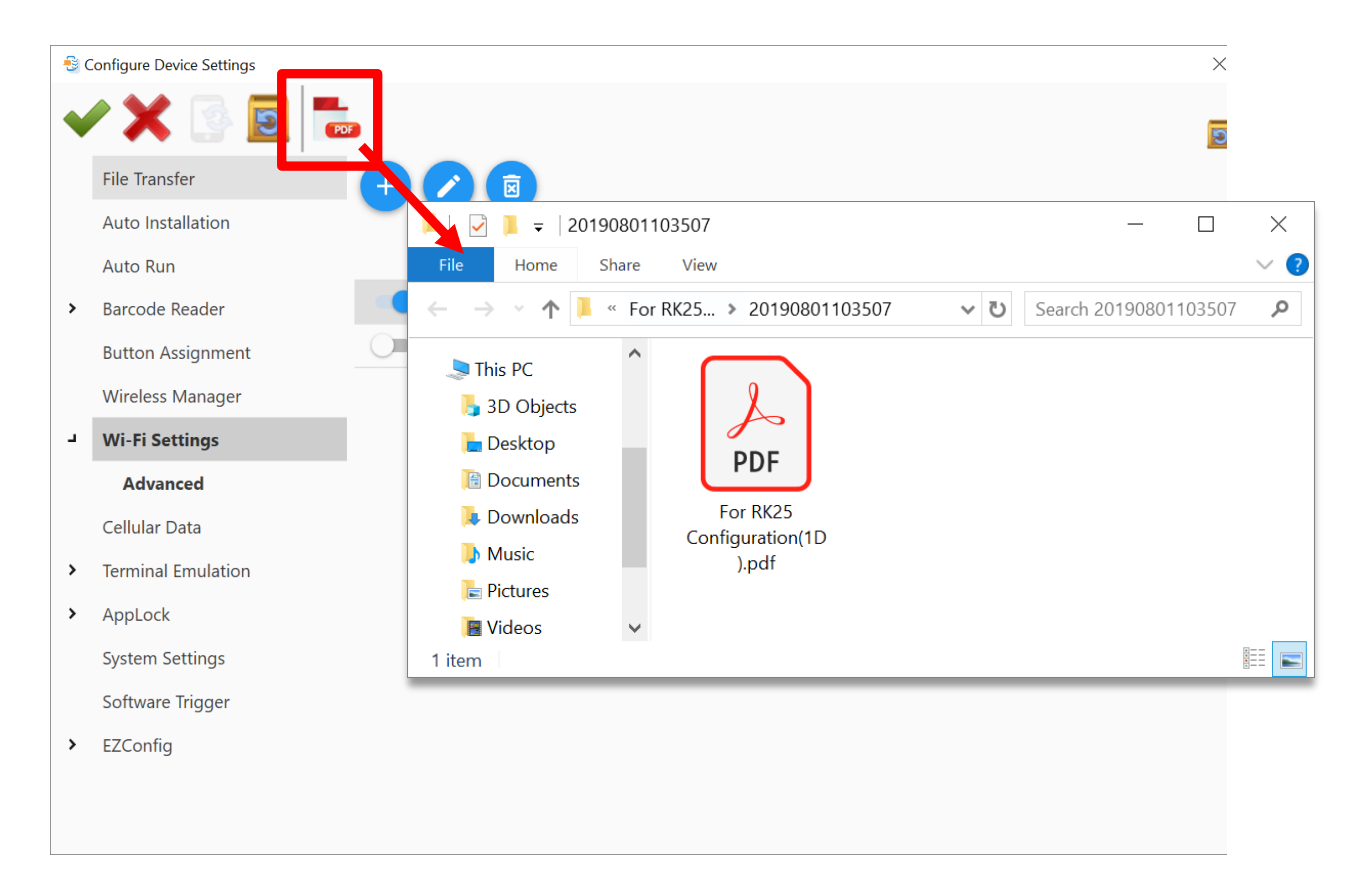

Note: You could export all your demand settings available for generating barcodes at one time.

6) Print out the barcodes for your devices to sequentially scan to apply the configuration.

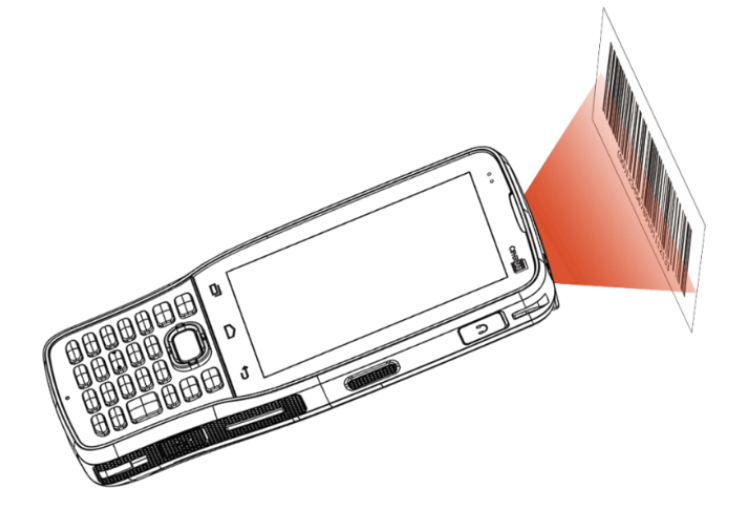

# 3.7 CELLULAR DATA

- 1) Configure your cellular data network. Please refer to <u>Cellular Data</u> for setting details.
- 2) Depending on the barcode type you would like to generate, click on the button "Create
   **1D barcode** "" or "Create 2D barcode " on the tool bar:

|   | Create 1           | ) barcode                    |  |
|---|--------------------|------------------------------|--|
|   | T                  |                              |  |
| • | / 🗙 🕓 🗾 崖          | Create 2D barcode            |  |
|   | File Transfer      | + 🖉 🖻                        |  |
|   | Auto Installation  |                              |  |
|   | Auto Run           | Entry Name Access Point Name |  |
| > | Barcode Reader     | Cellular 001                 |  |
|   | Button Assignment  | Cellular 002                 |  |
|   | Wireless Manager   | Cellular 003                 |  |
| > | Wi-Fi Settings     | for Testing                  |  |
|   | Cellular Data      |                              |  |
| > | Terminal Emulation |                              |  |
| > | AppLock            |                              |  |
|   | System Settings    |                              |  |
|   | Software Trigger   |                              |  |
| > | EZConfig           |                              |  |

3) Select the settings to be exported. Please note that The settings are still configurable in this step.

|                             | + 🖉 🖻                        |  |
|-----------------------------|------------------------------|--|
|                             | Entry Name Access Point Name |  |
| Select the settings to      | Cellular 001                 |  |
| be exported as<br>barcodes. | Cellular 002                 |  |
|                             | Cellular 003                 |  |
|                             | for Testing                  |  |
|                             |                              |  |
4) Click on **Create PDF file** button to generate the barcode which will be immediately saved in PDF. file format with the file name as the project name.

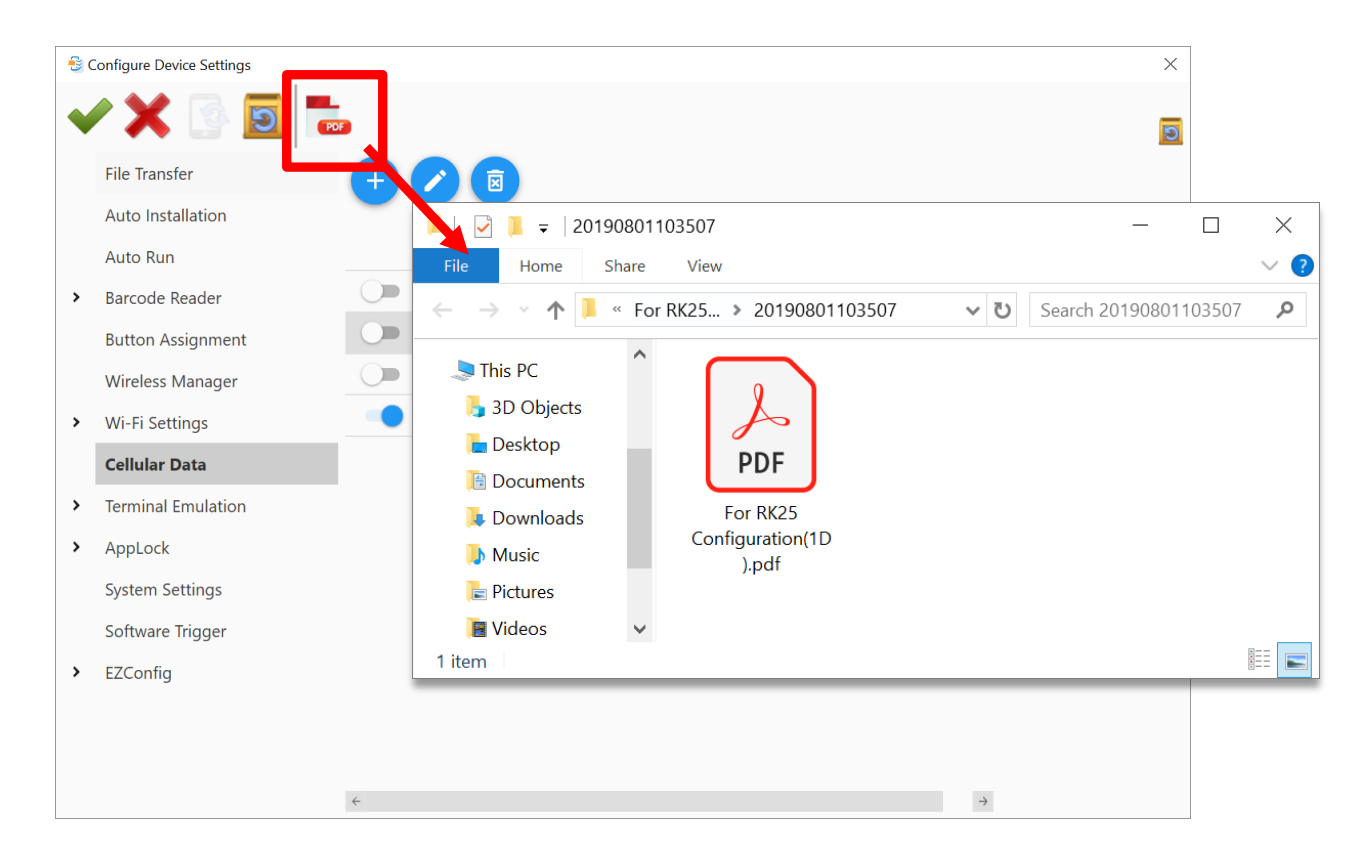

Note: You could export all your demand settings available for generating barcodes at one time.

- 5) Print out the barcodes for your mobile computers to sequentially scan to apply the configurations.
- 6) The configurations of your devices is complete.

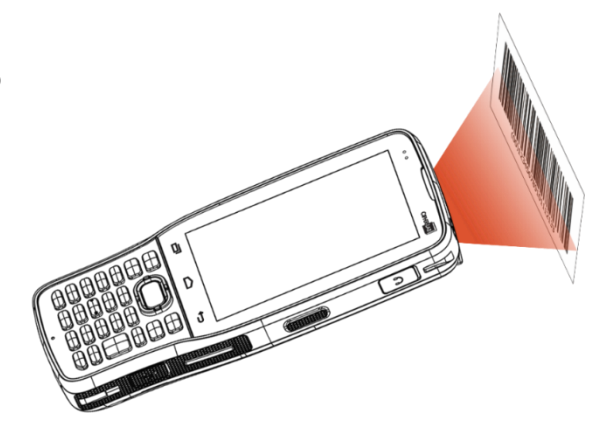

#### 3.8 TERMINAL EMULATION

- Emulation Settings involve key mapping with the physical keys of the device, thus the settings will vary by device model.Please refer to <u>Terminal Emulation</u> for configurations details.
- 2) Depending on the barcode type you would like to generate, click on the button "Create
   **1D barcode** "" or "Create 2D barcode"" on the tool bar:

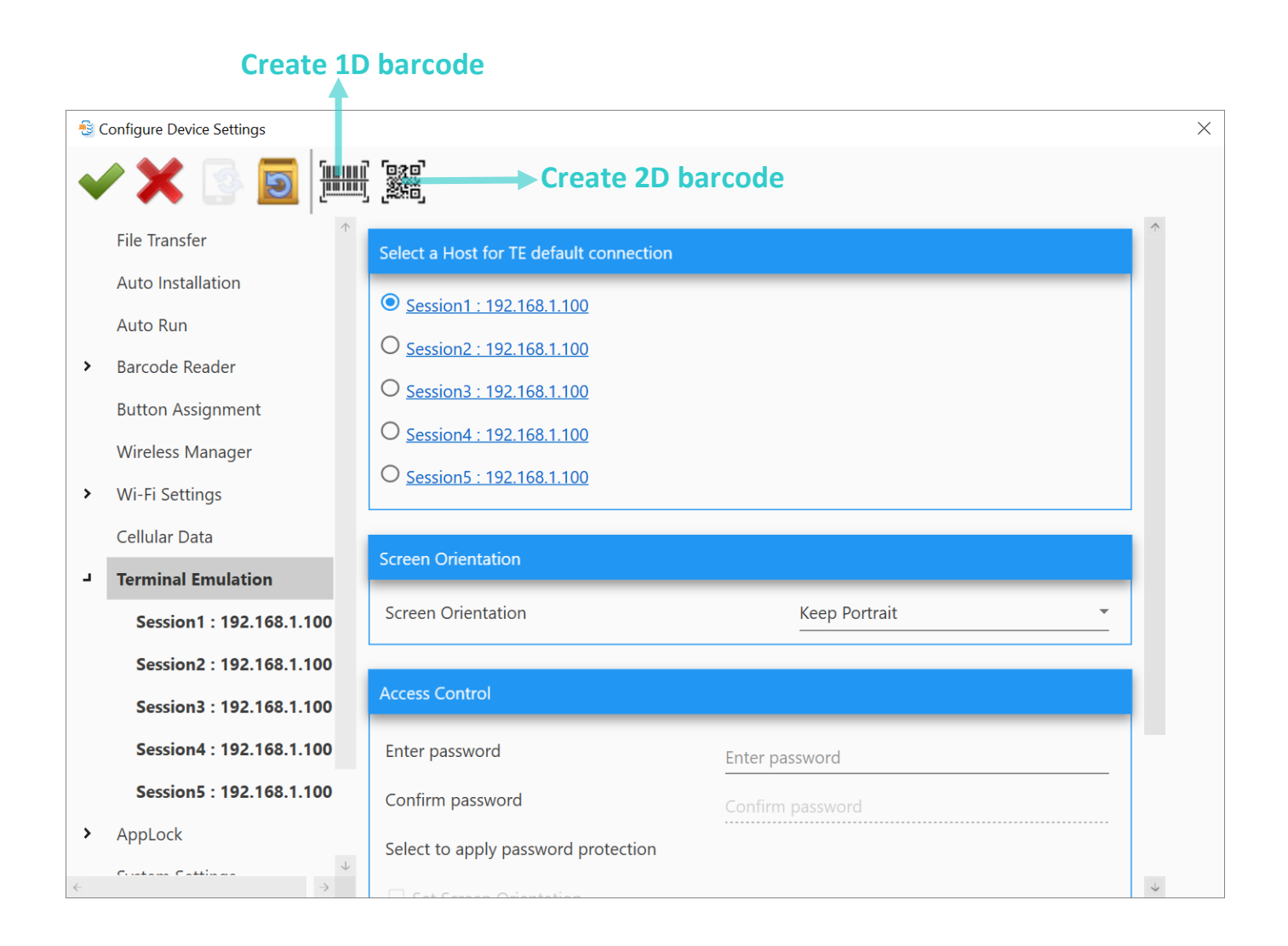

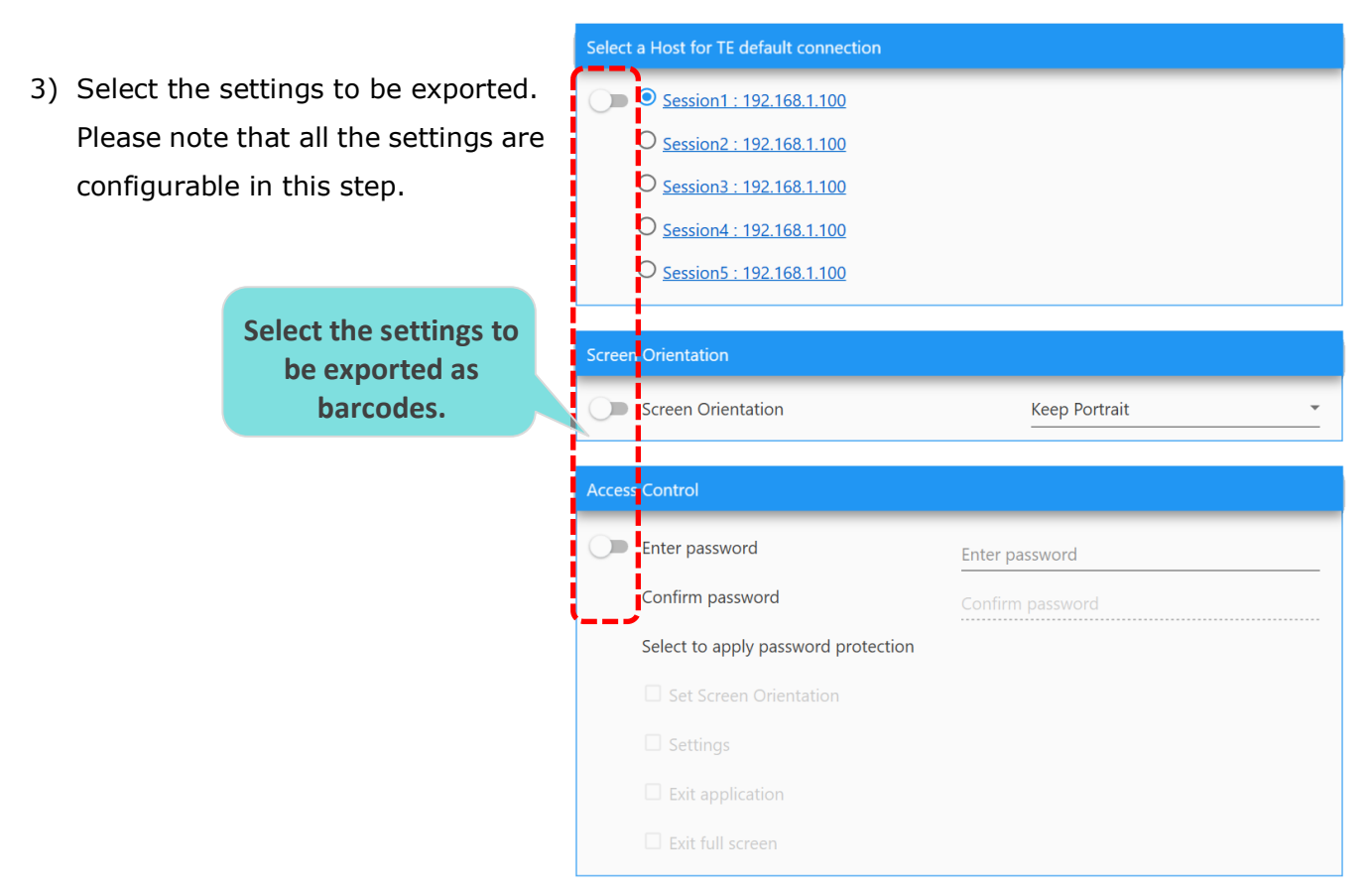

Click the sessions under "**Terminal Emulation**" to get into its detailed page. Go through the tab pages for more configurations.

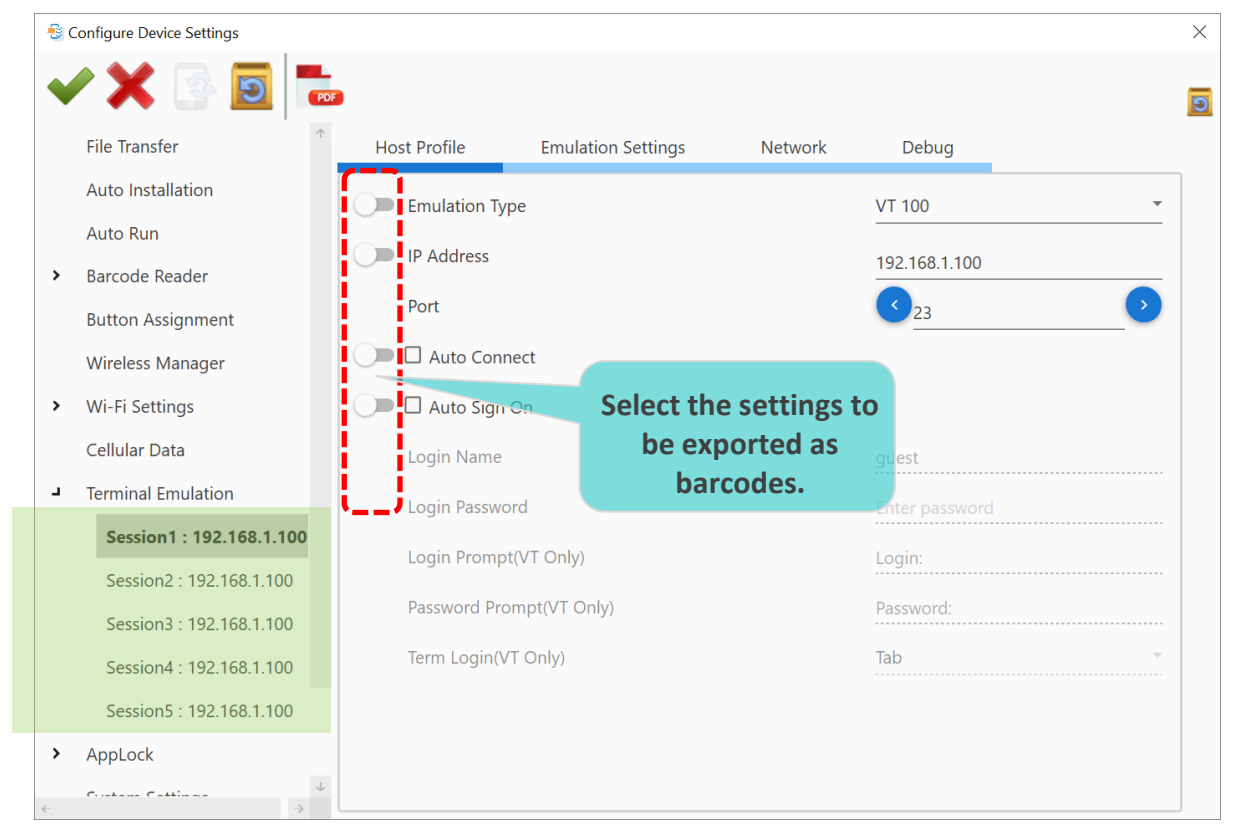

4) Click on **Create PDF file (1997)** button to generate the barcode which will be immediately saved in PDF. file format with the file name as the project name.

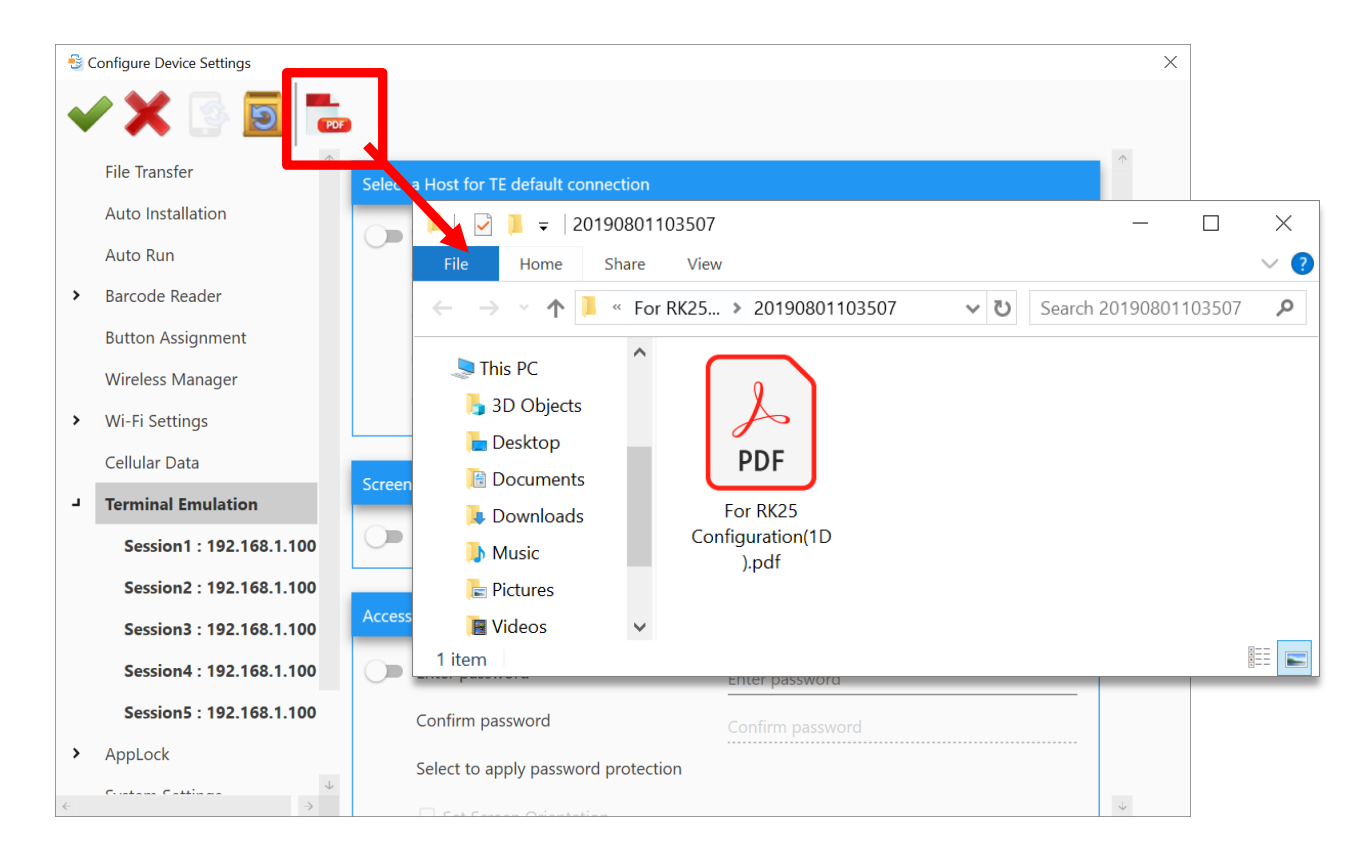

Note: You could export all your demand settings available for generating barcodes at one time.

5) Print out the barcodes for your mobile computers to sequentiallyscan to apply the configurations.

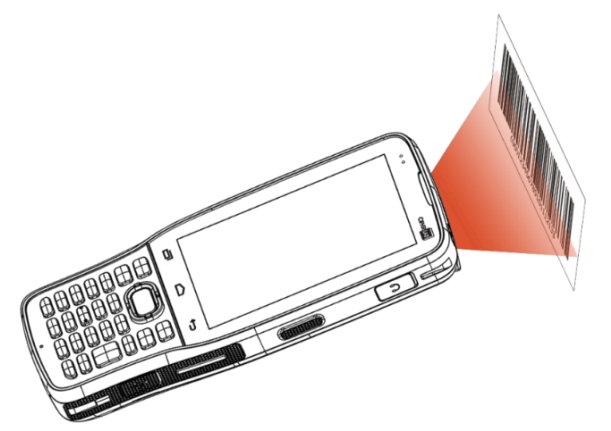

#### 3.9 APPLOCK

- 1) Synchronize with your device to import the applications and system settings. Please refer to <u>AppLock</u> for configuration details.
- 2) Depending on the barcode type you would like to generate, click on the button "Create
   **1D barcode** "" or "Create 2D barcode" on the tool bar:

#### **Synchronize Create 1D barcode** \delta Configure Device Settings $\times$ Create 2D barcode 3 5 File Transfer ൺ Auto Installation **Recent Apps Whitelist** Allowed Apps Auto Start Apps Auto Run > Barcode Reader A-Demo Button Assignment BarcodeToSetting Wireless Manager > Wi-Fi Settings Enterprise Keypad Mode Cellular Data EZConfig > Terminal Emulation > AppLock ReaderConfig System Settings Signature Capture Software Trigger > EZConfig SIP controller SoftwareTrigger $\downarrow$ Terminal Envilation $\rightarrow$

3) Select the settings to be exported from **AppLock** main page & **Option** tab page.

Please note that all the AppLock settings are configurable in this step.

| • | 🖊 🐼 💽 ե                               | •               |                |                             |                       |            |  |
|---|---------------------------------------|-----------------|----------------|-----------------------------|-----------------------|------------|--|
|   | File Transfer                         |                 |                |                             |                       |            |  |
|   | Auto Installation                     |                 |                |                             |                       | $\uparrow$ |  |
|   | Auto Run                              | Allowed Apps    |                | Auto Start Apps             | Recent Apps Whitelist |            |  |
| > | Barcode Reader                        | BarcodeToSetti  | ng             |                             |                       |            |  |
|   | Button Assignment<br>Wireless Manager | Enterprise Keyp | oad Mode       |                             |                       |            |  |
| > | Wi-Fi Settings                        | EZConfig        |                |                             |                       |            |  |
|   | Cellular Data                         | ReaderConfig    |                | _                           | _                     |            |  |
| > | Terminal Emulation                    |                 |                |                             |                       |            |  |
| ٦ | AppLock                               | Signature Capt  | Notification B | ar                          |                       |            |  |
|   | Options                               | SIP controller  |                | Show Notification Bar       |                       |            |  |
|   | System Settings                       | Sil controller  |                | Enable Notification Bar     |                       |            |  |
|   | Software Trigger                      | SoftwareTrigge  |                | Show filtered notifications |                       |            |  |
| > | EZConfig                              |                 |                | Heads-up notifications      |                       |            |  |
|   |                                       | Ierminal Emula  | Display        |                             |                       |            |  |
|   |                                       | ÷               | Walipa         | oor                         |                       |            |  |
|   |                                       |                 |                |                             |                       | ·          |  |
|   |                                       |                 | Logo           |                             |                       | ~          |  |
|   |                                       |                 | Home s         | creen text color            |                       | ~          |  |
|   | Select the setting                    | gs to           |                |                             |                       |            |  |
|   | be exported a                         | S               | Security       |                             |                       |            |  |
|   |                                       |                 | Set            | Login Password 🤠            |                       |            |  |
|   |                                       |                 |                | Show Password               |                       |            |  |
|   |                                       |                 |                | Monitoring App installation |                       |            |  |
|   |                                       |                 | Assist app     |                             |                       |            |  |
|   |                                       |                 | Ch             | oose assist app             | None                  | -          |  |
|   |                                       |                 |                | Remove Lockscreen Icons     |                       |            |  |
|   |                                       |                 |                | USB Connection Allowed      |                       |            |  |

4) Click on **Create PDF file** button to generate the barcode which will be immediately saved in PDF. file format with the file name as the project name.

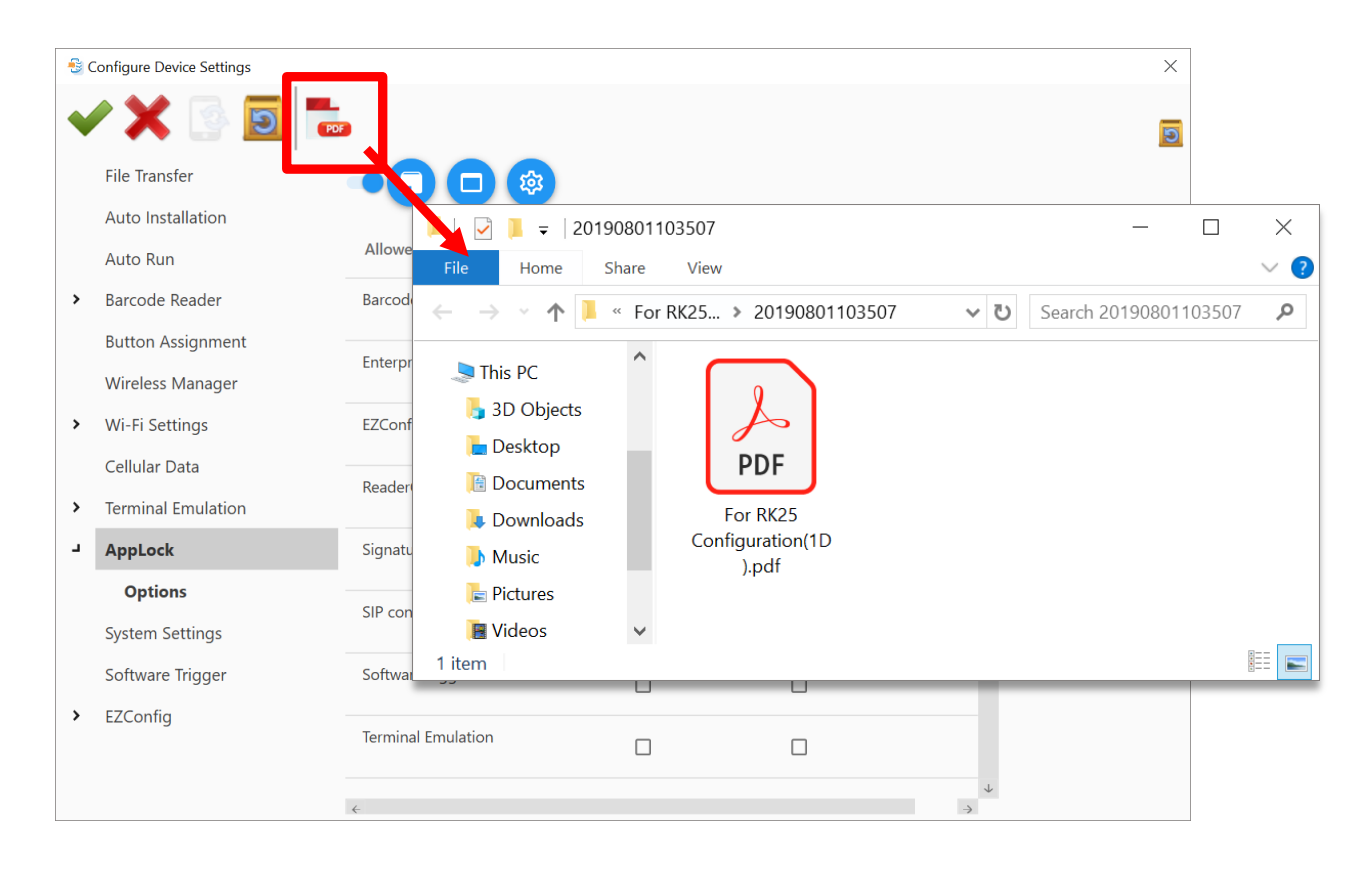

Note: You could export all your demand settings available for generating barcodes at one time.

5) Print out the barcodes for your mobile computers to sequentially scan to apply the configurations.

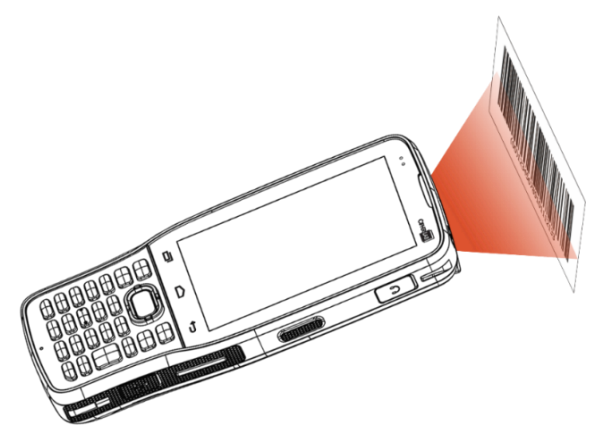

## 3.10 SYSTEM SETTINGS

**System Settings** is devided into **Device**, **Personal**, and **System** 3 parts; expand the subcategory of each part to configure the settings you need. Please refer to <u>System Settings</u> for details.

Depending on the barcode type you would like to generate, click on the button "Create
 **1D barcode** "" or "Create 2D barcode" on the tool bar:

|   | Create 1                  | D barcode                                                                                                    |         |
|---|---------------------------|----------------------------------------------------------------------------------------------------|---------|
|   | Configure Device Settings |                                                                                                    | ×       |
| • | / 🗙 💿 🔟 👑                 | Treate 2D barcode                                                                                               | פ       |
|   | File Transfer             | Device                                                                                                    |         |
|   | Auto Installation         | line in the second second second second second second second second second second second second second second s |         |
|   | Auto Run                  | Home Launchers                                                                                                  | _       |
| > | Barcode Reader            | Display                                                                                                    |         |
|   | Button Assignment         |                                                                                                    | <b></b> |
|   | Wireless Manager          | Battery                                                                                                    |         |
| > | Wi-Fi Settings            |                                                                                                    |         |
|   | Cellular Data             | Personal                                                                                                    |         |
| > | Terminal Emulation        | Location                                                                                                    |         |
| > | AppLock                   |                                                                                                    |         |
|   | System Settings           | Security ~                                                                                                    |         |
|   | Software Trigger          |                                                                                                    |         |
|   |                           | Language & Input 🗸 🗸 🗸                                                                                          |         |
|   |                           |                                                                                                    |         |
|   |                           | System                                                                                                    |         |
|   |                           | Date & time                                                                                                    |         |

#### Barcode To Setting

|                                   |                                          |         | Device  |                 |           |   |
|-----------------------------------|------------------------------------------|---------|---------|-----------------|-----------|---|
| Click on the switch to select the |                                          |         |         | Home            | Launcher3 | - |
| setting(s                         | ) to be exported. Expan                  | d each  | Displa  | У.              |           | ~ |
| subcateg                          | ory and click on the sw                  | itch to |         |                 |           |   |
| select the                        | e settings to be exporte                 | ed.     | Batter  | ~               |           |   |
|                                   |                                          |         | ersonal |                 |           |   |
|                                   |                                          |         |         |                 |           |   |
|                                   |                                          |         | Locati  | an              |           | ~ |
|                                   | Select the settings to<br>be exported as |         | Secur   | ty              |           | ^ |
|                                   | barcodes.                                |         |         | Screen lock     | None      | · |
|                                   |                                          |         |         | Unknown Sources |           |   |
|                                   |                                          |         | Langu   | age & Input     |           | ~ |
|                                   |                                          | L       |         |                 |           |   |
|                                   |                                          |         | System  |                 |           |   |
|                                   |                                          |         | Date a  | sitime          |           | ~ |

3) Click on **Create PDF file w** button to generate the barcode which will be immediately saved in PDF. file format with the file name as the project name.

2)

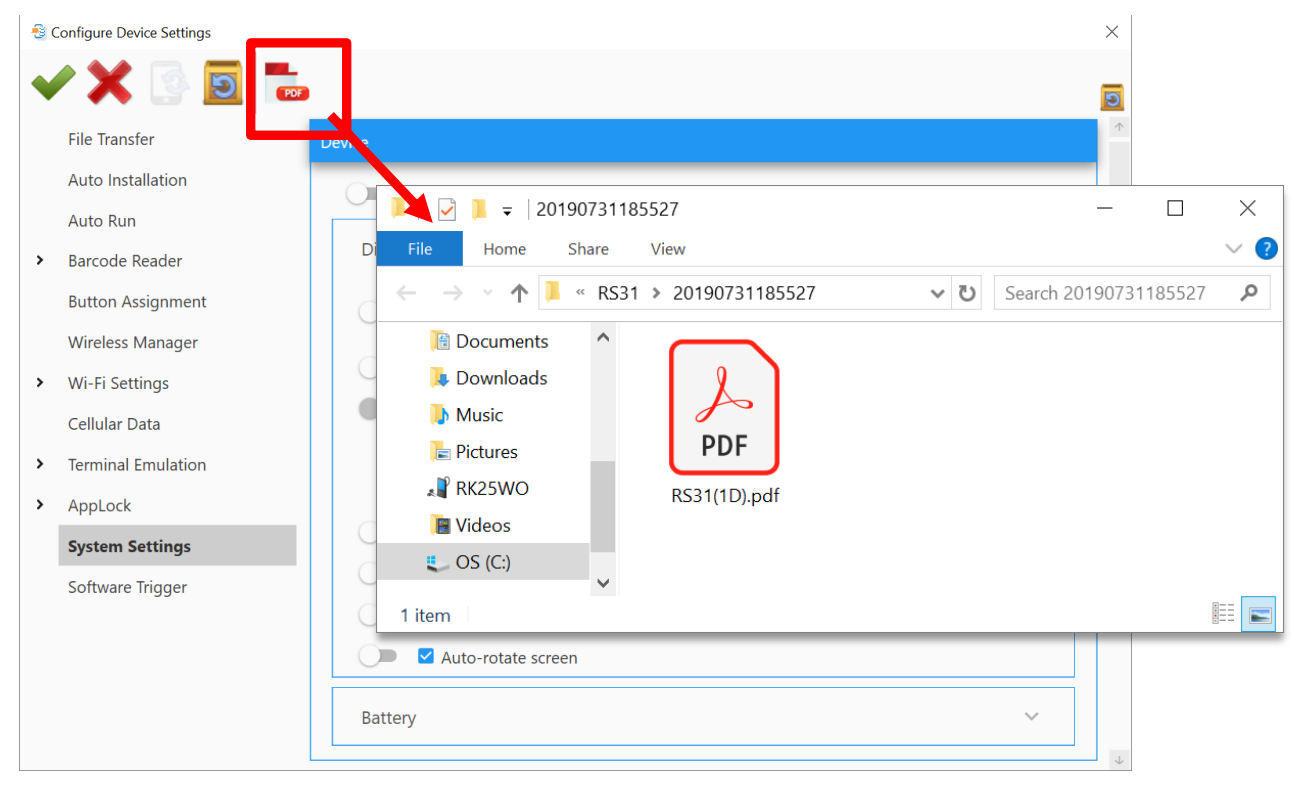

Note: You could export all your demand settings available for generating barcodes at one time.

4) Print out the barcodes for your devices to scan sequentially to apply the configuration.

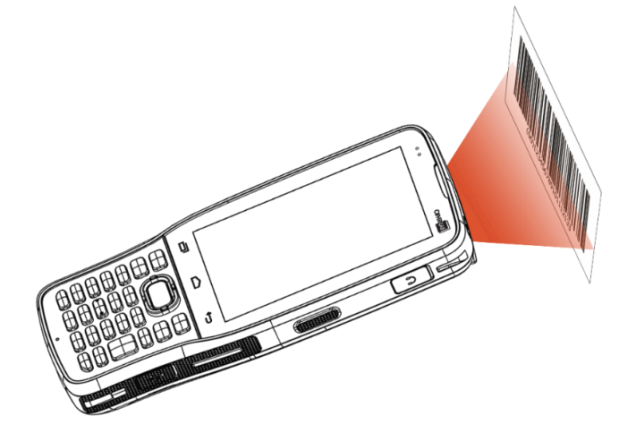

### 3.11 SOFTWARE TRIGGER

- 1) Configure the settings of "**Software Trigger**" (refer to <u>Software Trigger</u> for details).
- 2) Depending on the barcode type you would like to generate, click on the button "Create
  1D barcode "" or "Create 2D barcode"" on the tool bar:

|   | Create 1           | ) barcode                                   |
|---|--------------------|---------------------------------------------|
| • | / 🗙 💿 🔟            | Create 2D barcode                           |
|   | File Transfer      | Settings                                    |
|   | Auto Installation  |                                             |
|   | Auto Run           | ∟ Enable                                    |
| > | Barcode Reader     | Size Small T                                |
|   | Button Assignment  | □ Auto start software trigger after startup |
|   | Wireless Manager   |                                             |
| > | Wi-Fi Settings     |                                             |
|   | Cellular Data      |                                             |
| > | Terminal Emulation |                                             |
| > | AppLock            |                                             |
|   | System Settings    |                                             |
|   | Software Trigger   |                                             |
| > | EZConfig           |                                             |

3) Click on the switch to select whether to export the settings of "Software Trigger".

| Settings    |                       |             |
|-------------|-----------------------|-------------|
| 🗹 Enable    |                       |             |
| Size        | Medium                | -           |
| 🗹 Auto star | t software trigger af | ter startup |
|             |                       |             |

4) Click on **Create PDF file** *immediately* saved in PDF. file format with the file name as the project name.

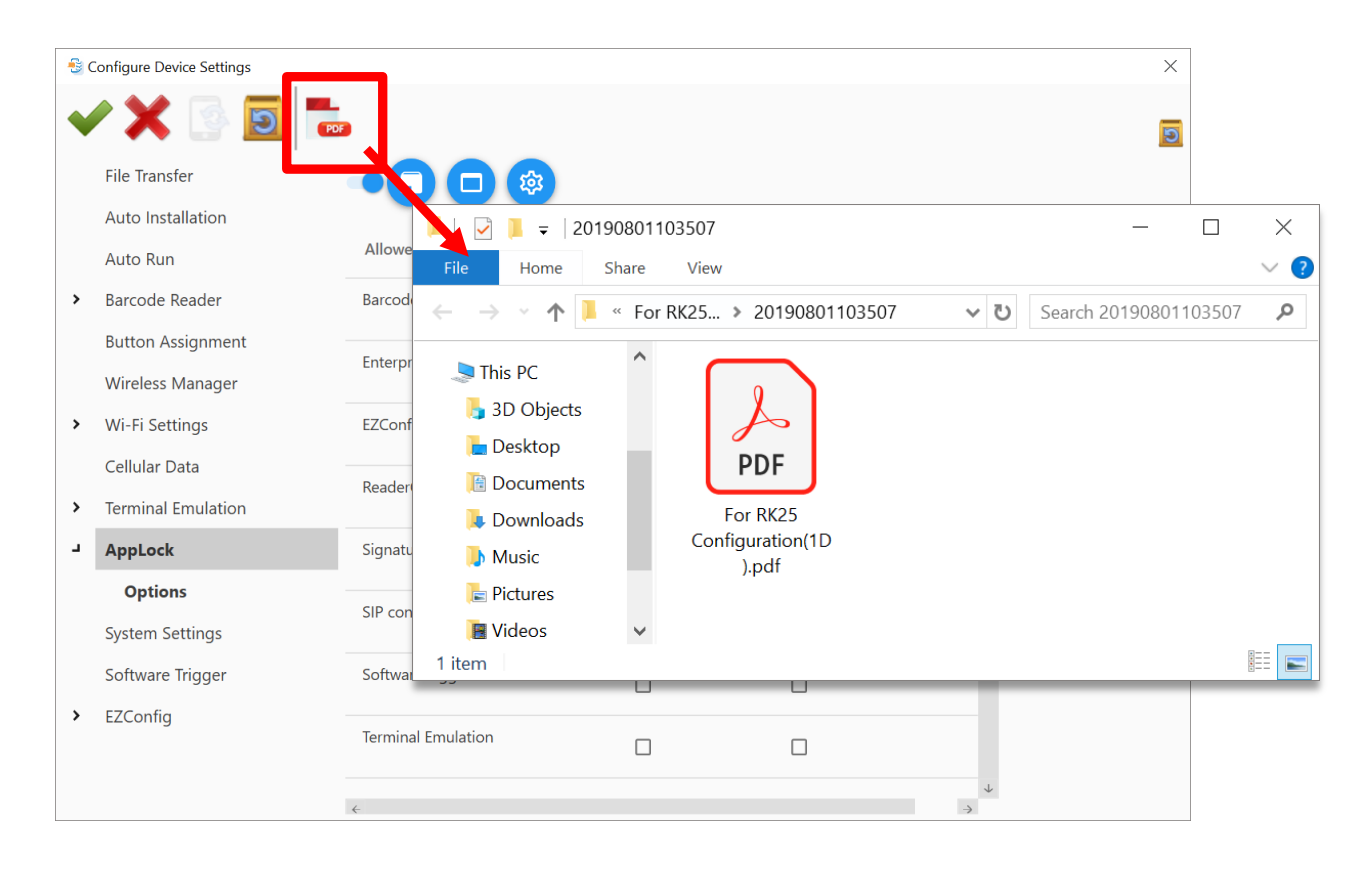

Note: You could export all your demand settings available for generating barcodes at one time.

5) Print out the barcodes for your devices to scan sequentially to apply the configuration.

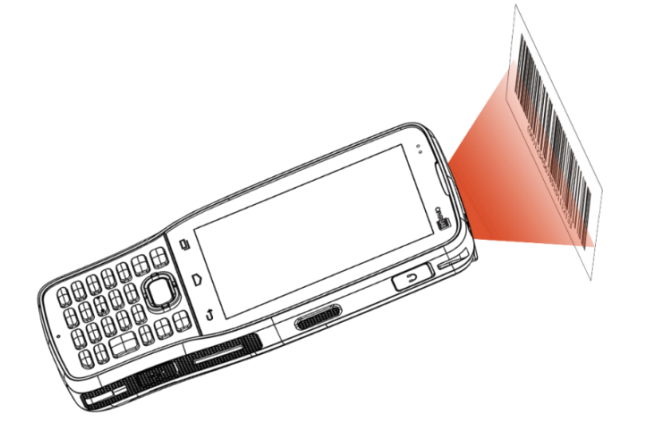

#### 3.12 EZCONFIG

- 1) Go through every tab pages and "**Security**" page under "**EZConfig**" for configuration. Please refer to <u>EZConfig</u> for detailed settings.
- 2) Depending on the barcode type you would like to generate, click on the button "Create
  1D barcode "" or "Create 2D barcode"" on the tool bar:

|    | Create 1                  | D barcode             |               |                  |        |   |
|----|---------------------------|-----------------------|---------------|------------------|--------|---|
| -8 | Configure Device Settings |                       |               |                  |        | × |
| •  | / 🗙 🕓 🔟                   | Cre                   | ate 2D barcoo | le               |        | 0 |
|    | File Transfer             | Notification Settings | Scan Settings | Decodeing Scheme | Fliter |   |
|    | Auto Installation         | Visual Indicator      |               |                  |        |   |
|    | Auto Run                  | Low Battery LED       |               |                  |        |   |
| >  | Barcode Reader            | Beeper                |               |                  |        |   |
|    | Button Assignment         | Beep when good read   | Sound 1       |                  | •      |   |
|    | Wireless Manager          | Low Battery Beep      |               |                  |        |   |
| >  | Wi-Fi Settings            | Temperature Warning   |               |                  |        |   |
|    | Cellular Data             |                       |               |                  |        |   |
| >  | Terminal Emulation        |                       |               |                  |        |   |
| >  | AppLock                   |                       |               |                  |        |   |
|    | System Settings           |                       |               |                  |        |   |
|    | Software Trigger          |                       |               |                  |        |   |
| -  | EZConfig                  |                       |               |                  |        |   |
|    | Security                  |                       |               |                  |        |   |
|    |                           |                       |               |                  |        |   |
|    |                           |                       |               |                  |        |   |

 Click on the switch to select the settings to be exported on each tab page, and decide whether to export the "Security" settings. The settings are still configurable in this step.

|   | File Transfer      | Notification Settings | Scan Settings | Decodeing Scheme             | Fliter         |            |  |
|---|--------------------|-----------------------|---------------|------------------------------|----------------|------------|--|
|   | Auto Installation  | ()                    | _             |                              |                | $\uparrow$ |  |
|   | Auto Run           | Dever Level (5)       |               | Provide 1                    |                |            |  |
| > | Barcode Reader     | 🔵 🛛 Trigger Key       | 0             |                              |                |            |  |
|   | Button Assignment  | Profile               |               | Enter password (maxi         | imum 32 charac | cters)     |  |
|   | Wireless Manager   | Work Mode             | C             | •••••                        |                |            |  |
| > | Wi-Fi Settings     | RF Link               | D             | S Confirm password           |                |            |  |
|   | Cellular Data      | Session               | Se            | •••••                        |                |            |  |
| > | Terminal Emulation | Q Value               |               |                              |                |            |  |
| > | AppLock            | 🗹 Dynamic Mode        |               | Password-protected features: |                |            |  |
|   | System Settings    | Current (4)           |               | Import                       |                |            |  |
|   | Software Trigger   |                       |               | Export                       |                |            |  |
| L | EZConfig           | Minimum (0)           |               | Factory Reset                |                |            |  |
|   | Security           |                       | •             | Update Firmware              | 2              |            |  |
|   |                    | Maximum (15)          |               |                              |                |            |  |
|   |                    |                       |               |                              |                |            |  |

4) Click on **Create PDF file button** to generate the barcode which will be immediately saved in PDF. file format with the file name as the project name.

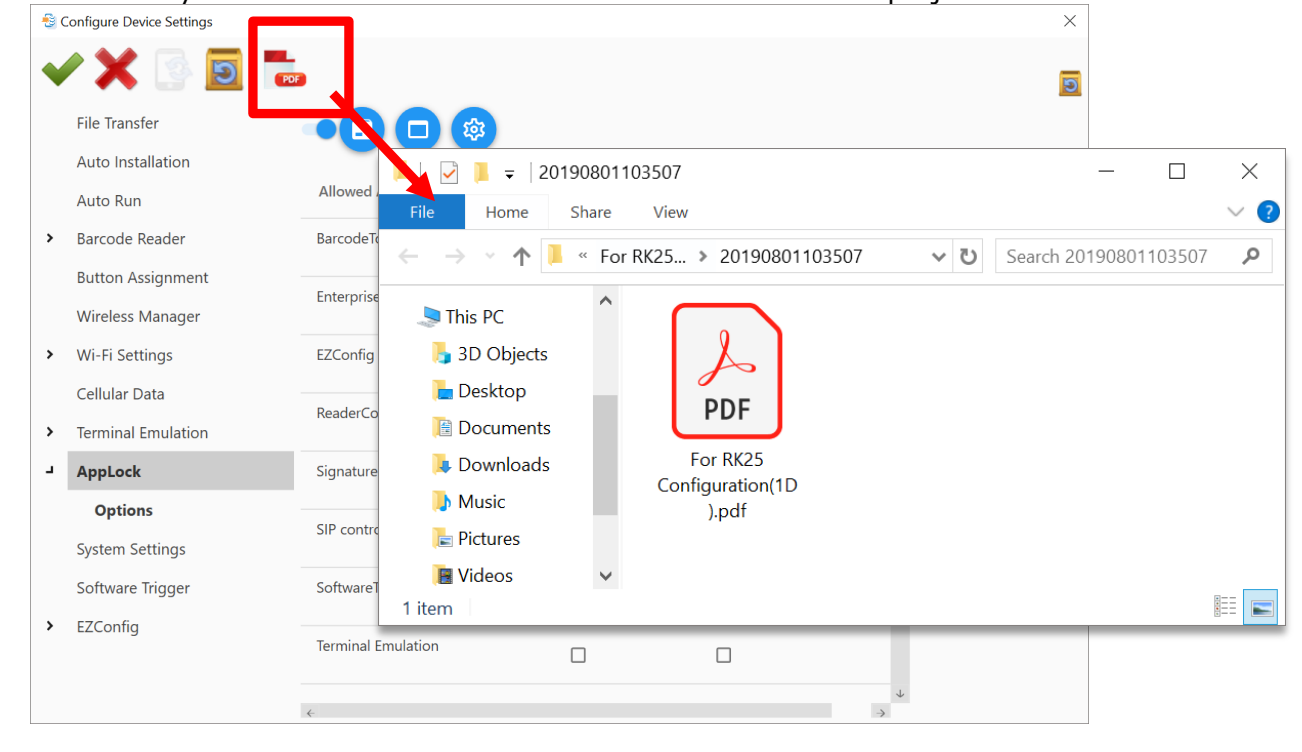

Note: You could export all your demand settings available for generating barcodes at one time.

5) Print out the barcodes for your devices to scan sequentially to apply the configuration.

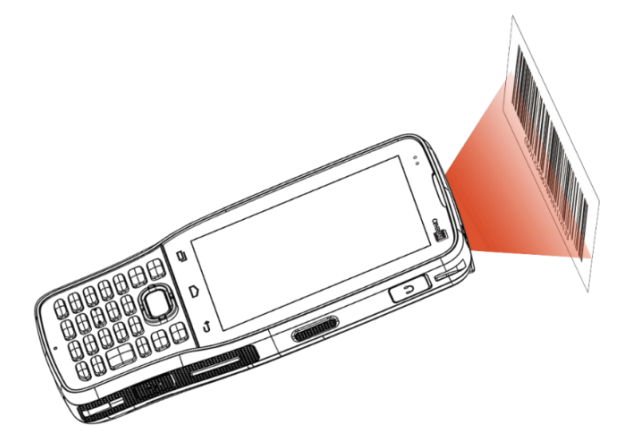

# **MULTI-LANGUAGE SUPPORT**

Other than the default interface languages, you can customize your own language file and apply it to this program.

#### IN THIS CHAPTER

| 4.1 Create Your Own Language File | 125 |
|-----------------------------------|-----|
| 4.2 Edit Your Own Language File   | 129 |

## 4.1 CREATE YOUR OWN LANGUAGE FILE

- 1) Click on **Preferences** (2) on the Toolbar to open "**Preference**" window.
- Click on on "Add" to create your own display language. English and Japanese are both system default languages, to which you are not allowed to make modifications.
  - Save : Save the settings and close the "Preference" window.
  - Cancel : Directly close the "Preference" window without saving any change.
  - Add : Add a new display language.
  - Edit : Edit the selected display language.
  - **Delete** : Delete the selected display language.

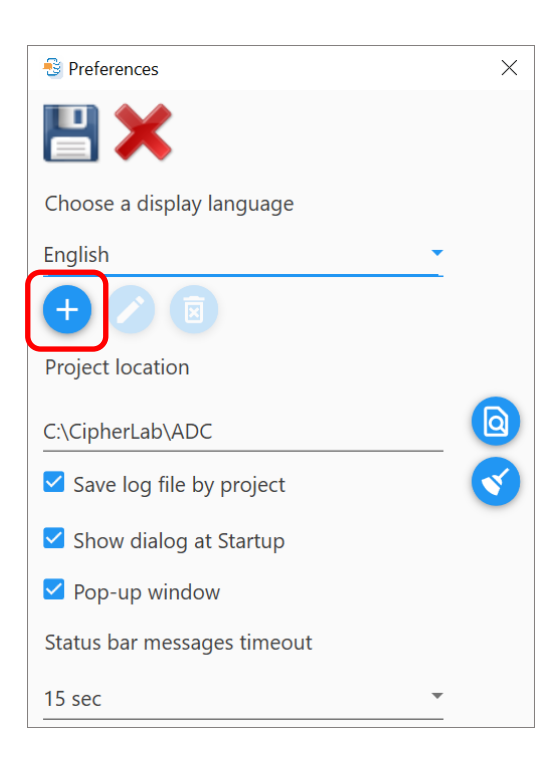

3) Click on "Add" to create your own display language. **English** and **Japanese** are both system default languages, to which you are not allowed to make modifications.

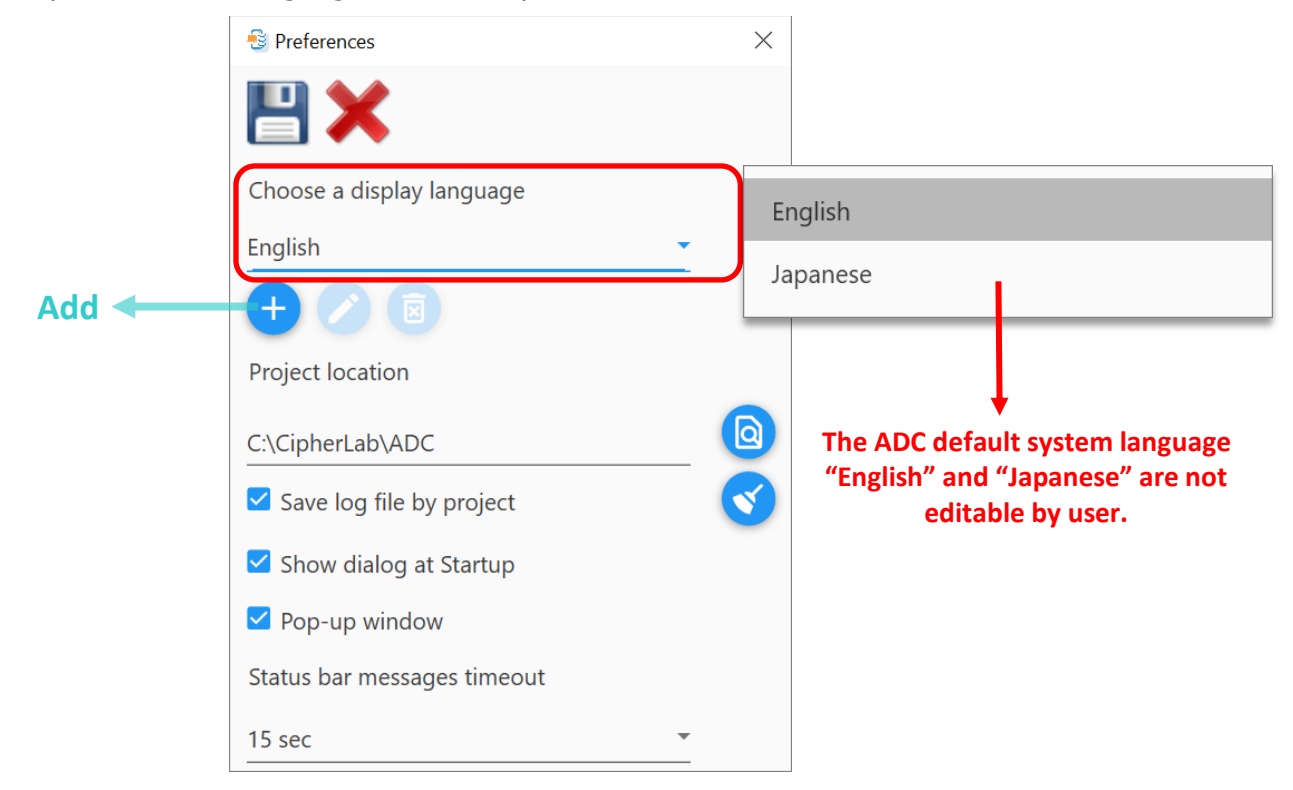

4) On **Edit Language** window, select the listed item whose wording you would like to modify. The default wording is shown on the left while the one on the right is for editing into your language. Input the text in the edit box.

| 🚭 Edit Language                    |                       |                          |                            | ×                |              |
|------------------------------------|-----------------------|--------------------------|----------------------------|------------------|--------------|
| ✓ X 2↓ 2↓ 0                        | <b>9</b> Quick Search |                          |                            |                  |              |
| ↑ English                          |                       | Edit into your language  |                            |                  |              |
| Unknown Sources                    |                       | Unknown Sources          |                            | 1                |              |
| Unknown error                      |                       | Unknown error            |                            |                  |              |
| United Kingdom                     |                       | United Kingdom           |                            |                  |              |
| Underline                          |                       | Underline                |                            |                  |              |
| Undefined                          |                       | Undefined                | Click the row to o         | pen the edit box |              |
| Unconventional Stop                |                       | Unconventional Stop      | to modify you              | ir language.     |              |
| Unable to get the correct informat | ion from device.      | Unable to get the correc | t information from device. |                  | 1            |
| Unable to get the correct informat | ion from device.      | Unable to get the correc | t information from device. |                  |              |
| Ukraine                            |                       | Ukraine                  |                            |                  |              |
| UK Postal Transmit Check Digit     |                       | UK Postal Transmit Chec  | k Digit                    |                  |              |
| UK Postal                          |                       | UK Postal                |                            | 4                |              |
| English                            | <b>•</b>              |                          |                            |                  |              |
|                                    | 😼 Edit Language       |                          |                            |                  | ×            |
|                                    | 🖌 🗶 🛃                 | Quick                    | Search                     |                  |              |
|                                    | ↑ English             |                          | Edit into your langu       | age              |              |
|                                    | Unknown Sources       |                          | Unknown Sources            |                  | $\uparrow$   |
|                                    | Unknown error         |                          | Unknown error              |                  |              |
|                                    |                       |                          |                            |                  |              |
| The default wording                | Unknown error         |                          |                            |                  |              |
| (Oneutrable)                       |                       |                          |                            |                  |              |
|                                    |                       | Edit th                  | ie text of your ow         | 'n               |              |
|                                    | Unknown error         | •                        | anguage nere               |                  |              |
|                                    | United Kingdom        |                          | United Kingdom             |                  |              |
|                                    | Underline             |                          | Underline                  |                  |              |
|                                    | Undefined             |                          | Undefined                  |                  |              |
|                                    | Unconventional Stop   |                          | Unconventional Sto         | pp               | $\downarrow$ |
|                                    | English               | ▼                        |                            |                  |              |

5) In **order** to locate your desired item, you can change the alphabetical order of the entries or make use of the **Quick Search** box.

| 🚭 Edit Language                                    | ×                                                  |
|----------------------------------------------------|----------------------------------------------------|
| error                                              | Quick Search                                       |
| ↑ English                                          | Edit into your language                            |
| Unknown error                                      | Unknown error                                      |
| OS image file does not exist or file format error. | OS image file does not exist or file format error. |
| Error occurred in "{0}"                            | Error occurred in "{0}"                            |
| Error Message Relocation                           | Error Message Relocation                           |
| Error Message                                      | Error Message                                      |
| Error Feedback                                     | Error Feedback                                     |
| Error Alarm                                        | Error Alarm                                        |
| Display Error in ROW                               | Display Error in ROW                               |
|                                                    |                                                    |
|                                                    |                                                    |
|                                                    |                                                    |
| English                                            |                                                    |

6) Select a label for your language from the drop-down menu on the lower-left and click on "Apply ✓", you will have new option(s) for the display language.

| 🚭 Edit Language                            |                              |              | ×            |
|--------------------------------------------|------------------------------|--------------|--------------|
| 🖌 🗶 💱 🏹 🔟                                  | Quick Search                 |              |              |
| ↑ English                                  | Edit into your language      |              |              |
| ZIP file in SD card                        | ZIP file in SD card          |              | $\uparrow$   |
| ZIP file from URL                          | ZIP file from URL            |              |              |
| Zimbabwe                                   | Zimbabwe                     |              |              |
| Zambia                                     | Chinese (Traditional)        | 1            |              |
| You have not saved the project "{0}", do y | Chinese (Traditional) Legacy |              |              |
| You are running out of disk space on drive |                              | pace         |              |
| Yes                                        | Church Slavic                |              |              |
| Yemen                                      | Colognian                    |              |              |
| Yellow                                     | Cornish                      |              |              |
| x-windows-950, Windows Traditional Chir    |                              |              |              |
| x-windows-949, Windows Korean              | Corsican                     |              | $\downarrow$ |
| English                                    | Croatian                     | $\downarrow$ |              |
|                                            |                              |              |              |

Select your language from the drop-down menu.

The tool bar buttons in "Edit Language" window are as below:

| Button | Description                                                                                                    |
|--------|----------------------------------------------------------------------------------------------------|
| ~      | Apply:<br>Click "Apply" button to save all the wording you edit. Please note that you need to<br>select your edit language from the drop-down menu before applying. The "Edit<br>Language" window will be closed once the setting is saved. |
| ×      | Cancel:<br>Click "Cancel" button to directly close the "Edit Language" window without saving<br>any setting changes.                                                                                                    |
| 2      | Ascending:<br>To display the default wording (English) in alphabetical order from A to Z.                                                                                                    |
| Z I    | <b>Descending:</b><br>To display the default wording (English) in alphabetical order from Z to A.                                                                                                    |
| 5      | Reset:<br>Reset all the language editing changes to default.                                                                                                    |

#### 4.2 EDIT YOUR OWN LANGUAGE FILE

You can edit and delete a customized language file.

- 1) Click on "**Preferences** on Toolbar.
- 2) Choose the language tag. To delete it, click on "**Delete**" or click on "**Edit**" to modify its content.

| 😌 Preferences                                      | ×        |                                                                               |
|----------------------------------------------------|----------|-------------------------------------------------------------------------------|
| 💾 🗙                                                |          | Save : Save the settings and close the<br>"Preference" window.                |
| Choose a display language<br>Chinese (Traditional) | <b>.</b> | Cancel : Directly close the "Preference"<br>window without saving any change. |
| + 🖉 🗵                                              |          | Add : Add a new display language.                                             |
| Project location                                   |          | <b>Edit</b> : Edit the selected display language.                             |
| C:\CipherLab\ADC                                   | - 0<br>< | Delete : Delete the selected display language.                                |
| ✓ Show dialog at Startup                           |          | Browse : Browse through the PC folder                                         |
| ✓ Pop-up window                                    |          | to designate the location to save your ADC                                    |
| Status bar messages timeout                        |          |                                                                               |
| 15 sec                                             | <b>.</b> | Clear Log : Clear all log files.                                              |

Save log file by project: Decide whether to have logs saved (in ADC program folder)

while working on your project. You may click "**Clear log** "to clear all log files if necessary.

- Show dialog at Startup: Decide whether to show the following dialog when ADC starts. You may de-select the checkbox right inside the dialog or in Preferences.
- Pop-up window: Decide whether to show the status message on the pop-up window.
- **Status bar messages timeout**: Adjust <u>status bar messages</u> timeout if necessary.
- 3) Make sure to click on **"Save "** to save your settings."